cisco live!

Let's go

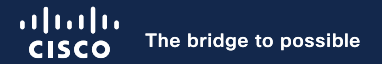

# Understanding and Troubleshooting the Cisco Catalyst Center

Abhay Kaviya, Customer Success Specialist @abhaykaviya

cisco ile!

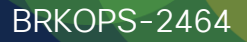

### Cisco DNA Center is now Cisco Catalyst Center

Simplified branding for the Cisco Catalyst Stack.

Catalyst Center and Cisco DNA Center are the same product; as Cisco progresses through the rebranding process, both product names can be used interchangeably.

### Screenshot visible from 2.3.7.4

Cisco DNA Center is becoming Catalyst Center

As part of our vision to converge our products around an integrated platform, we are changing the name of Cisco DNA Center to Catalyst Center in the next release. The capability and functionality of Catalyst Center remains the same as Cisco DNA Center.

### Have you ever called TAC?

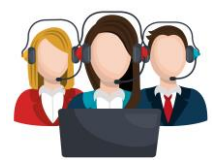

| IP Address   | Device Name | Status | ICMP 🔺     | SNMP      | CLI        |
|--------------|-------------|--------|------------|-----------|------------|
| 10.20.10.102 |             |        | $\bigcirc$ | $\otimes$ | $\bigcirc$ |

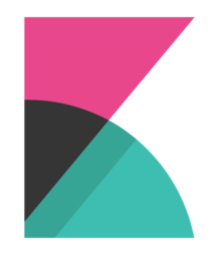

ماد.lua:276: getmac. value: maglev-system.catalog ost: "172.20.99.10", referrer: "ht.

J660 [lua] auth.lua:77: loaduritoresourcecac. s?methodandapi=GET%2C%2Fapi%2Fsystem%2Fv1%2Fca. host: "172.20.99.10", referrer: "https://172.20.

i3039660 [lua] auth.lua:276: getmatchifany(): Incomi /v1/catalog/ value: maglev-system.catalog-api.defaul HTTP/1.1", host: "172.20.99.10", referrer: "https:/

939660 [lua] auth.lua:77: loaduritoresourcecache s?methodandapi=PUT%2C%2Fapi%2Fsystem%2Fv1%2Fca host: "172.20.99.10", referrer: "https://"

> 'lua] auth.lua:276: getmatchifanv' ~lev/ value: maglev-syster ... host: "172 ^

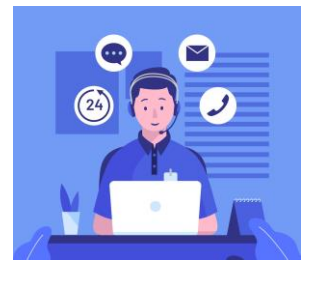

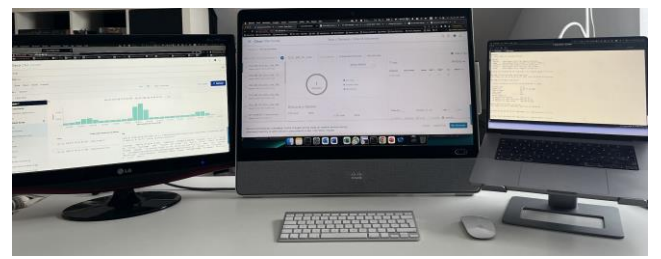

cisco live!

### What to expect and not to expect ?

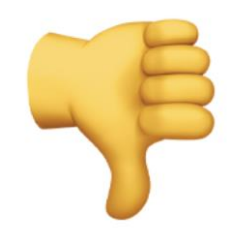

- No deep dive into SD-Access
- No SDA multicast
- No Catalyst center APIs
- No design

- Introduction to Catalyst Center Architecture and troubleshooting tools
- Cisco Catalyst Center Inventory and SWIM
- Cisco Catalyst center Assurance and Upgrades

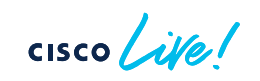

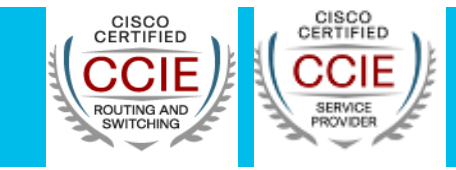

- Joined Cisco in 2014 as a professional services engineer
- Worked in Cisco TAC for Catalyst Center/SDA solution support
- Currently part of Customer success team focused on Catalyst Center and SD-Access

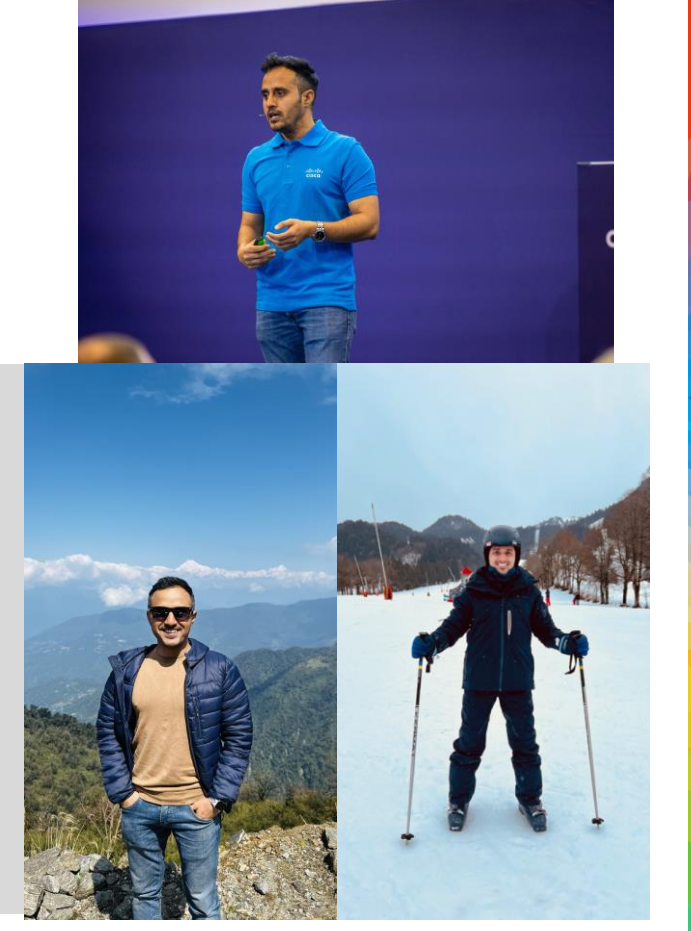

cisco ile

Abhay Kaviya

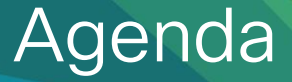

- Cisco Catalyst Center Architecture
- Cisco Catalyst Center Health
- Cisco Catalyst Center Inventory
- Cisco Catalyst Center SWIM
- Cisco Catalyst Center Assurance
- Cisco Catalyst Center Software Upgrades
- Cisco Catalyst Center Troubleshooting Tools (Reference Section)

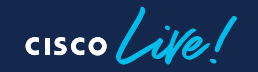

• The Layers of the Microservices Architecture

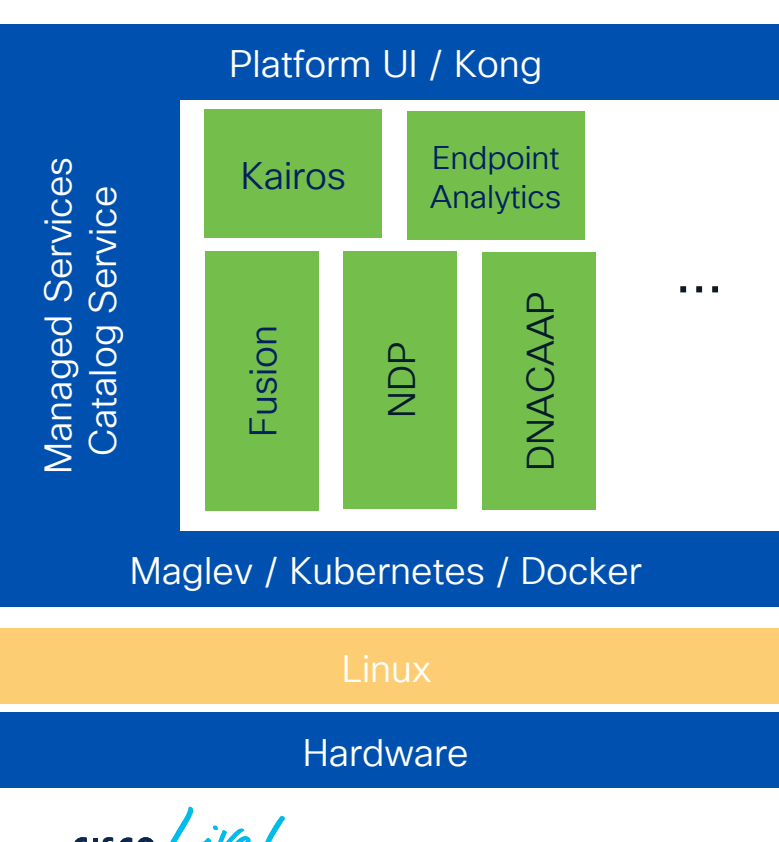

Apps or Network Applications

 Automation, Assurance, Platform APIs, Al Network Analytics, Endpoint Analytics

Release 2.3.3.x 2.3.5.x

Maglev v1.7

- Managed Services
  - DBaaS (MongoDB, Postgres)
  - Messaging Queues (RabbitMQ, Kafka)
  - Clustering Services (Glusterfs, Zookeeper)
  - Monitoring (InfluxDB, Grafana)
- Catalog Service
- Kubernetes(v1.18.15), Docker(19.3.9)
- North Bound API Gateway Kong

Linux Ubuntu (18.4.1 LTS)

DN1 - 44 core (based on the Cisco UCS C220 M4) DN2 - 44, 56 or 112 core (based on the Cisco UCS C220 M5)

### • The Layers of the Microservices Architecture

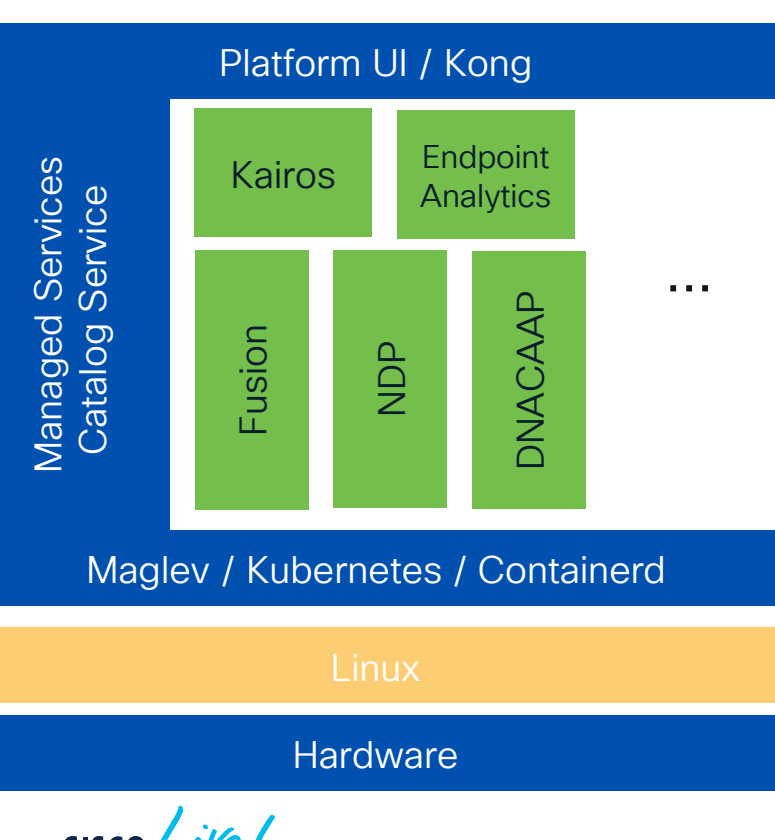

Apps or Network Applications

 Automation, Assurance, Platform APIs, Al Network Analytics, Endpoint Analytics

Release 2.3.7.x

#### Maglev <del>v1.7</del> (v3.0)

- Managed Services
  - DBaaS (MongoDB, Postgres)
  - Messaging Queues (RabbitMQ, Kafka)
  - Clustering Services (Glusterfs, Zookeeper)
  - Monitoring (InfluxDB Prometheus, Grafana)
- Catalog Service
- Kubernetes(v1.18.15) (v1.24.1), Docker(19.3.9) Containerd (v1.22.0)
- North Bound API Gateway Kong

Linux Ubuntu (18.4.1 LTS) (18.4.6 LTS)

### ESXi / AWS

### Terminology – Microservices

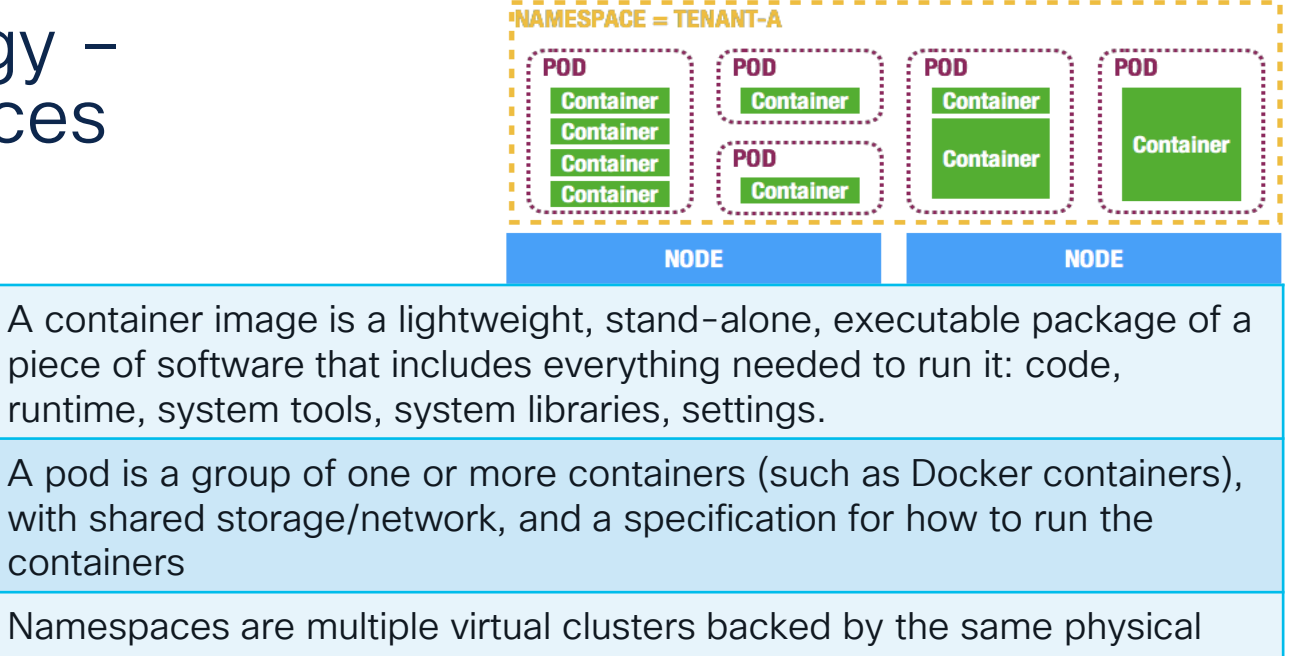

| Pod       | A pod is a group of one or more containers (such as Docker containers),<br>with shared storage/network, and a specification for how to run the<br>containers |
|-----------|----------------------------------------------------------------------------------------------------|
| Namespace | Namespaces are multiple virtual clusters backed by the same physical cluster                                                                                 |
| Service   | A Kubernetes Service is an abstraction which defines a logical set of<br>Pods and a policy by which to access them - sometimes called a micro-<br>service.   |
| Node      | A node is a VM or a physical computer that serves as a worker machine in a Kubernetes cluster.                                                               |

Container

Microservices Architecture powered by Kubernetes & Docker

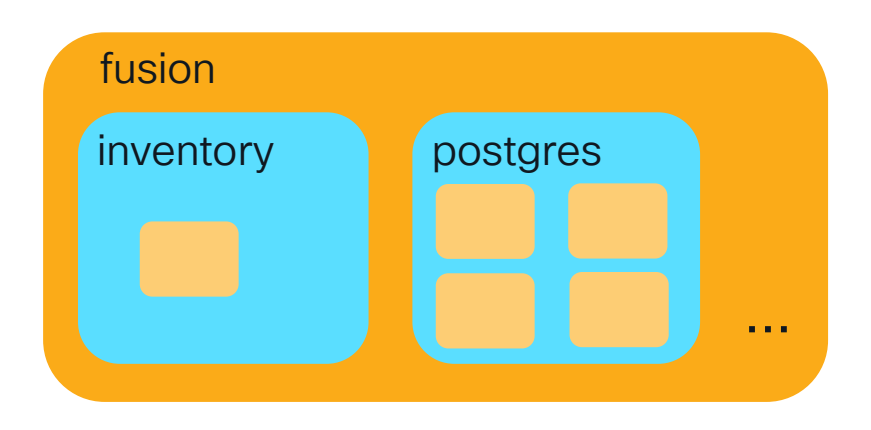

Appstack maps to K8s Namespace, is a virtual cluster within the K8s cluster. Administrative and resource controls are defined.

- fusion for Automation
- hdp for Assurance
   Services (aka micro-services) is a logical

abstraction representing a group of K8s pods.

inventory for Inventory Service

➢ postgres for storing Inventory collection Pods is a collection of containers that contain 1 or more Docker containers. The containers in a pod share storage and network.

Microservices Architecture powered by Kubernetes & Docker

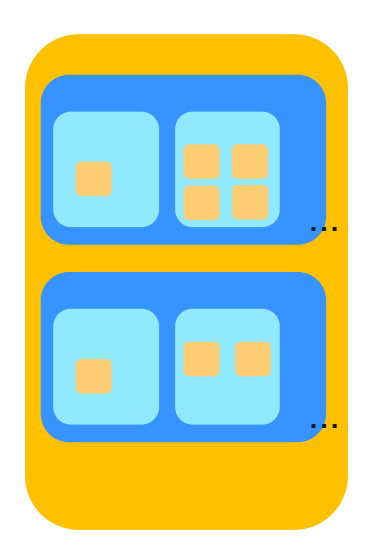

### Single Node Cluster

Worker machine where the pods are placed. Can be a physical or virtual appliance.

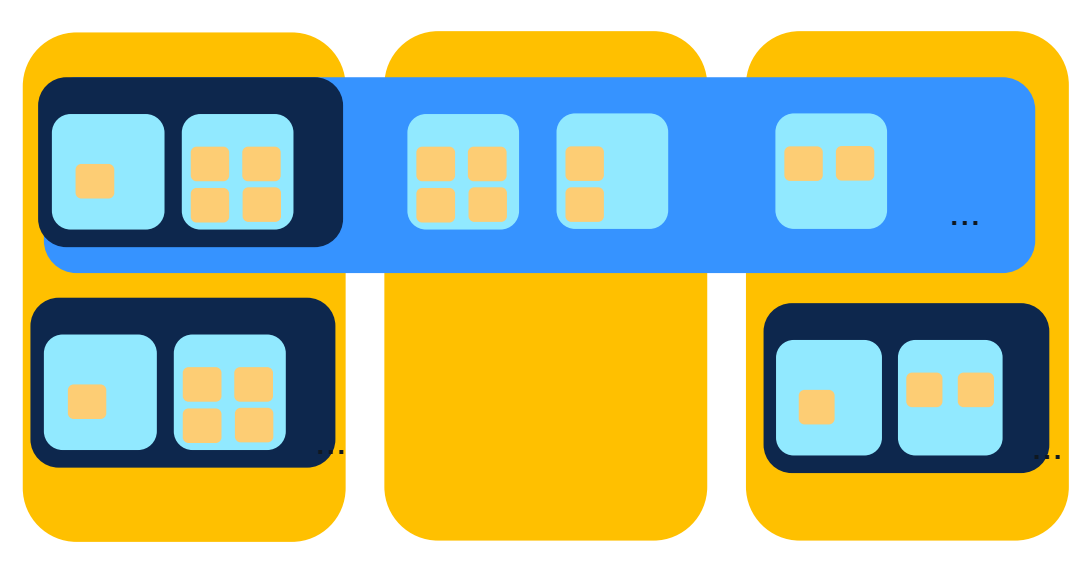

### Three Node Cluster

A High Availability framework that reduces downtime due to failures. Near real-time synchronization across nodes of the cluster. A pod is always placed on a node but pods of a namespace are spread across nodes.

#### System / System 360

### View Micro Services via UI

| ≡ disco Catalyst Center                  |                  | System                                                             | / System 360      |          | \$ Q @          | $\bigcirc$ $\bigcirc$ $ $ $\land$ admin $\checkmark$ |
|------------------------------------------|------------------|--------------------------------------------------------------------|-------------------|----------|-----------------|------------------------------------------------------|
| System 360 System Health S<br>System 360 | Service Explorer | 172.19.239.134<br>Node Status: Healthy<br>Services Status: Healthy |                   |          |                 | ×                                                    |
| Cluster                                  |                  | SERVICES (61)                                                      |                   |          |                 | As of: Jan 31, 2024 6:38 PM<br>EQ Find               |
| Hosts (3)                                |                  | Name                                                               | Appstack          | Health 🔺 | Version         | Tools                                                |
| • 172.19.239.134                         | View 61 Servic   | agent                                                              | maglev-system     | Up 🕕     | 1.7.1105        | Metrics ☑   Logs ☑                                   |
| • 172.19.239.135                         | View 68 Servic   | catalogserver                                                      | maglev-system     | Up 🕕     | 1.7.134         | Metrics ☑   Logs ☑                                   |
| • 172.19.239.136                         | View 71 Servic   | cnsr-reasoner                                                      | fusion            | Up 🕕     | 7.28.714.210081 | Metrics ☑   Logs ☑                                   |
|                                          |                  | collector-iosxe-db                                                 | assurance-backend | Up 🕕     | 2.3.7.4138      | Metrics 🖸   Logs 🗹                                   |
|                                          |                  | collector-manager                                                  | ndp               | Up 🕕     | 5.0.60          | Metrics ☑   Logs ☑                                   |
| <u>~</u> • <u>/</u>                      |                  | connection-manager-service                                         | fusion            | Up 🕕     | 2.1.714.60631   | Metrics ☑   Logs ☑                                   |
|                                          |                  | contextcache                                                       | ndp               | Up 🕕     | 5.3.7           | Metrics ☑   Logs ☑                                   |
|                                          |                  | credentialmanager                                                  | maglev-system     | Up 🕕     | 1.7.64          | Metrics ☑   Logs ☑                                   |
|                                          | 2.04             | daas-runtime                                                       | dnacaap           | Up 🕕     | 1.13.247.0      | Metrics I Logs I                                     |
| THOSE SERVICE                            | S                | data-cob                                                           | fusion            | Up 🕕     | 7.1.714.60631   | Metrics ☑   Logs ☑                                   |

# Cisco Catalyst Center System 360

cisco live!

### Catalyst Center UI: System 360

| = ··li···l··<br>cisco    | Cat | alyst Center                                                 |                                                             |                   |                                                                                                    |            |                                                                                                |
|--------------------------|-----|--------------------------------------------------------------|-------------------------------------------------------------|-------------------|----------------------------------------------------------------------------------------------------|------------|------------------------------------------------------------------------------------------------|
| ، السان، Catalyst Center | r   |                                                              | ≡ disco Catalyst Center                                     |                   | System / System 360                                                                                                    |            | ☆ Q @ Ø                                                                                        |
| Ĥ Design<br>Ლ Policy     |     | System 360<br>Settings                                       | System 360 System Health Service E<br>System 360            | xplorer           |                                                                                                    |            |                                                                                                |
| 문 Provision              |     | Data Platform<br>Users & Roles                               | Cluster                                                     |                   |                                                                                                    |            |                                                                                                |
|                          |     | Backup & Restore<br>Software Management<br>Disaster Recovery | Hosts (1)<br>As of Jan 27, 2024 5:58 PM<br>• 192.168.210.53 | View 135 Services | High Availability<br>As of Jan 27, 2024 5:58 PM<br>Enabling High Availability<br>requires installing a minimum of<br>3 Cisco DNA Center hosts. | View Guide | Cluster Tools       As of Jan 27, 2024 5:53 PM       Monitoring     C       Log Explorer     C |
| E Reports                |     |                                                              |                                                             |                   |                                                                                                    |            |                                                                                                |

cisco live!

| ≡ <sup>uludu</sup> Catalyst Center        | System / System 360                                                                                                    | ☆ Q @                                       |
|-------------------------------------------|----------------------------------------------------------------------------------------------------|---------------------------------------------|
| System 360 System Health Service Explorer |                                                                                                    |                                             |
| System 360                                |                                                                                                    |                                             |
| Cluster                                   |                                                                                                    |                                             |
| Hosts (1)<br>As of Jan 27, 2024 5:56 PM   | High Availability<br>As of Jan 27, 2024 5:56 PM                                                                              | Cluster Tools<br>As of Jan 27, 2024 5:53 PM |
| • 192.168.210.53 View 135 Services        | <ul> <li>Enabling High Availability View Guide<br/>requires installing a minimum of<br/>3 Cisco DNA Center hosts.</li> </ul> | Monitoring C<br>Log Explorer C              |

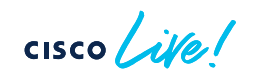

### System 360: Cluster Tools

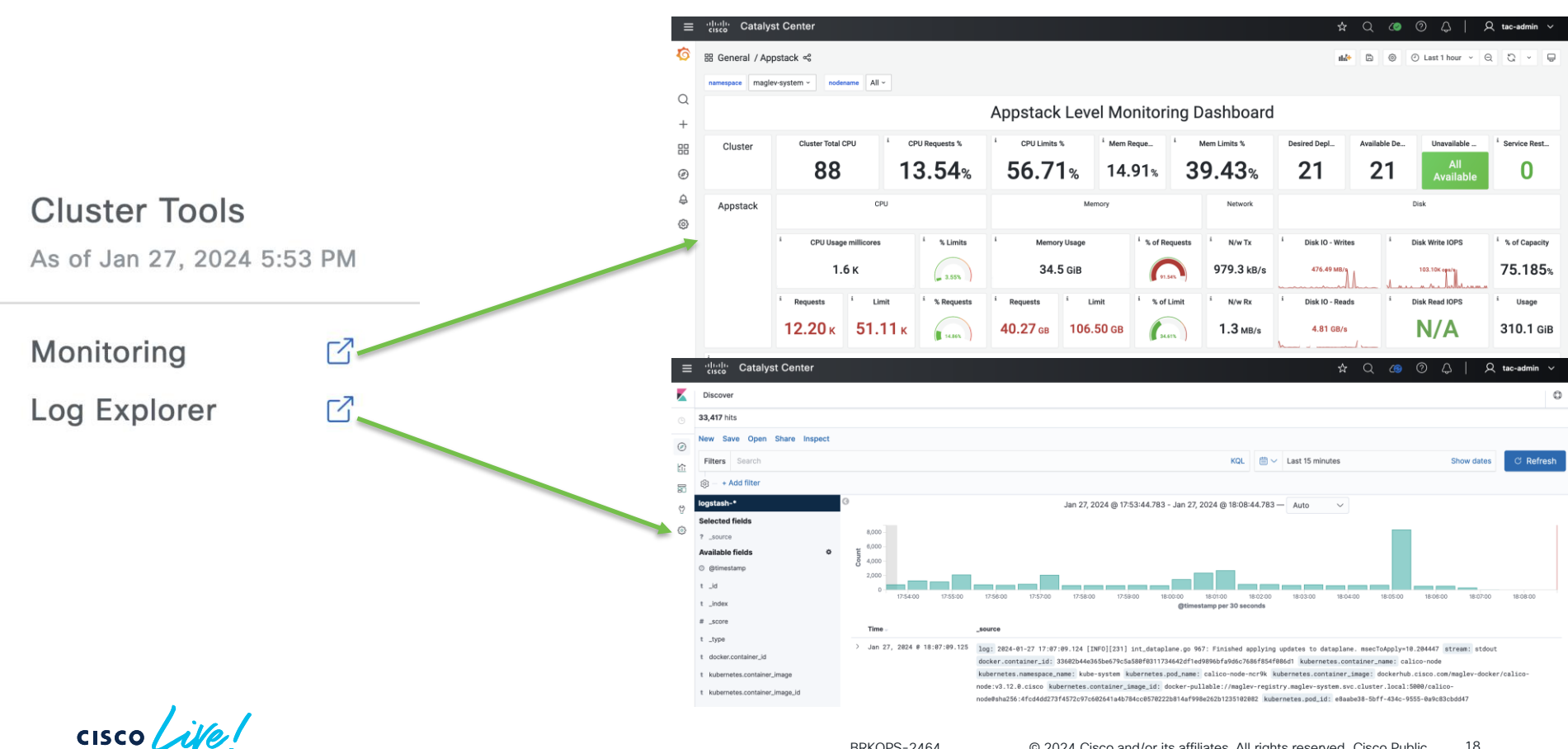

### System 360: Cluster Tools – Log Explorer

#### ululu cisco Catalyst Center $\equiv$ Home Add Data to Kibana Use these solutions to quickly turn your data into pre-built dashboards and monitoring systems. î 30 91 9 ѽ APM Logging Metrics Security analytics APM automatically collects in-Ingest logs from popular data Collect metrics from the Centralize security events for depth performance metrics and sources and easily visualize in operating system and services interactive investigation in errors from inside your preconfigured dashboards. ready-to-go visualizations. running on your servers. applications. Add APM Add log data Add metric data Add security events Add sample data Use Elasticsearch data Load a data set and a Kibana dashboard Connect to your Elasticsearch index Visualize and Explore Data Manage and Administer the Elastic Stack 1 ₽ Dashboard (a)Discover F Console Index Patterns Display and share a Interactively explore your Skip cURL and use this Manage the index patterns collection of visualizations data by guerying and JSON interface to work that help retrieve your and saved searches. filtering raw documents. with your data directly. data from Elasticsearch.

cisco / ile l

### System 360: Cluster Tools – Log Explorer

| ≡      | Catalyst Center                      | ☆ Q 🖉 ⑦ 🗘   Զ tac-admin ∽                                                                                                    |
|--------|--------------------------------------|----------------------------------------------------------------------------------------------------|
|        | Discover                             |                                                                                                    |
|        | <b>31,100</b> hits                   |                                                                                                    |
|        | New Save Open Share Inspect          |                                                                                                    |
| ۰<br>ث | Filters Search                       | KQLim ∨Last 15 minutesShow datesCRefresh                                                                                                    |
| 30     | (ĝ) − + Add filter                   |                                                                                                    |
| ey (   | logstash-*                           | G Jan 27, 2024 @ 18:02:00.776 - Jan 27, 2024 @ 18:17:00.776 − Auto ∨                                                                                                    |
| 6      | Selected fields                      | 8000                                                                                                    |
|        | ? _source                            | ± 6,000                                                                                                    |
|        | © @timestamp                         | 8 4,000 -                                                                                                    |
|        | t_id                                 |                                                                                                    |
|        | t _index                             | 18:03:00 18:04:00 18:05:00 18:06:00 18:07:00 18:08:00 18:09:00 18:10:00 18:11:00 18:12:00 18:13:00 18:14:00 18:15:00 18:16:00<br>@timestamp per 30 seconds                                                                                                    |
|        | # _score                             | Time                                                                                                    |
|        | t _type                              | > Jan 27, 2024 @ 18:15:55.900 log: E0127 17:15:54.996613 47 nanny_lib.go:110] the server could not find the requested resource stream: stderr                                                                                                    |
|        | t docker.container_id                | docker.container_id: a350193ec2d7e6f628561bf7ac1c0de2c42602fc75fdf617fe79fb41f6f62ec1 kubernetes.container_name: heapster-nanny                                                                                                    |
|        | t kubernetes.container_image         | kubernetes.namespace_name: kube-system kubernetes.pod_name: heapster-649f66cb7c-jx8fs kubernetes.container_image: dockerhub.cisco.com/maglev-docker                                                                                                    |
|        | t kubernetes.container_image_id      | /neapster-namny:1.7.7 kubernetes.container_image_id: docker-puilable://magiev-registry.magiev-system.svc.cluster.local:5000/neapster-<br>nanny@sha256:5a7fe5b91bec7ab9b0b109fcc01b6b3fea82b1739fef5318983543c7047b88b7 kubernetes.pod_id: 6f7bd5eb-72ea-4f39-976c-d4ae7c01d9fc |
|        | t kubernetes.container_name          | > Jan 27, 2024 @ 18:15:45.970 lon: E0127 17:15:44 002022 47 nanny lib no:1101 the server could not find the requested resource stream; stderr                                                                                                    |
|        | t kubernetes.host                    | docker.container_id: a350193ec2d7e6f628561bf7ac1c0de2c42602fc75fdf617fe79fb41f6f62ec1 kubernetes.container_name: heapster-nanny                                                                                                    |
|        | t kubernetes.labels.acceptsPluginTy  | kubernetes.namespace_name: kube-system kubernetes.pod_name: heapster-649f66cb7c-jx8fs kubernetes.container_image: dockerhub.cisco.com/maglev-docker                                                                                                    |
|        | t kubernetes.labels.addon            | /heapster-nanny:1.7.7 kubernetes.container_image_id: docker-pullable://maglev-registry.maglev-system.svc.cluster.local:5000/heapster-<br>nanny@sha256:5a7fe5b91bec7ab9b0b109fcc01b6b3fea82b1739fef5318983543c7047b88b7 kubernetes.pod_id: 6f7bd5eb-72ea-4f39-976c-d4ae7c01d9fc |
|        | t kubernetes.labels.adjustReplicatio | > Jan 27, 2024 @ 18:15:35.926 log: E0127 17:15:34.987716 47 nanny_lib.go:110] the server could not find the requested resource stream: stderr                                                                                                    |

cisco ile

### Sample use case

| ≡                 | cisco Catalyst Center                  | > Jan 27, 2024 @ 18:30:58.750 maglevserver | {"asctime": "2024-01-27T17:30:58.750Z",<br>evelname": "INFO", "levelno": 20, "line                                             |
|-------------------|----------------------------------------|--------------------------------------------|----------------------------------------------------------------------------------------------------|
|                   | Discover                               |                                            | k8s service discovery with status code :<br>es/maglev/utils/k8s.py", "process": 172<br>69052928, "threadName": "maglevserver-k |
| Ŀ                 | <b>29,914</b> hits                     |                                            |                                                                                                    |
| $\oslash$         | New Save Open Share Inspect            |                                            |                                                                                                    |
| <u>م</u> ور<br>11 | Filters Search                         |                                            |                                                                                                    |
| =                 | <ul> <li>ig) − + Add filter</li> </ul> |                                            |                                                                                                    |
| ĠЪ                | logstash-*                             |                                            |                                                                                                    |
| ~~~~              | Selected fields                        |                                            |                                                                                                    |
| 507               | ? _source                              | Selected fields                            |                                                                                                    |
|                   | Available fields                       |                                            |                                                                                                    |
|                   | Popular                                | t kubernetes.labels.serviceName            |                                                                                                    |
|                   | t kubernetes.labels.serviceName add    | t log                                      |                                                                                                    |
|                   | t log                                  |                                            |                                                                                                    |

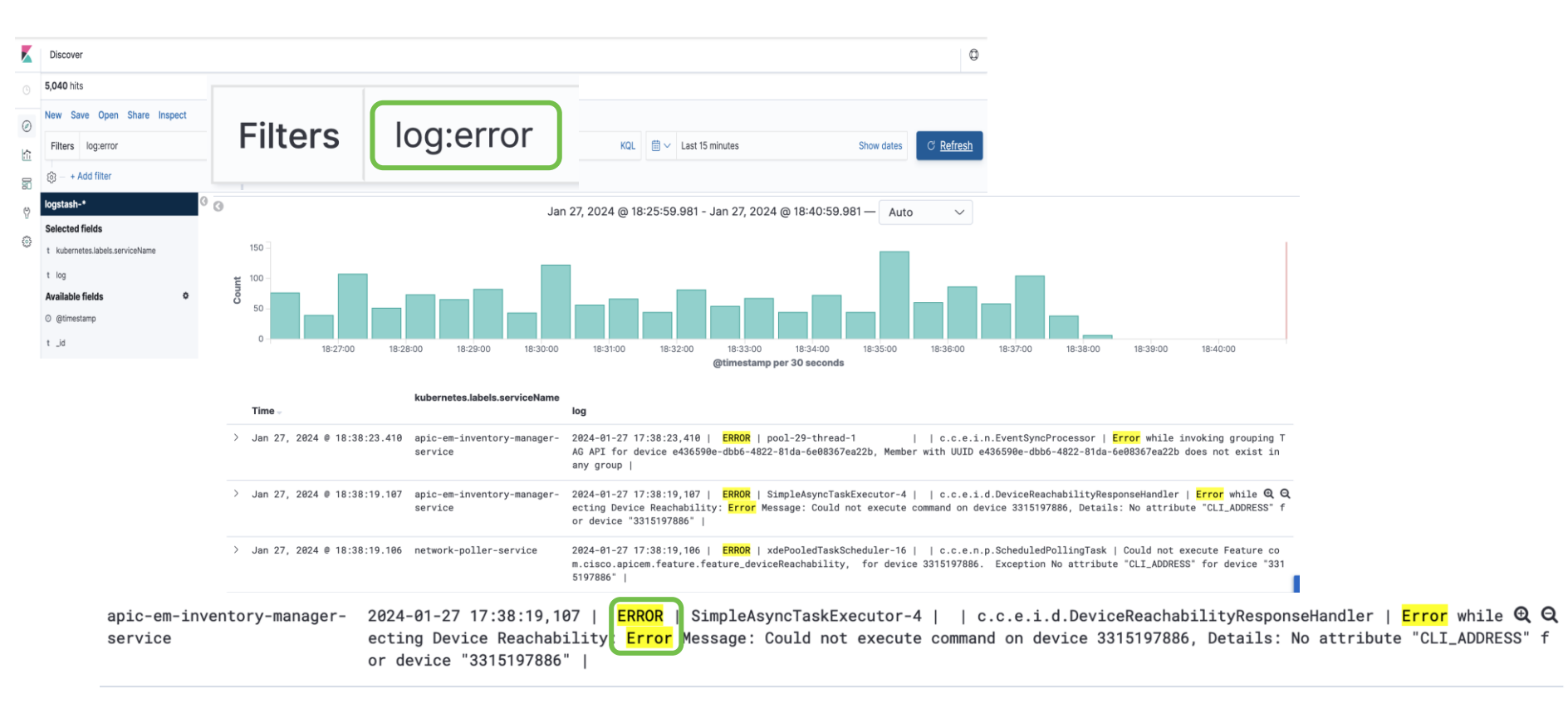

### Sample use case with mix and match

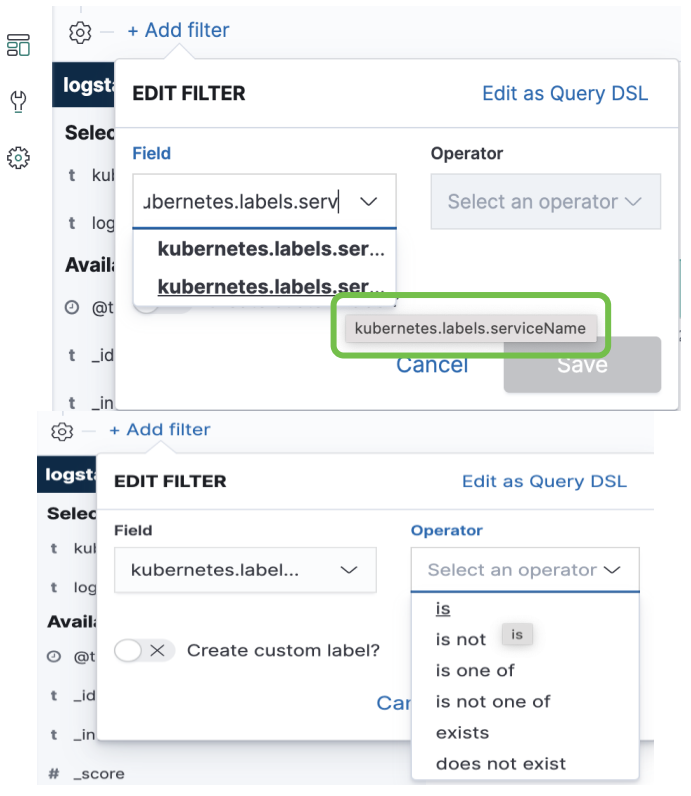

| =                 | - tôj  | + Add filter                  |
|-------------------|--------|-------------------------------|
| $(\underline{h})$ | logsta | EDIT FILTER Edit as Query DSL |
| £07               | Selec  | Field Operator                |
|                   | t log  | kubernetes.label ∨ is ∨       |
|                   | Availa | Value                         |
|                   | ❷ @t   | network ~                     |
|                   | t_id   | network-poller-service        |
|                   | t_in   | networkvalidationpyservice    |
|                   | # _sc  | network-design-service        |
|                   | t tv   | network-orchestration-service |
|                   |        | network-validation-service    |

## Sample use case with Mix and Match

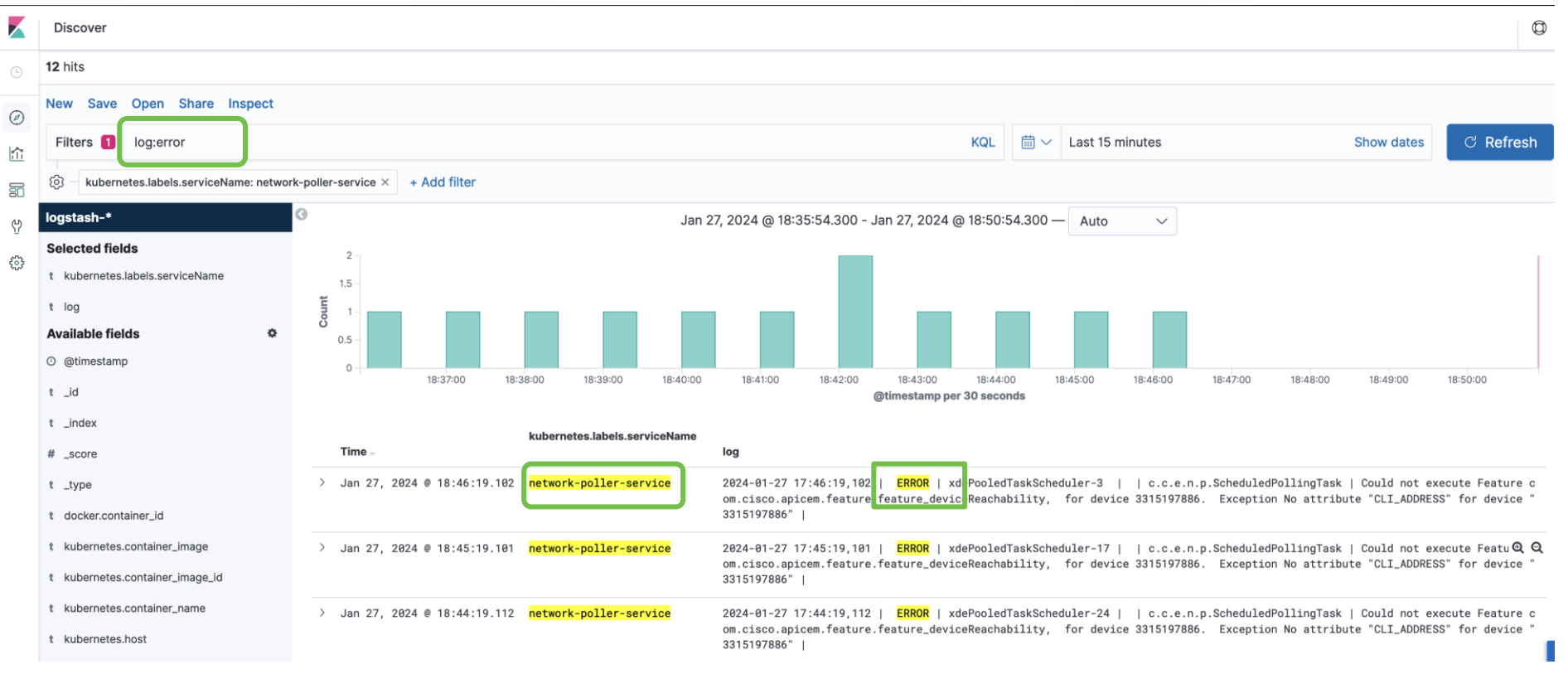

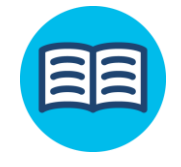

## Microservices - Reference

| Inventory                                                                                                    | Provisioning                                                                           | ISE Integration                                                                | SWIM                                                               |
|----------------------------------------------------------------------------------------------------|----------------------------------------------------------------------------------------|--------------------------------------------------------------------------------|--------------------------------------------------------------------|
| inventory-manager<br>postgres<br>dna-maps-service<br>kong<br>dna-common-service<br>network-design-service<br>network-poller-service | spf-service-manager<br>network-programmer<br>template-programmer<br>kong               | pki-broker<br>network-design<br>identity-manager-pxgrid<br>jboss-ejbca<br>kong | swim<br>dna-common<br>network-design<br>network-programmer<br>kong |
| Upgrades                                                                                                    | LAN Automation                                                                         | License Manager                                                                | PnP                                                                |
| catalogserver<br>workflow-server<br>system-updater<br>kong                                                                          | onboarding-service<br>connection-manager<br>network-orchestration<br>Inventory-manager | licensemanager<br>license-service<br>kong                                      | onboarding-service<br>connection-manager<br>inventory-manager      |

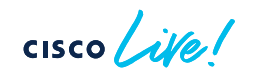

## Cisco Catalyst Center Restricted Shell

<u>Description:</u> For added security, the Cisco Catalyst Center is now FIPS 140-2 certified.

FIPS compliance disables access to the root shell (by default) and introduces a restricted shell (Magshell) in 2.3.x which can cause a challenge to troubleshooting in some scenarios.

Consent Token Authorization process enabled in 2.3.5.x. Challenges:

- Restricted set of commands
- No access to native Linux Bash shell
- Troubleshooting tools like AURA will not work
- Required to contact TAC support to access the Linux Bash shell through a Consent Token Authorization process

### Release 2.3.x

#### cisco

#### April 26, 2022

#### To Whom It May Concern

A conformance review of Cisco DNA Center version 2.3.3 deployed within Ubuntu 18.04 was completed and found to properly incorporate the following FIPS 140-2 validated cryptographic modules:

- Cisco FIPS Object Module version 7.2a (Certificate #4036)
- BC-FJA (Bouncy Castle FIPS Java API) version 1.0.2 (Certificate #3514)

Cisco confirms that the embedded cryptographic modules listed above provide all of the cryptographic services for the following:

- TLS v1.2 (HTTPS management) inbound using Cisco FIPS Object Module version 7.2a
- SSHv2 (management between PC and Sensor) outbound using BC-FJA (Bouncy Castle FIPS Java API)
- SNMPv3 (Secure logging) outbound using BC-FJA (Bouncy Castle FIPS Java API)
- TLS 1.2 (HTTPS) outbound using BC-FJA (Bouncy Castle FIPS Java API)

The review/testing confirmed that:

- The Cisco FIPS Object Module version 7.2a cryptographic module (referenced above) is initialized in a manner that is compliant with its security policy.
- The BC-FJA (Bouncy Castle FIPS Java API) version 1.0.2 cryptographic module (referenced above) is initialized in a manner that is compliant with its security policy.
- All cryptographic algorithms used in SNMPv3, SSHv2 and TLS v1.2 for sessions establishment, are handled within the BC-FJA (Bouncy Castle FIPS Java API) version 1.0.2, Certificate #3514
- All cryptographic algorithms used in TLS v1.2 (HTTPS Management) for sessions establishment, are handled within the Cisco FIPS Object Module version 7.2a, Certificate #4036

Cisco DNA Center enables FIPS mode at install-time using the first time configuration wizard. Once set, a factory reset must be run to disable FIPS.

Details of Cisco's review, which consisted of build process, source code review and operational testing (both positive and negative), can be provided upon request.

The intention of this letter is to provide an assessment and assurance that the Cisco DNA Center correctly integrates and uses the validated cryptographic modules Cisco FIPS Object Module version 7.2a and BC-FIA (Bounor Castle FIPS Java API) version 1.0.2, both listed above within the scope of the claims indicated above. The Cryptographic Module Validation Program (CMVP) has not independently reviewed this analysis, testing or the results.

Any questions regarding these statements may be directed to the Cisco Global Certification Team (certteam@cisco.com).

#### Thank you,

Edward D Caradia

Ed Paradise SVP Engineering Cisco S&TO

## Cisco Catalyst Center Restricted Shell

• Commands to disable / enable root access from CLI

### Command to enable the BASH shell

```
$ _shell -c 'sudo magctl ssh shell bash'
Password:
Warning! Activity within this shell can jeopardize the functioning of the system!
[sudo] password for maglev:
Successfully enabled bash for user, will be effective from next login.
```

\$

#### Command to disable the BASH shell

```
$ sudo magctl ssh shell magshell
[sudo] password for maglev:
Successfully enabled magshell for user, will be effective from next login.
```

\$

Release 2.3.3.x

## **Cisco Catalyst Center Restricted Shell**

- Consent Token
- 3. Share the Challenge String with the TAC engineer
  - 4. Command '\_shell -v' to enter the response token received from TAC

#### \$ shell -v rQj8PQAAAQUBAAQ...

Warning! Activity within this shell can jeopardize the functioning of the system! maglev@maglev-master-172-16-52-11:~\$

# Cisco Catalyst Center Health

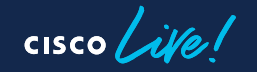

# System in Self Monitoring Mode

Banner at the top of the screen indicating one or more Services are down.

| △ Automation and Assurance services h                | ave been temporarily disrupte                                                 | d. The system is v | vorking to rest | tore this functio        | onality. <u>More Info</u>               |            |
|------------------------------------------------------|-------------------------------------------------------------------------------|--------------------|-----------------|--------------------------|-----------------------------------------|------------|
|                                                      | System / Sys                                                                  | stem 360           |                 |                          | ☆                                       | Q          |
| System 360 System Health Service Explorer System 360 | 172.19.239.134<br>Node Status: Healthy<br>Services Status: Unhealthy (1 Down) |                    | (               | Click here<br>Service(s) | e to view w<br>) is affecte             | vhich<br>d |
| Cluster                                              | SERVICES (62)                                                                 |                    |                 |                          | As of: Feb 3, 2024 6:<br><b>EQ</b> Find | :08 PM     |
| Hosts (3)<br>As of Feb 3, 2024 6:08 PM               | Name                                                                          | Appstack           | Health 🔶        | Version                  | Tools                                   |            |
| • 172.19.239.134                                     | apic-em-inventory-manager-service                                             | fusion             | Restarting 🕕    | 7.1.714.60631            | Metrics I   Logs I                      |            |
| 172.19.239.135     View 68 Servi                     | agent                                                                         | maglev-system      | Up 🛈            | 1.7.1105                 | Metrics 🖸   Logs 🗹                      |            |
| • 172.19.239.136 View 70 Servi                       | catalogserver                                                                 | maglev-system      | Up 🕕            | 1.7.134                  | Metrics 샵   Logs 샵                      |            |
|                                                      | cnsr-reasoner                                                                 | fusion             | Up 🕕            | 7.28.714.210081          | Metrics 🗹   Logs 🗹                      |            |

cisco (

### System in Self Monitoring Mode Software Services

#### Release 2.2.x Onwards

| ≡ disco Catalyst Center                                                                                            | System                                                             | / System 360      |          | \$ Q @                              | ⑦ ↓   A admin ∨             |
|----------------------------------------------------------------------------------------------------|--------------------------------------------------------------------|-------------------|----------|-------------------------------------|-----------------------------|
| System 360         System Health         Service Explorer           System 360         360         360         360 | 172.19.239.134<br>Node Status: Healthy<br>Services Status: Healthy |                   |          |                                     | ×                           |
| Cluster                                                                                                    | SERVICES (61)                                                      |                   |          |                                     | As of: Jan 31, 2024 6:38 PM |
| Hosts (3)<br>As of Jan 31, 2024 6:38 PM                                                                            | Name                                                               | Appstack          | Health 🔺 | Version                             | Tools                       |
| • 172.19.239.134 View 61                                                                                           | agent                                                              | maglev-system     | ∪р ①     | 1.7.1105                            | Metrics 🖾   Logs 🖾          |
| • 172.19.239.135 View 68                                                                                           | Servic                                                             | maglev-system     | ∪р ①     | 1.7.134                             | Metrics ☑   Logs ☑          |
| • 172.19.239.136 View 71                                                                                           | Servic cnsr-reasoner                                               | fusion            | Up 🕕     | 7.28.714.210081                     | Metrics ☑   Logs ☑          |
|                                                                                                    | collector-iosxe-db                                                 | assurance-backend | Up 🛈     | 2.3.7.4138                          | Metrics 🖸   Logs 🖸          |
|                                                                                                    | collector-manager                                                  | ndp               | Up 🕕     | 5.0.60                              | Metrics ☑   Logs ☑          |
| System Management                                                                                                  | connection-manager-service                                         | fusion            | Up 🕕     | 2.1.714.60631                       | Metrics 🖸   Logs 🗹          |
| Software Management                                                                                                | contextcache                                                       | ndp               | Up 🕕     | 5.3.7                               | Metrics 🖄   Logs 🗹          |
| As of Jan 31, 2024 6:38 PM                                                                                         | credentialmanager                                                  | maglev-system     | Up 🕕     | 1.7.64                              | Metrics 🖸   Logs 🗹          |
| Connected to Cisco's software server.     Your system is up to date                                                | daas-runtime                                                       | dnacaap           | Up 🕕     | 1.13.247.0                          | Metrics 岱   Logs 岱          |
| • rour system is up to date                                                                                        | data-cob                                                           | fusion            | Up 🕕     | 7.1.714.60631                       | Metrics I   Logs I          |
| isco ile                                                                                                    |                                                                    |                   |          | )<br>D24 Ciese and/or its offiliate |                             |

BRKOPS-2464

System / System 360

© 2024 Cisco and/or its affiliates. All rights reserved. Cisco Public 31

#### System / System Health

### System in Self Monitoring Mode Hardware Health

#### Release 2.3.5.x Onwards

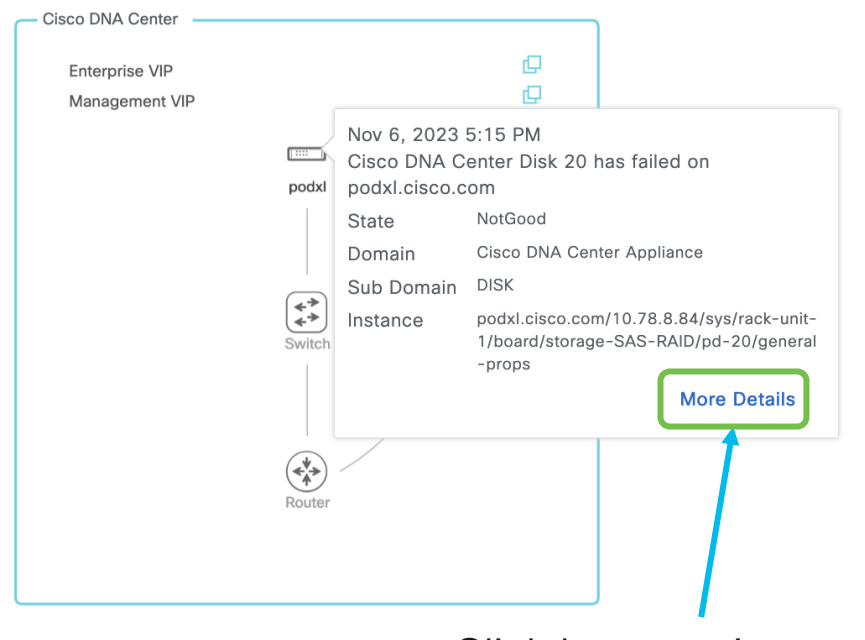

### Click here to view additional details

### cisco / ille

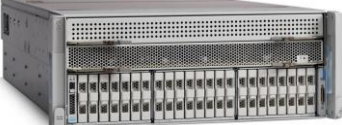

### Power Supply powered off

Nov 6, 2023 5:15 PM

Cisco DNA Center Power Supply (PSU- 3) is powered off and thermal condition is normal for podxl.cisco.com State Off

| 01010      |                            |
|------------|----------------------------|
| Domain     | Cisco DNA Center Appliance |
| Sub Domain | PowerSupply                |
| Instance   | 3.84/sys/rack-unit-1/psu-3 |

#### Disk / Raid failure

✓ Ø Nov 6, 2023 5:15 PM

Cisco DNA Center Disk 20 has failed on podxl.cisco.com State NotGood Domain Cisco DNA Center Appliance Sub Domain DISK Instance podxl.cisco.com/10.78.8.84/svs/rack-unit-1/board/storage-SAS-RAID/ pd-20/general-props

| Systen<br>Hardware H                                                                                                    | n in Self Monitoring                                                                                                    | Mode                          | Astem / Settings<br>Release 2.3.5.x<br>Onwards                                                                                                    |
|----------------------------------------------------------------------------------------------------|----------------------------------------------------------------------------------------------------|-------------------------------|----------------------------------------------------------------------------------------------------|
| ■ Cisco DNA Center                                                                                                    | 1 System / Setting                                                                                                    | as                            | Q (2) (2)                                                                                                    |
| Cisco Accounts ><br>Device Settings ><br>External Services ><br>System Configuration ~<br>Debugging Logs //<br>Proxy<br>High Availability<br>Integration Settings<br>System Health 2<br>Login Message<br>Terms and Conditions > | Settings / System Configuration<br>System Health<br>Cisco IMC Configuration Validation Catalog<br>Define your Cisco Integrated Management Controller (Cisco IMC) and provide requir<br>credentials. These settings are used to communicate with Cisco IMC and allow it to<br>monitor the health of the Cisco DNA Center hardware.<br>Cisco DNA Center Address<br>10.105.192.133 | ed<br>Cisco IMC Address<br>NA | Edit Cisco DNA Center Server Configuration       ×         Cisco IMC address must correspond with the Cisco DNA Center IP address it is managing. The two systems must be able to communicate over the network.         Cisco DNA Center Address         10.105.192.135         O         Cisco IMC Address*         Cisco IMC Username*         Cisco IMC Password* |

cisco Live!

## AURA - Health Checker Tool

- AURA is our tool that covers health, scale & upgrade readiness checks across the Use Cases
- Simple & Straight Forward:
  - Copy one executable file to the Catalyst Center and execute it on the Catalyst Center
  - Using existing pre-installed libraries/software ONLY
  - Only input required Catalyst Center passwords
  - Automatically generated PDF report & Zipped Log file that can be automatically uploaded to Cisco SR
  - Not Intrusive only DB reads, show commands and API calls
- Execution time: Each node <15mins. SDA=depends on scale (approx. 30min for 30 SDA Devices)
- Built in APAC and adopted across Cisco Internal teams, Partners and Customers globally

#### Release 1.2.8 Onwards

#### Cisco DNA Center AURA Results - v1.6.6

The Cisco DNA Center AURA (Audit & Upgrade Readiness) tool performs a variety of health, scale & upgrade readiness checks across the Cisco DNA Center and the rest of the Fabric network without affecting any of the devices. This report is auto generated by the script and documents all the checks and logs performed by the script. Thank you for running it, please reach out to dnae. sda, audit. tool%cisco.com for any feedback.

A total of 165 checks were executed on the setup, found 12 errors and 20 warnings. Please evaluate the Warnings & Errors, ensure the Errors are eliminated prior to proceeding with an upgrade.

#### **Summary of the Results**

#### Cisco DNA Center Device Details:

| Model                                                | Serial Number   | Software Version    | Node IP Address  |  |  |  |
|------------------------------------------------------|-----------------|---------------------|------------------|--|--|--|
| DN1-HW-APL                                           | FCH2214V0EJ     | 2.2.3.4             | 172.16.52.11     |  |  |  |
| avint Exacution Time:                                |                 |                     |                  |  |  |  |
| script Execution Time.                               |                 |                     |                  |  |  |  |
| Start T                                              | ime             | End                 | End Time         |  |  |  |
| 2022-09-16_                                          | 17:08:33        | 2022-09-16_17:18:35 |                  |  |  |  |
| Cisco DNA Center Infra                               | Health Results: |                     |                  |  |  |  |
| Checks Executed                                      | Errors          | Found               | Warnings Found   |  |  |  |
| 91                                                   | 8               |                     | 16               |  |  |  |
| Cisco DNA Center & Device Assurance Results:         |                 |                     |                  |  |  |  |
| Checks Executed                                      | Errors 1        | Found               | Warnings Found   |  |  |  |
| 12                                                   | 0               |                     | 0                |  |  |  |
| Cisco DNA Center & Device Upgrade Readiness Results: |                 |                     |                  |  |  |  |
| Checks Executed Errors Fou                           |                 | Found               | Warnings Found   |  |  |  |
| 39                                                   | 2               |                     | 2                |  |  |  |
| Cisco DNA Center SD-Access Health Results:           |                 |                     |                  |  |  |  |
| Checks Executed Errors Fo                            |                 | Found               | Warnings Found   |  |  |  |
| 5 2                                                  |                 |                     | 2                |  |  |  |
| Cisco DNA Center Scale Limit Check Results:          |                 |                     |                  |  |  |  |
| Checks Executed Errors For                           |                 | Found               | d Warnings Found |  |  |  |
| 18 0                                                 |                 |                     | 0                |  |  |  |
|                                                      |                 |                     |                  |  |  |  |

## Validation Tool

#### System / System Health

Last Updated: 12:12:58 AM Tools ^

### On Demand Cisco Catalyst Center Health Checks

#### Appliance Infrastructure Status

- Cluster member identifier
- Cluster hostname
- Kubelet status
- Docker status
- · DNS resolution status
- · DNS reachability status
- Check and verify DNS server configuration requirements
- CPU utilization Cluster average
- Memory utilization Cluster average
- CCO credentials configuration status
- Appstack status
- · Filesystem utilization status
- Cassandra service status
- · Elasticsearch service (maglev-system appstack) status
- Elasticsearch service (ndp appstack) status
- GlusterFS service status
- InfluxDB service status
- MongoDB service status
- · Postgres service status
- RabbitMQ service status
- Zookeeper service status
- Health of Kafka service (ndp appstack)
- · Health of Redis service
- · Cluster node(s) status
- · Processor units status
- · Memory units status
- · Storage units status
- Network adapter units status
- · Storage virtual drives status
- · Power supply units status
- Kubernetes Node Diagnosis Memory Pressure, Disk Pressure, PID Pressure, Kubelet Readv

#### Appliance Scale

- Total device count
- Wired device (switches and hubs + routers + wireless controllers) count
- Wireless device (access Points + sensors) count
- · Physical port count
- Interface count
- Total client count (concurrent)
- Wired client count (concurrent)
- Wireless client count (concurrent)
- Transient client count
- Site count
- IP pool count
- Netflows count
- Policies count
- Security groups count
- The cpu utilization of Assurance services Assurance collectors are receiving data · Wireless client roaming count per second does not exceed the supported limit

Assurance Health

Assurance NSA webapp health

Assurance pipeline(s) health

If there are any devices in inventory

Failed or unassigned devices in inventory

Assurance and related service(s) health

· Client count does not exceed the supported limit

• The memory utilization of Assurance services

- Device count does not exceed the supported limit
- Assurance is performing client health computations

· Processing lags for Assurance and related pipelines

- Assurance client and device APIs are running
- Assurance is performing device health computations

#### Cisco ISE Health and Cisco DNA Center Role

- Cisco ISE Health Status
- · Cisco DNA Center role (\*applicable only on Multiple Cisco DNA Center enabled deployment)
- Group Based Policy Migration Status

### Network Ping Validation Tool

#### Upgrade Readiness Status

- System software update mode (online/offline)
- Catalog server settings
- Catalog server repository settings
- Catalog override default repository settings
- HTTP proxy configuration settings
- · Catalog server connectivity status
- HTTP proxy reachability status
- Backup status (backup success < than 1 week)</li>
- Service(s) Operational status
- Service(s) Restart counts for the past 24 hours
- · Pods Operational status
- Disk storage available root directory
- Disk storage available data directory
- Exited pod(s) count
- System certificate status
- Authentication and Policy servers configuration and status
- · Workflow status
- Release status

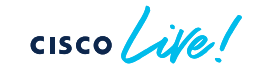

System Analyzer

Release 2.3.5.x Onwards

# Cisco Catalyst Center Inventory

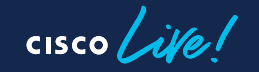
## Cisco Catalyst Center Inventory

Automation Capabilities from Inventory Page

Network Visibility

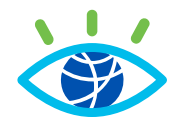

- Software Version
- Device Family
- Device PID
- Security Advisories
- Health
- Compliance ...

Network Operations

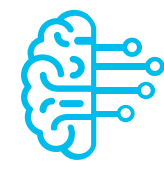

- Upgrading
- Provisioning
- LAN Automation
- RMA
- Run Commands ...

Main Role of Inventory

Provision / Inventory

Inventory Collection (Sync)

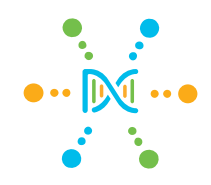

- Data collection via SNMP, CLI or Netconf
- Reports reachability & manageability status
- Convert data to database objects

## **Cisco Catalyst Center Inventory**

Inventory Sync Enhancements

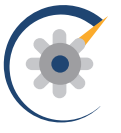

Reprioritization of Sync Tasks (SNMP Trap floodings don't starve other priority syncs...)

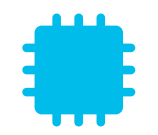

Multiple Memory Optimizations (shorter sync times especially for scaled setups, prevention of out of memory / crashes)

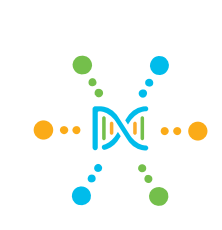

Grafana Inventory Dashboard (additional visibility and troubleshooting)

Release 2.3.x.x onwards

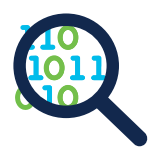

Visibility into Sync Errors (no more Partial Collection Failures)

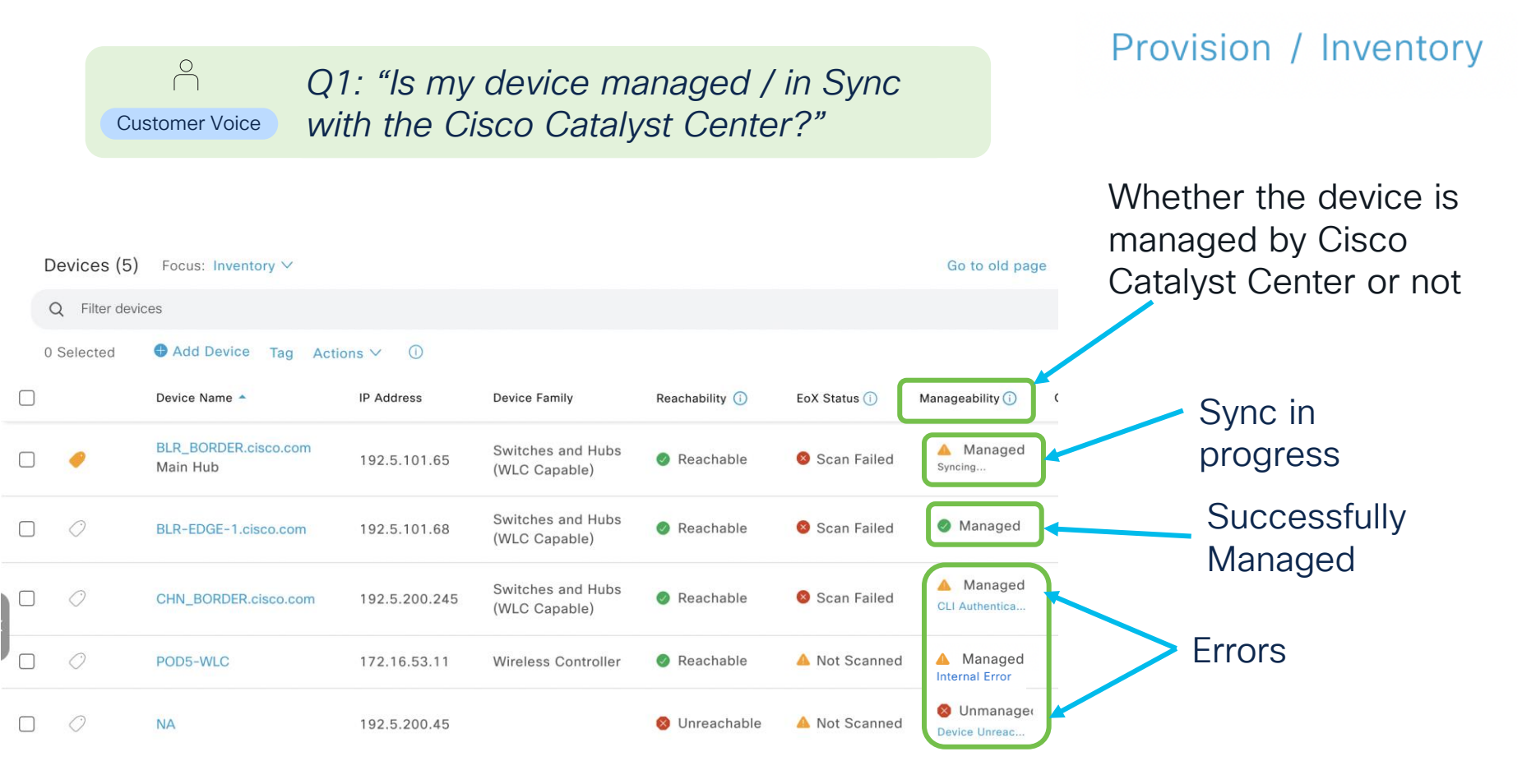

cisco / ille

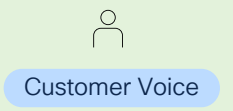

Q2: "Why is my device in an unmanaged or constant syncing or errored state?"

### Reason and Suggested Actions menu

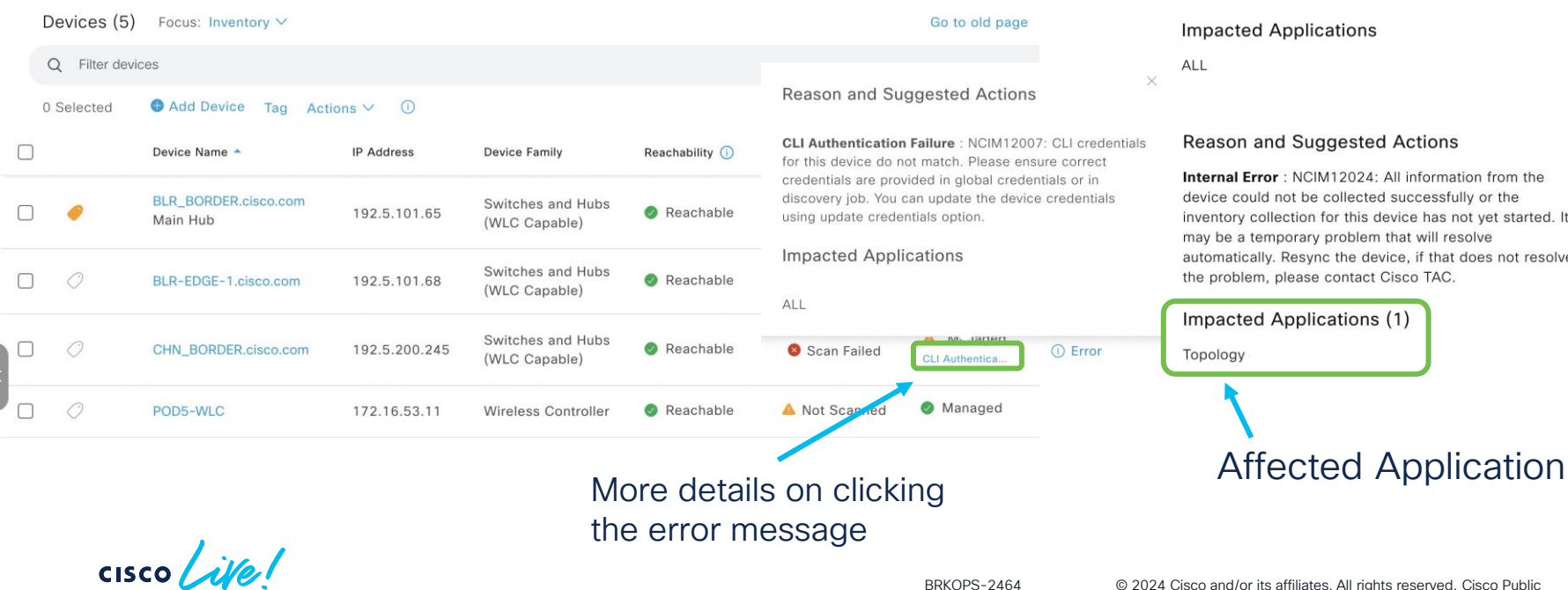

### Provision / Inventory

#### Reason and Suggested Actions

SNMP Authentication Failure : NCIM12001: Device was not successfully authenticated via SNMP credentials. However, device is ping reachable. Either the mandatory protocol credentials are not correctly provided to Cisco DNA Center or the device is responding slow and exceeding the set timeout value. User can also run discovery again only for this device with correct credentials using the discovery feature.

X

40

Х

Internal Error : NCIM12024: All information from the inventory collection for this device has not yet started. It automatically. Resync the device, if that does not resolve

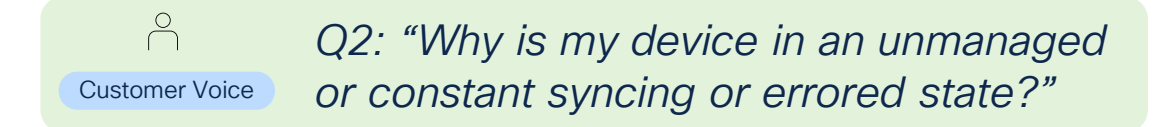

### View Inventory Service logs (Inventory Grafana Dashboard or the CLI)

|                       | 問 General / Inventory ๙                                                                                                    |                                     |                                                                                          | uh <del>ie</del>                              |  |  |  |  |
|-----------------------|----------------------------------------------------------------------------------------------------|-------------------------------------|------------------------------------------------------------------------------------------|-----------------------------------------------|--|--|--|--|
|                       | Log Pattern Enter variable value Log Level ERR                                                                                                    | OR ~ Device IP 192.5.200.245 ~      | Device Id 13661649 ~                                                                     |                                               |  |  |  |  |
| Step 1. Select        |                                                                                                    |                                     | Details - 192.5.200.245                                                                  |                                               |  |  |  |  |
| device IP             | id hostname type                                                                                                    | collectionstatus reachabilitystatus | inventorystatusdetail errorcode                                                          | devicesupportlevel collectioninterva serialnu |  |  |  |  |
|                       | 13661 CHN_BORDER Cisco Catalyst 9500 Switch                                                                                                    | In Progress Reachable               | <status>&lt;general code="SY&lt;/td&gt;<td>Supported Global Default FCW222</td></status> | Supported Global Default FCW222               |  |  |  |  |
|                       | > Basic Stats (5 panels)                                                                                                    |                                     |                                                                                          |                                               |  |  |  |  |
| Sten 2 Select 'Kev    | > Stats (3 panels)                                                                                                    |                                     |                                                                                          |                                               |  |  |  |  |
| logs' to view Service | > Device Syncs Stats (4 panels)                                                                                                    |                                     |                                                                                          |                                               |  |  |  |  |
| logs to view service  | ✓ Key logs - 13661649 (192.5.200.245)                                                                                                    |                                     |                                                                                          |                                               |  |  |  |  |
| 5                     | i 192.5.200.245 - logs                                                                                                    |                                     |                                                                                          |                                               |  |  |  |  |
|                       | <pre>:ion&gt;<message>SSH2 authentication failure : SSH_MSG_USERAUTH_FAILURE</message><handlercode>ERROR_LOGIN_PASSWORD</handlercode><errorname>palConnectionError</errorname><sess<br>:ion&gt;<message>SSH2 authentication failure : SSH_MSG_USERAUTH_FAILURE</message><handlercode>ERROR_LOGIN_PASSWORD</handlercode><errorname>palConnectionError</errorname><sess<br>:ion&gt;<message>SSH2 authentication failure : SSH_MSG_USERAUTH_FAILURE</message><handlercode>ERROR_LOGIN_PASSWORD</handlercode><errorname>palConnectionError</errorname><sess<br>:ion&gt;<message>SSH2 authentication failure : SSH_MSG_USERAUTH_FAILURE</message><handlercode>ERROR_LOGIN_PASSWORD</handlercode><errorname>palConnectionError</errorname><sess<br>:ion&gt;<message>SSH2 authentication failure : SSH_MSG_USERAUTH_FAILURE</message><handlercode>ERROR_LOGIN_PASSWORD</handlercode><errorname>palConnectionError</errorname><sess< pre=""></sess<></sess<br></sess<br></sess<br></sess<br></pre> |                                     |                                                                                          |                                               |  |  |  |  |
|                       | Most useful in an X                                                                                                    | L or Cluster setup w                | here multiple Inventory                                                                  | instances exist                               |  |  |  |  |

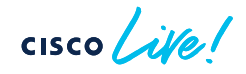

Most useful in an XL or Cluster setup where multiple Inventory instances exist Contact TAC to enable (disabled by default)

BRKOPS-2464

Provision / Inventory

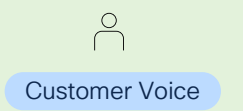

# Q2: "Why is my device in an unmanaged or constant syncing or errored state?"

### Provision / Inventory

☑ View Device Details

#### Timestamp

## Check for configuration changes

Ethernet Ports

User Defined Fields

Config Drift

**REP Rings** 

SECURITY

Advisories

Summary

COMPLIANCE

VLANs Hardware & Software Configuration Power

Fans SFP Modules

- Config Drift
- Device CLI

### Changes to

- SNMP
- AAA
- HTTPS
- Netconf
- Certificates

|                                                                                                    | 0                                                                                                    |                                                                                                    |                                |                                                                                                    |                                                                                                    |                                                                                                    |                                                                                                   |                   |
|----------------------------------------------------------------------------------------------------|----------------------------------------------------------------------------------------------------|----------------------------------------------------------------------------------------------------|--------------------------------|----------------------------------------------------------------------------------------------------|----------------------------------------------------------------------------------------------------|----------------------------------------------------------------------------------------------------|---------------------------------------------------------------------------------------------------|-------------------|
| Configuration changes on y<br>Configuration Archive) will                                                                                                    | your device will be save<br>include labelled config                                                                                                    | ed on the internal Ci<br>s and config drift ve                                                                                                    | isco DNA Cente<br>ersions.     | er server. The numbe                                                                                                    | r of configuration                                                                                                    | n drifts saved (as se                                                                                                    | t in System > Setti                                                                               | ngs > Device Sett |
| Total config drifts being sa                                                                                                    | ved: 15 Total label                                                                                                    | ed configs: 0                                                                                                    |                                |                                                                                                    |                                                                                                    |                                                                                                    |                                                                                                   |                   |
| ✓ Change History (Runnin)                                                                                                    | g Config)                                                                                                    |                                                                                                    |                                |                                                                                                    |                                                                                                    |                                                                                                    |                                                                                                   |                   |
| Config Drift Date Range:                                                                                                    | Start Date<br>Oct 16, 2022                                                                                                    | End Date<br>Oct 31, 202                                                                                                    | 22                             |                                                                                                    |                                                                                                    |                                                                                                    |                                                                                                   |                   |
| 1.9K -<br>91.8K -                                                                                                    |                                                                                                    |                                                                                                    |                                |                                                                                                    |                                                                                                    |                                                                                                    |                                                                                                   |                   |
| 51.6K -<br>of .5K -<br>Z1.4K -                                                                                                    | •                                                                                                    | •                                                                                                    | ••••                           | •                                                                                                    | ••••                                                                                                    | •                                                                                                    | •                                                                                                 | •••••             |
| 1.3K 06 PM                                                                                                    | Sat 29                                                                                                    | 06 AM                                                                                                    | 12 PM                          | 06 PM<br>Config Drift Days                                                                                                    | Oct 30                                                                                                    | 06 AM                                                                                                    | 12 PM                                                                                             | 06 PM             |
|                                                                                                    |                                                                                                    |                                                                                                    |                                |                                                                                                    |                                                                                                    |                                                                                                    |                                                                                                   |                   |
| Oct 28 06:00                                                                                                    | Oct 29 12:00                                                                                                    | Oct 29 06:00                                                                                                    | Oct 29 12:00                   | Oct 29 06:00                                                                                                    | Oct 30 12: 0                                                                                                    | Oct 30 06:00                                                                                                    | Oct 30 12:00                                                                                      | Oct 30 06:00      |
| Oct 28 06:00                                                                                                    | Oct 29 12:00                                                                                                    | Oct 29 06:00                                                                                                    | Oct 29 12:00                   | Oct 29 06:00                                                                                                    | Oct 30 12: 0                                                                                                    | Oct 30 06:00                                                                                                    | Oct 30 12:00                                                                                      | Oct 30 06:00      |
| Oct 28 06:00<br>In-band Config Dri                                                                                                    | Oct 29 12:00<br>ft Out-of-band Co                                                                                                    | Oct 29 06:00<br>onfig Drift 😑 Labelle                                                                                                    | Oct 29 12:00                   | Oct 29 06:00                                                                                                    | Oct 30 12: 0                                                                                                    | Oct 30 06:00                                                                                                    | Oct 30 12:00                                                                                      | Oct 30 06:00      |
| Oct 28 06:00<br>• In-band Config Dri<br>Config Drift Version                                                                                                    | Oct 29 12:00<br>ft Out-of-band Co                                                                                                    | Oct 29 06:00<br>onfig Drift I Labelle                                                                                                    | Oct 29 12:00<br>ed Config      | Oct 29 06:00                                                                                                    | Oct 30 12. 0<br>Drift Version                                                                                                    | Oct 30 06:00                                                                                                    | Oct 30 12:00                                                                                      | Oct 30 06:00      |
| Oct 28 06:00<br>In-band Config Dri<br>Config Drift Version<br>October 30, 2022 9:48 PM                                                                                                    | oet 29 12:00<br>ft ● Out-of-band Co                                                                                                    | Oct 20 06:00<br>onfig Drift I Labelle<br>ubel Config                                                                                                    | Oct 29 12:00<br>ed Config      | Oct 29 06:00<br>Config I<br>Octobe                                                                                                    | Oct 30 12 0<br>Drift Version<br>Pr 30, 2022 10:5                                                                                                    | Oct 30 06:00                                                                                                    | Oct 30 12:00                                                                                      | Oct 30 06:00      |
| Cet 26 06 00<br>In-band Config Dri<br>Config Drift Version<br>October 30, 2022 9:48 PM<br>Running Config (1619 Line                                                                                                    | Oct 29 12.00<br>ft Out-of-band Co<br>M V La                                                                                                    | Oct 29 06:00<br>onfig Drift 🍨 Labelle<br>obel Config 🥒                                                                                                    | Oct 29 12:00                   | Oct 29 06.00<br>Config I<br>Octobe<br>Running                                                                                                    | Oct 30 12: 3<br>Drift Version<br>Pr 30, 2022 10:5<br>g Config (1620 1                                                                                                    | Oct 30 06:00                                                                                                    | Oct 30 12:00                                                                                      | Oct 30 08:00      |
| Oct 28 0600<br>In-band Config Dri<br>Config Drift Version<br>October 30, 2022 9:48 PM<br>Running Config (1619 Line<br>211 errdisable recc                                                                                                    | Oct 29 12:00<br>ft Out-of-band Co<br>A V La<br>is)<br>overy cause psp                                                                                                    | Oct 29 06:00                                                                                                    | Oct 29 12:00                   | Cet 29 06:00<br>Config I<br>Octobe<br>Runnin<br>211 eri                                                                                          | Oct 30 12: 3<br>Drift Version<br>er 30, 2022 10:5<br>g Config (1620 )                                                                                                    | Oct 30 06 00                                                                                                    | Oct 30 12:00                                                                                      | Oct 30 06:00      |
| Oct 28 0000<br>In-band Config Dri<br>Config Drift Version<br>October 30, 2022 9:48 PM<br>Running Config (1619 Line<br>211 errdisable reco<br>212 errdisable reco                                                                                                    | Oct 29 12:00<br>ft Out-of-band Co<br>M V La<br>s)<br>vvery cause psp<br>vvery cause mrp-mi                                                                                                  | Oct 20 06.00<br>onfig Drift Cabelle<br>abel Config                                                                                                    | Oct 29 12:00                   | Cet 29 06:00<br>Config I<br>Octobe<br>Runnin<br>211 err<br>212 err                                                                               | Oct 30 12 0<br>Orift Version<br>or 30, 2022 10:5<br>g Config (1620 I<br>cdisable reco                                                                                                    | Lines)                                                                                                    | Oct 30 12:00                                                                                      | Oct 30 06:00      |
| Oct 28 0000<br>In-band Config Dri<br>Config Drift Version<br>October 30, 2022 9:48 PM<br>Running Config (1619 Line<br>211 errdisable recc<br>212 errdisable recc<br>213 username sdaadd                                                                                                    | Oct 29 12:00<br>ft Out-of-band Co<br>A V La<br>(s)<br>vvery cause psp<br>vvery cause mrp-mi<br>ain privilege 15 s                                                                           | Oct 20 06.00<br>onfig Drift   Labelle<br>Labelle<br>La | Oct 29 12:00<br>od Config      | Cei 29 06:00<br>Config<br>Octobe<br>Runnin<br>211 err<br>212 err<br>213 use                                                                      | Oct 30 12 0<br>Orift Version<br>or 30, 2022 10:<br>g Config (1620 I<br>cdisable reco<br>disable reco                                                                                                    | Oct 30 06:00                                                                                                    | Cet 30 12:00                                                                                      | Oct 30 06.00      |
| Oct 39 0000<br>In-band Config Drift<br>Config Drift Version<br>October 30, 2022 9:48 PM<br>Running Config (1619 Line<br>211 errdisable recc<br>212 errdisable recc<br>213 username staadn                                                                                                    | Oct 29 12:00<br>ft Out-of-band Co<br>A V La<br>is)<br>overy cause psp<br>overy cause mrp-mi<br>nin privilege 15 s                                                                           | oct 20 06.00<br>onfig Drift Cabelle<br>abel Config<br>scabling<br>ecret 9 ******                                                                                                    | Oct 29 12:00<br>ad Config      | Cet 20 06.00<br>Config 1<br>Octobe<br>Runnin<br>211 ert<br>213 ust<br>214 ust                                                                    | Oci 30 12 9<br>Drift Version<br>ar 30, 2022 10:5<br>g Config (1620 1<br>cidisable reco<br>cidisable reco<br>crname sdaadm                                                                                                    | Cet 30 06 00<br>18 PM<br>Lines)<br>very cause msp-<br>very cause msp-<br>in privilege 15<br>in 2 privilege 15                                                                   | Label Config<br>miscabling<br>secret 9 ****                                                       | Oct 30 06:00      |
| Oct 28 0000<br>In-band Config Dri<br>Config Drift Version<br>October 30, 2022 9:48 PM<br>Running Config (1619 Line<br>211 errdisable reco<br>212 errdisable reco<br>213 username sdaadn<br>214 redundancy                                                                                                    | Oct 20 12:00<br>ft Out-of-band Co<br>A V La<br>is)<br>overy cause psp<br>overy cause mrp-mi<br>nin privilege 15 s                                                                           | Oct 20 06.00<br>onfig Drift Cabelle<br>abel Config                                                                                                    | Oct 29 12:00<br>bd Config      | Config I<br>Octobe<br>Runnin<br>211 eri<br>213 ust<br>214 ust<br>215 rec                                                                         | Oci 36 12 0<br>Drift Version<br>ar 30, 2022 10:5<br>G Config (1620 1<br>disable reco<br>disable reco<br>rename sdaadm<br>unndancy                                                                                                    | Oct 30 06:00<br>i8 PM<br>Junes)<br>very cause psp<br>very cause mp<br>in privilege 15<br>in2 privilege 12                                                                       | Cet30 12:00<br>Label Config<br>miscabling<br>secret 9 *****<br>5 secret 9 ****                    | Oct 30 06.00      |
| Cottine of the second second s | Oct 29 12:00<br>ft Out-of-band Co<br>overy cause psp<br>overy cause mrp-mi<br>nin privilege 15 s                                                                                            | oct 20 06.00<br>onfig Drift Cabelle<br>ubel Config<br>scabling<br>ecret 9 ******                                                                                                    | Oct 29 12:00<br>ad Config<br>* | Cert 20 06:00<br>Config 1<br>Octobe<br>Runnin<br>211 err<br>213 use<br>214 use<br>215 rec<br>216 mc                                              | Oct 30 12 2<br>Drift Version<br>er 30, 2022 10:5<br>g Config (1620 l<br>cdisable reco<br>disable reco<br>crname sdaadm<br>pundancy<br>sde sso                                                                                                    | Oct 30 06.00<br>Ines)<br>very cause psp<br>very cause nrp-in<br>privilege 15<br>in 2 privilege 19                                                                               | Cet 30 12:00<br>Label Config<br>miscabling<br>secret 9 *****<br>5 secret 9 ****                   | Det 30 06 00      |
| Contige of the second second s | Oct 29 12:00<br>ft • Out-of-band Co<br>M                                                                                                    | oct 20 06.00<br>onfig Drift Cabelle<br>abel Config C<br>scabling<br>ecret 9 ******                                                                                                    | Oct 29 12:00<br>ad Config      | Cet 20 06.00<br>Config 1<br>Octobr<br>Runnin<br>211 err<br>212 err<br>213 use<br>214 use<br>215 rec<br>216 m<br>217 trr                          | Oct 30 12 2<br>Drift Version<br>ar 30, 2022 10:5<br>g Config (1620 1<br>cdisable reco<br>disable reco<br>disable reco<br>arcanae sdaadm<br>tundancy<br>dee sso<br>inscetiver typ                                                                           | Oct 30 06:00<br>IB PM<br>Lines)<br>very cause psp<br>very cause msp-<br>in privilege 1:<br>e all                                                                                | Cer 30 12:00<br>Label Config<br>miscabling<br>secret 9 *****<br>5 secret 9 *****                  | Oct 30 06.00      |
| Cote 20 0000<br>In-band Config Drit<br>Config Drift Version<br>October 30, 2022 9:48 PM<br>Running Config (1619 Line<br>211 errdisable reco<br>212 errdisable reco<br>213 username sdaadn<br>214 redundancy<br>215 mode sso<br>216 transceiver tyy<br>1422 logging source-<br>1431 lorging host 11                                                                                                    | Oct 20 12:00<br>ft Out-of-band Co<br>A V La<br>is)<br>overy cause psp<br>overy cause mrp-mi<br>nin privilege 15 s<br>co all<br>-interface Loopbac                                           | Oct 20 06.00<br>onfig Drift  Cabelle<br>abel Config                                                                                                    | Oct 29 12:00<br>bd Config      | Config 1<br>October<br>Runnin<br>211 err<br>213 use<br>214 use<br>215 rec<br>216 mc<br>217 trr<br>1423 log<br>1424 log                           | Oci 30 12 2<br>Orifit Version<br>or 30, 2022 10:5<br>G Config (1620 I<br>cdisable reco<br>rdisable reco<br>rorname sdaadm<br>tundancy<br>wde sso<br>inscelver typ<br>rging source-<br>reinschotz 12                                                        | Oct 30 06:00<br>IS PM<br>Unres)<br>very cause psp<br>very cause mp<br>rin privilege 15<br>in 2 privilege 15<br>e all<br>interface Looph<br>2 16:52:21                           | Cet 30 12:00<br>Label Config<br>miscabling<br>secret 9 *****<br>5 secret 9 *****                  | Oct 30 08.00      |
| Cotabional<br>In-band Config Dri<br>Config Drift Version<br>October 30, 2022 9:48 PM<br>Running Config (1619 Line<br>211 errdisable recc<br>213 username sdaads<br>214 redundancy<br>215 mode sso<br>216 transceiver tyg<br>1422 logging source-<br>1423 logging source-<br>1423 logging neut 11<br>1424 longing heat 11                                                                                                    | Oct 20 12:00<br>ft Out-of-band Co<br>M V La<br>is)<br>bvery cause psp<br>overy cause mrp-mi<br>min privilege 15 s<br>pe all<br>-interface Loopbac<br>72.16.92.13                            | oct 20 06.00<br>onfig Drift Cabelle<br>whel Config C<br>scabling<br>ecret 9 ******                                                                                                    | Oct 29 12:00<br>kd Config      | Oct 20 06:00<br>Config 1<br>Octobe<br>Runnin<br>211 er:<br>213 use<br>214 use<br>215 rec<br>216 m<br>217 tra<br>1423 loc<br>1424 loc<br>1425 loc | Oct 30 12 0<br>Orif Version<br>or 30, 2022 10:5<br>g Config (1620 1<br>rdisable reco-<br>brame sdaadm<br>rrame sdaadm<br>rrame sdaadm<br>undancy<br>bde sso<br>unsceiver typ<br>gging source-<br>rging host 17<br>reling host 17                           | Oct 30 06.00<br>Ines)<br>very cause psp<br>very cause spr<br>very cause spr<br>in privilege 15<br>in 2 privilege 11<br>e all<br>interface Loopb.<br>2.16.92.21<br>2.16.94<br>13 | Cerso 12:00<br>Label Config<br>miscabling<br>secret 9 *****<br>5 secret 9 *****                   | Oct 30 06 00      |
| Cotablection<br>In-band Config Dri<br>Config Drift Version<br>October 30, 2022 9:48 PM<br>Running Config (1619 Line<br>211 errdisable recc<br>212 errdisable recc<br>213 username sdaadm<br>214 redundancy<br>215 mode sso<br>216 transceiver tyy<br>1422 logging host 11<br>1424 logging host 11<br>1425 smoneserver com-                                                                                                    | Oct 29 12:00<br>ft Out-of-band Co<br>M V La<br>s)<br>overy cause psp<br>overy cause mrp-mi<br>in privilege 15 s<br>pe all<br>-interface Loopbac<br>12.16.52.21<br>72.16.99.13<br>munity N B | oct 20 06.00<br>onfig Drift Cabelle<br>abel Config<br>scabling<br>ecret 9 *******                                                                                                    | Oct 29 12:00<br>bd Config      | Oct 29 06.00<br>Config 1<br>Octobe<br>Runnin<br>211 err<br>213 uss<br>214 uss<br>215 rec<br>216 m<br>217 trr<br>1423 log<br>1424 log<br>1425 log | Oct 30 12 2<br>Oct 30 12 2<br>Drift Version<br>ar 30, 2022 10:5<br>g Config (1620 l<br>cdisable reco<br>disable reco<br>disable reco<br>disable reco<br>insceiver typ<br>rging source-<br>rging source-<br>rging host 17<br>rging host 17<br>rging host 17 | Oct 30 06:00<br>IB PM<br>Ines)<br>very cause psp<br>very cause psp<br>very cause psp<br>in privilege 1:<br>e all<br>interface Loopb.<br>2.16.52.21<br>2.16.9.13<br>mnity        | Cer 30 12:00<br>Label Config<br>miscabling<br>secret 9 *****<br>5 secret 9 *****<br>ack0<br>BO BE | Oct 30 06.00      |

Configuration Diff Customer Voice Or CO

Q2: "Why is my device in an unmanaged or constant syncing or errored state?"

### Check 'Reachability' column to determine reachability

| Devices (5)   | Focus: Inventory V               |               |                                    |                | Status  |      | Reachability        |  |
|---------------|----------------------------------|---------------|------------------------------------|----------------|---------|------|---------------------|--|
| Q Filter devi | ces                              |               |                                    |                |         |      |                     |  |
| 0 Selected    | Add Device Tag Act               | tions 🗸 🕕     |                                    |                | Daarbak | 1.   | Reachable via all   |  |
|               | Device Name 🔺                    | IP Address    | Device Family                      | Reachability 🚺 | Reachad | le   | mandatory protocols |  |
|               | BLR_BORDER.cisco.com<br>Main Hub | 192.5.101.65  | Switches and Hubs<br>(WLC Capable) | 🖉 Reachable    | Pina    |      | Reachable via ICMP  |  |
| 0             | BLR-EDGE-1.cisco.com             | 192.5.101.68  | Switches and Hubs<br>(WLC Capable) | 🖉 Reachable    | Reachat | ole  |                     |  |
| 0             | CHN_BORDER.cisco.com             | 192.5.200.245 | Switches and Hubs<br>(WLC Capable) | Reachable      |         |      | Unreachable via all |  |
| 0             | POD5-WLC                         | 172.16.53.11  | Wireless Controller                | 🔗 Reachable    | Unreach | able | mandatory protocols |  |
| 0             | NA                               | 192.5.200.45  |                                    | Unreachable    |         |      |                     |  |

cisco live!

Provision / Inventory

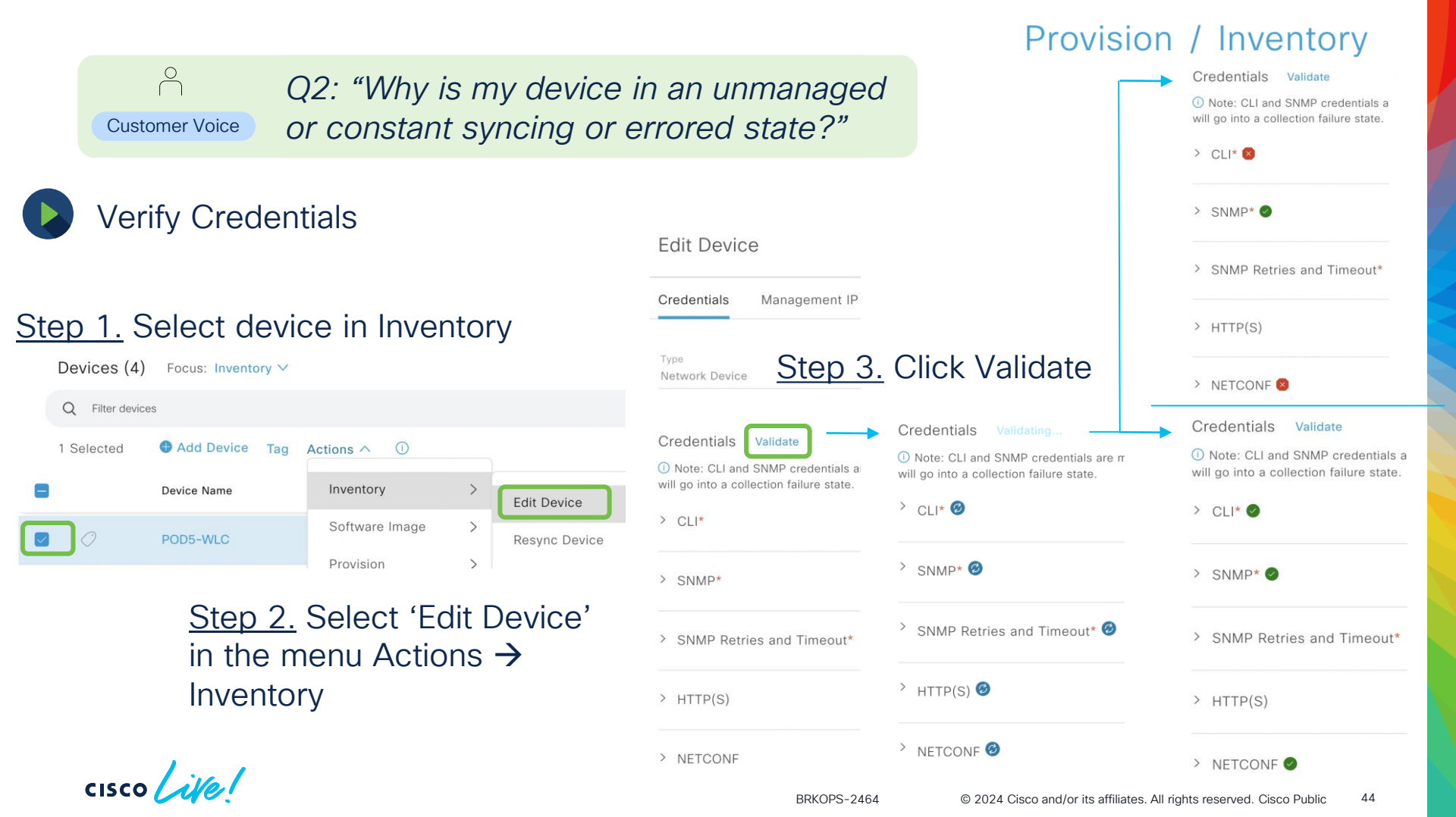

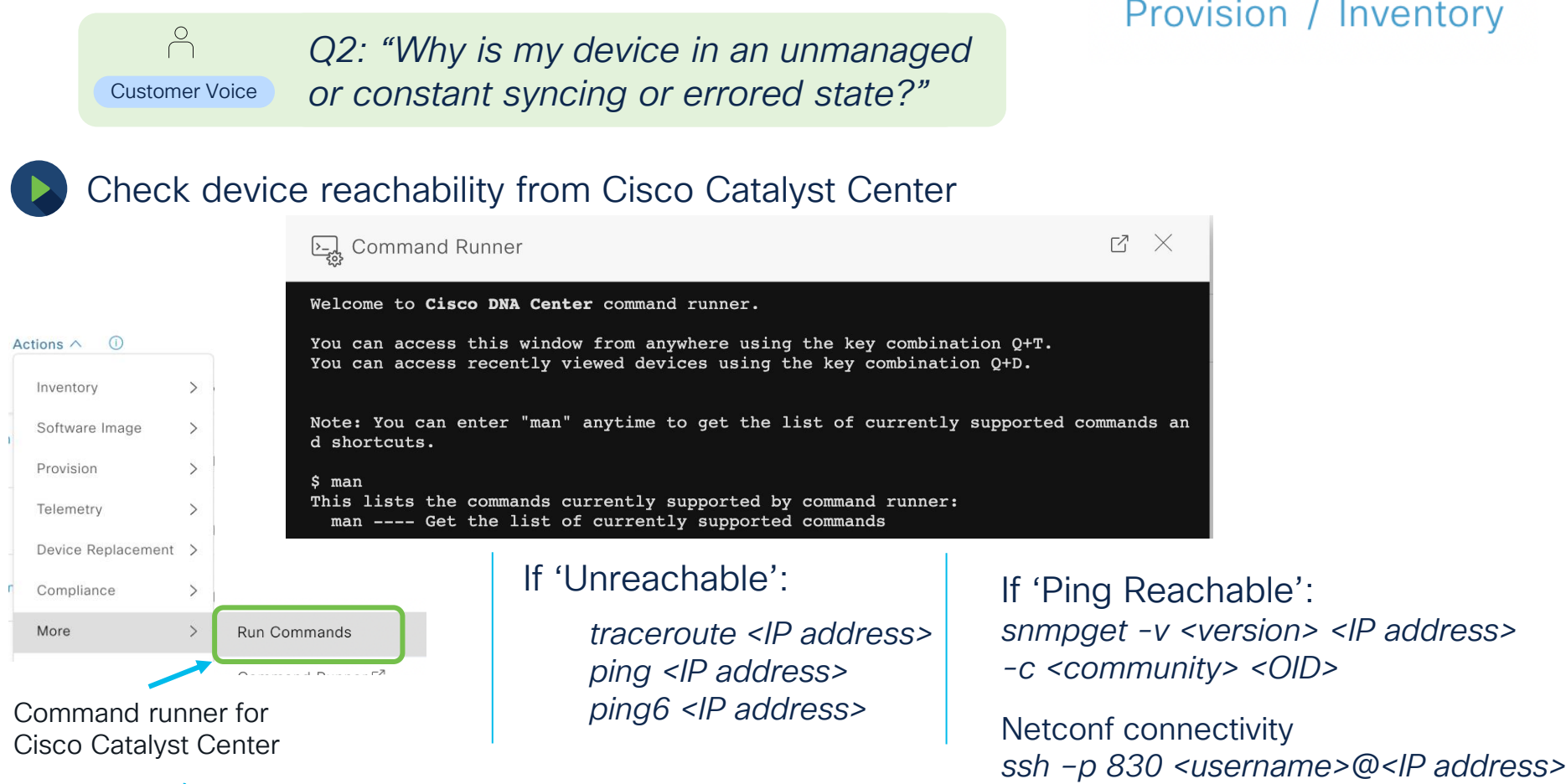

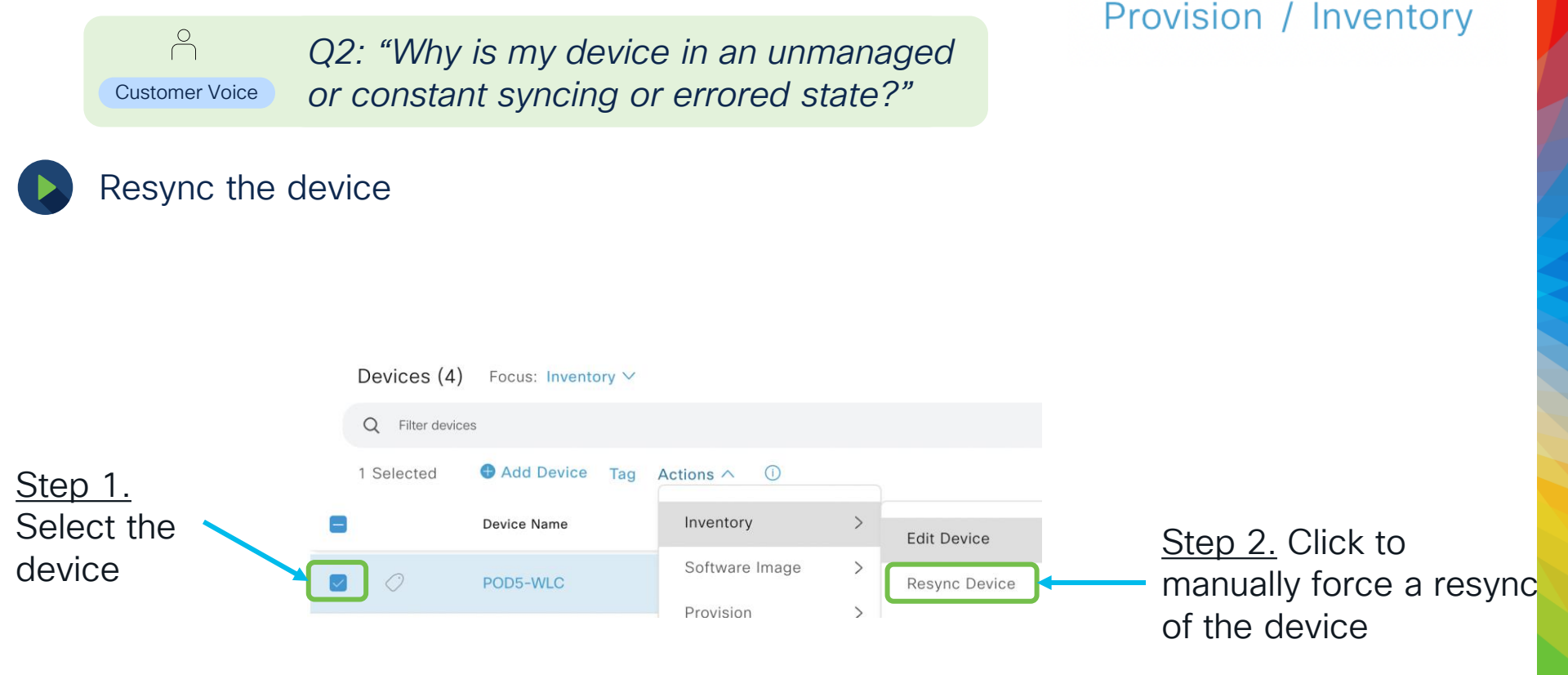

cisco live!

### Provision / Inventory

# Q2: "Why is my device in an unmanaged or constant syncing or errored state?"

Ensure no firewall blocking necessary ports

 $\cap$ 

**Customer Voice** 

Cisco Catalyst Center to device **inbound** ports to be kept open

\*from Cisco.com

| Device to Cisco DNA Ce | enter                                                                                                    |                                                                                                    |                                                                                                    |
|------------------------|----------------------------------------------------------------------------------------------------|----------------------------------------------------------------------------------------------------|----------------------------------------------------------------------------------------------------|
| -                      | ICMP                                                                                                    | Devices use ICMP messages to communicate network<br>connectivity issues.                                                                                                    | Enable ICMP.                                                                                                    |
| TCP 22, 80, 443        | HTTPS, SFTP,<br>HTTP                                                                                                  | Software image download from Cisco DNA Center through<br>HTTPS:443, SFTP:22, HTTP:80.<br>Certificate download from Cisco DNA Center through HTTPS:443,<br>HTTP:80 (Cisco 9800 Wireless Controller, PnP),<br>Sensor/Telemetry.<br>Note Block port 80 if you don't use Plug and Play (PnP),<br>Software Image Management (SWIM), Embedded<br>Event Management (EEM), device enrollment, or Cisco<br>9800 Wireless Controller. | Ensure that firewall rules limit the source IP of the hosts or<br>network devices allowed to access Cisco DNA Center on these<br>ports.<br>Note We do not recommend the use of HTTP 80. Use<br>HTTPS 443 wherever possible. |
| UDP 123                | NTP                                                                                                    | Devices use NTP for time synchronization.                                                                                                    | Port must be open to allow devices to synchronize the time.                                                                                                    |
| UDP 162                | SNMP                                                                                                    | Cisco DNA Center receives SNMP network telemetry from devices.                                                                                                    | Port must be open for data analytics based on SNMP.                                                                                                    |
| UDP 514                | Syslog                                                                                                    | Cisco DNA Center receives syslog messages from devices.                                                                                                    | Port must be open for data analytics based on syslog.                                                                                                    |
| UDP 6007               | NetFlow                                                                                                    | Cisco DNA Center receives NetFlow network telemetry from devices.                                                                                                    | Port must be open for data analytics based on NetFlow.                                                                                                    |
| TCP 9991               | Wide Area<br>Bonjour<br>Service                                                                                       | Cisco DNA Center receives multicast Domain Name System<br>(mDNS) traffic from the Service Discovery Gateway (SDG) agents<br>using the Bonjour Control Protocol.                                                                                                    | Port must be open on Cisco DNA Center if the Bonjour application is installed.                                                                                                    |
| UDP 21730              | Application<br>Visibility<br>Service                                                                                  | Application Visibility Service CBAR device communication.                                                                                                    | Port must be open when CBAR is enabled on a network device.                                                                                                    |
| TCP 25103              | Cisco 9800<br>Wireless<br>Controller and<br>Cisco Catalyst<br>9000 switches<br>with streaming<br>telemetry<br>enabled | Used for telemetry.                                                                                                    | Port must be open for telemetry connections between Cisco DNA<br>Center and Catalyst 9000 devices.                                                                                                    |
| TCP 32626              | Intelligent<br>Capture<br>(gRPC)<br>collector                                                                         | Used for receiving traffic statistics and packet - capture data<br>used by the Cisco DNA Assurance Intelligent Capture (gRPC)<br>feature.                                                                                                    | Port must be open if you are using the Cisco DNA Assurance<br>Intelligent Capture (gRPC) feature.                                                                                                    |

### Provision / Inventory

# ○ Q2: "Why is my device in an unmanaged Customer Voice or constant syncing or errored state?"

### Ensure no firewall blocking necessary ports

### Cisco Catalyst Center to device **outbound** ports to be kept open

\*from Cisco.com

| Cisco DNA Center Outbou | und to Device and Ot | ther Systems                                                                                                    |                                                                                                    |
|-------------------------|----------------------|----------------------------------------------------------------------------------------------------|----------------------------------------------------------------------------------------------------|
| -                       | ICMP                 | Cisco DNA Center uses ICMP messages to discover network<br>devices and troubleshoot network connectivity issues.                                                                                                    | Enable ICMP.                                                                                                    |
| TCP 22                  | SSH                  | Cisco DNA Center uses SSH to connect to network devices so<br>that it can:<br>• Read the device configuration for discovery.<br>• Make configuration changes.<br>Cisco DNA Center also uses SSH to connect to and complete<br>initial integration with Cisco ISE. | SSH must be open between Cisco DNA Center and the following:<br>• The managed network<br>• Cisco ISE                                                                      |
| TCP 23                  | Telnet               | We strongly discourage the use of Telnet.<br>Note that although Telnet is discouraged, Cisco DNA Center can<br>use Telnet to connect to devices in order to read the device<br>configuration for discovery, and make configuration changes.                       | Telnet can be used for device management, but we do not recommend it because Telnet does not offer security mechanisms such as SSH.                                       |
| TCP 49                  | TACACS+              | Needed only if you are using external authentication such as Cisco ISE with a TACACS+ server.                                                                                                    | Port must be open only if you are using external authentication with a TACACS+ server.                                                                                    |
| TCP 80                  | HTTP                 | Cisco DNA Center uses HTTP for trust pool updates.                                                                                                    | To access Cisco-supported trust pools, configure your network to<br>allow outgoing traffic from the appliance to the following URL:<br>http://www.cisco.com/security/pki/ |
| UDP 53                  | DNS                  | Cisco DNA Center uses DNS to resolve hostnames.                                                                                                    | Port must be open for DNS hostname resolution.                                                                                                    |
| UDP 123                 | NTP                  | Cisco DNA Center uses NTP to synchronize the time from the source that you specify.                                                                                                    | Port must be open for time synchronization.                                                                                                    |
| UDP 161                 | SNMP                 | Cisco DNA Center uses SNMP to discover network devices; to<br>read device inventory details, including device type; and for<br>telemetry data purposes, including CPU and RAM.                                                                                    | Port must be open for network device management and discovery.                                                                                                    |
| TCP 443                 | HTTPS                | Cisco DNA Center uses HTTPS for cloud-tethered upgrades.                                                                                                    | Port must be open for cloud tethering, telemetry, and software upgrades.                                                                                                  |
| TCP 830                 | NETCONF              | Cisco DNA Center uses NETCONF for device inventory, discovery, and configuration.                                                                                                    | Port must be open for network device management and discovery<br>of devices that support NETCONF.                                                                         |
| UDP 1645 or 1812        | RADIUS               | Needed only if you are using external authentication with a RADIUS server.                                                                                                    | Port must be open only if an external RADIUS server is used to authenticate user login to Cisco DNA Center.                                                               |
| TCP 5222, 8910          | Cisco ISE            | Cisco DNA Center uses Cisco ISE XMP for PxGrid.                                                                                                    | Port must be open for Cisco ISE.                                                                                                    |
| TCP 9060                | Cisco ISE            | Cisco DNA Center uses Cisco ISE ERS API traffic.                                                                                                    | Port must be open for Cisco ISE.                                                                                                    |
|                         |                      |                                                                                                    |                                                                                                    |

BRKOPS-2464

Customer Voice

Q3: "When does the Inventory connect to my device to collect data?"

Initially added (Discovery, Inventory add, import CSV, PnP, LAN Automation...) Periodic (every 24 hours by default) Link Up / Down 1. Automatic Minimal Event Based (SNMP Traps based)-Config Change Syncs **AP Related Traps** Credentials updated on Catalyst Center API requests from other features like SWIM, Provisioning ... Inventory Dashboard (Actions  $\rightarrow$  Inventory  $\rightarrow$  'Resync Device') 2. Manual REST API Minimal – typically takes about 20% to 50% time of a regular sync (based on scale of interfaces or APs)

cisco live!

BRKOPS-2464 © 2024 Cisco and/or its affiliates. All rights reserved. Cisco Public 49

Provision / Inventory

# Cisco Catalyst Center SWIM

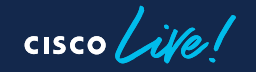

## SWIM Recap

Upgrading & Patching the Operating System running on the switches, routers, firewalls & other networking devices.

| Design > Image<br>Repository                                                                                                    | Inventory<br>(Software Images<br>focus)                                                                                                    | System > Settings                                                                                                    | Workflows<br>(Image Update)                                                                                                    |
|----------------------------------------------------------------------------------------------------|----------------------------------------------------------------------------------------------------|----------------------------------------------------------------------------------------------------|----------------------------------------------------------------------------------------------------|
| <ul> <li>Imports / stores the required images &amp; patches (SMU)</li> <li>Marking the images as Golden</li> <li>Import the ISSU Compatibility Matrix</li> </ul> | <ul> <li>Provisioning software<br/>images to the devices<br/>(Distribution +<br/>Activation)</li> <li>Check Image update<br/>status</li> <li>Perform Image<br/>update readiness</li> </ul> | <ul> <li>Configure up to 3<br/>external image<br/>distribution servers</li> <li>Change the protocol<br/>order of an image<br/>distribution server</li> </ul> | <ul> <li>Plan multiple device<br/>upgrades using the<br/>'Image Update'<br/>workflow</li> <li>Support flexible<br/>device ordering</li> </ul> |

237

## SWIM Recap

Upgrading & Patching the Operating System running on the switches, routers, firewalls & other networking devices.

### **SWIM Basics**

- Pre-checks
  - Startup config check
  - Config register value
  - Flash memory
  - File transfer protocol
  - Service entitlement
- HTTPS, SCP & SFTP (WLC) are the supported file transfer protocols

Change in Operation from 2.3.x

#### 1. Distribute Operation

Copy Images to flash install add file <Image Name> ap image pre-download (ewlc 9800)

#### 2. Activate Operation

install activate <image name> install commit

#### \*Moved from Activate step to Distribute.

## Common SWIM Issues – Image Repository

### Issue 1. - Image information has not been updated

Image information fetched at Sep 25, 2023 6:44 AM Fetch image information from Cisco.com.

#### nal (Not me?) Sync Updates ()

Image information from Cisco.com has not been updated within the last 60 minutes. Click Sync Updates to get the latest image information.

om (Not me?) Sync Updates ()

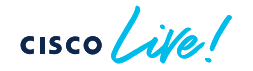

### Common Reasons:

1. Connectivity - Firewall

To check SSL/TLS certificate revocation status using OCSP/CRL, access the following URLs; access must be allowed either directly or through the proxy server.

- http://ocsp.quovadisglobal.com
- http://crl.quovadisglobal.com/\*
- http://\*.identrust.com

#### 2. Cisco.com credentials

Ensure that Cisco.com account credentials are provided in the settings or the image repository window and the accounts have the permission to download the software images.

## Common SWIM Issues - Image Repository

Issue 2. – Unsupported image, pls check the compatibility matrix

| ■ Cisco DNA Center | Design / Image Repository / Imported Image Family                                                                                             | Q () () ()                |
|--------------------|----------------------------------------------------------------------------------------------------|---------------------------|
| < Image Repository | Recent Tasks (Last 50) Task Status V                                                                                                    | Last updated: 7:58 AM 🛛 🤁 |
| Images (2)         | nxos64-cs.10.4.1.F.bin         See Why?           Start Time: Sep 13, 2023 7:58 AM         Duration: Less than 5 seconds         Type: IMPORT |                           |
| Q Search Table     | Invalid Image File Image file has See Why?                                                                                                    |                           |
| uport image لي     | incorrect header. 7:46 AM Duration: Less than 5 seconds Type: IMPORT                                                                          |                           |
|                    |                                                                                                    |                           |
| Error indi         | cates that the image is invalid                                                                                                    |                           |

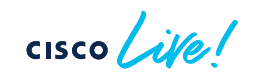

### Inventory (Software Image Focus)

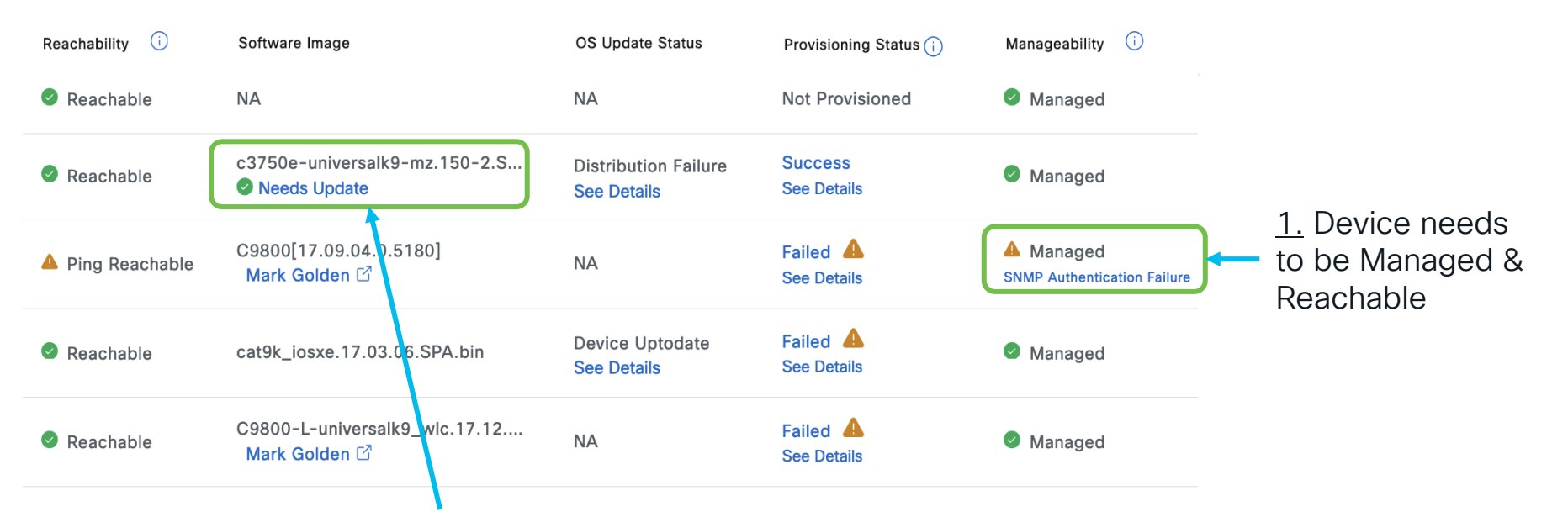

2. Click on 'Needs Update' to check for status or rerun Readiness Check

cisco / ilal

Checks to avoid common distribution/activation issues can be performed by clicking on 'Needs Update'.

cisco /

| Readiness Checks Results | C Re-Execute Checks                                                                                                    | ٢      |                                                                                                    |
|--------------------------|----------------------------------------------------------------------------------------------------|--------|----------------------------------------------------------------------------------------------------|
| Check Type               | Description                                                                                                    | Status |                                                                                                    |
| Startup config check     | Startup configuration exist for this device                                                                                                    | 0      |                                                                                                    |
| Config register check    | Config-register verified successfully<br><b>Expected:</b> 0xF,0x2102,0x102<br><b>Actual:</b> 0xF<br><b>Action:</b> No action required                                                                                                    | 0      | Failed scenario for Flash Check                                                                                                    |
| Flash check              | Image Size is larger than free space<br><b>Expected:</b> 29 MB Available Free space is: 33 MB<br><b>Actual:</b> fstage: 6 MB<br><b>Action:</b> Please Clean the Flash location And then Resync the<br>device. However flow can proceed, auto flash clean up will be<br>attempted for this device.                                                                                                    | •      | Image Size is larger than free space<br><b>Expected:</b> 460 MB Available Free space is: 79 MB<br><b>Actual:</b> flash: 79 MB<br><b>Action:</b> Please clean up unused old files in flash location, perform<br>resync of device and revalidate by clicking recheck. refresh the<br>page to see the green check mark. |
| File Transfer Check      | <ul> <li>HTTPS is NOT reachable / SCP is reachable</li> <li>Expected: Cisco DNA Center certificate has to be installed successfully and Device should be able to reach DNAC (10.78.8.83) via HTTPS.</li> <li>Action: Reinstall Cisco DNA Center certificate. DNAC (10.78.8.83) certificate installed automatically on device when device is assigned to a Site, please ensure device is assigned to a site for HTTPS transfer to work. Alternatively DNAC certificate (re) install is attempted when HTTPS failure detected during image transfer.</li> </ul> |        | Buccess scenario for File Transfer Check                                                                                                    |

BRKOPS-2464

© 2024 Cisco and/or its affiliates. All rights reserved. Cisco Public

56

Inventory (Software Image Focus)

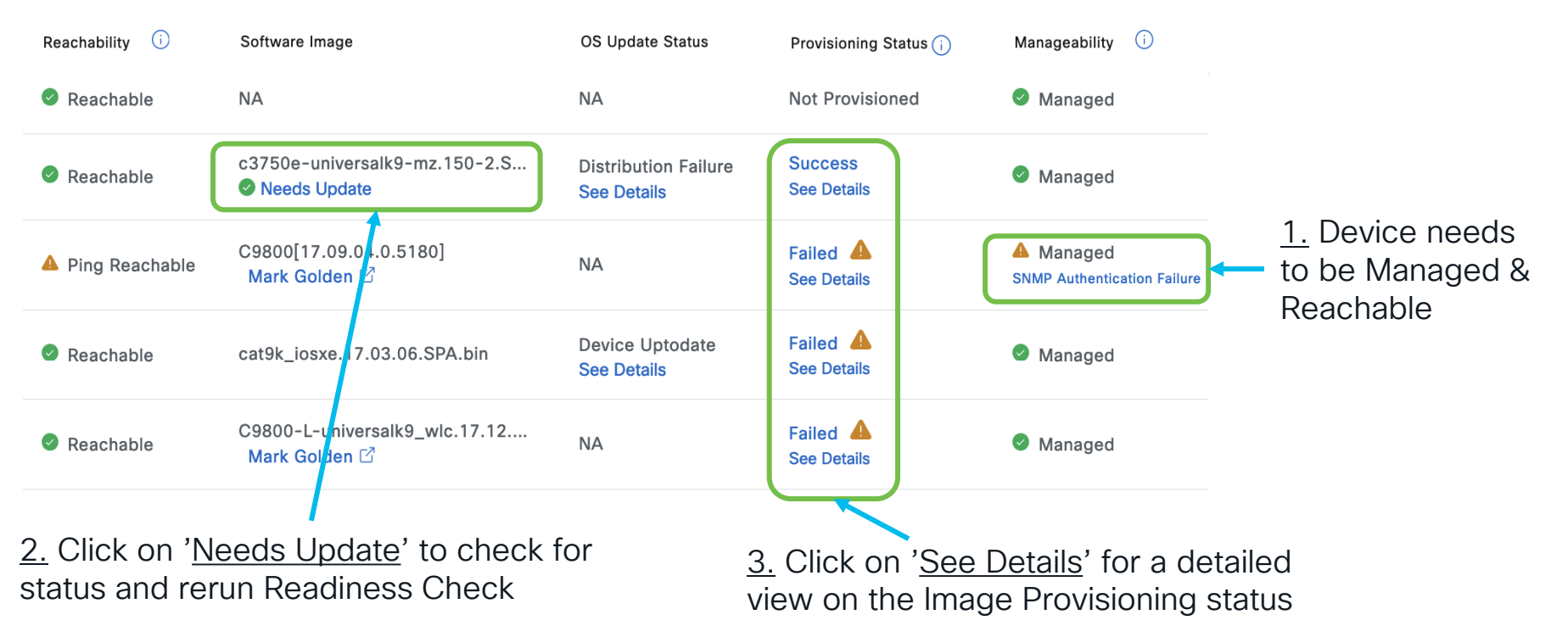

cisco / ile/

Inventory (Software Image Focus) - Enhanced Visibility into the steps performed

| • | Deployment of Syslog Setting SUCCESS                                                                                           |                      |
|---|----------------------------------------------------------------------------------------------------|----------------------|
|   | Deployment of Syslog setting initiated                                                                                         |                      |
|   | COMPLETED: Configuring new Syslog Server Configurations Settings IP: [172.26.26.80] on the device: 22.1.1.16 completed         |                      |
|   | successfully.                                                                                                    |                      |
|   | Deployment of SNMP Setting SUCCESS                                                                                             |                      |
|   | Deployment of SNMP setting initiated                                                                                           |                      |
|   | COMPLETED: Configuring new SNMP Trap Server Configurations Settings IP: [172.26.26.80] on the device: 22.1.1.16 completed      |                      |
|   | successfully.                                                                                                    |                      |
|   | Deployment of DNS Setting SUCCESS                                                                                              |                      |
|   | Setting does not apply to device, so no operation was performed.                                                               |                      |
|   | Deployment of Application Telemetry SUCCESS                                                                                    |                      |
| T | Configuration of application telemetry during site assignment does not apply to this device, so no operation was performed. To |                      |
|   | enable Application telemetry on this device, use "Action->Enable Application Telemetry" from the Provision/Inventory.          |                      |
|   | Install of Swim Certificate FAILED                                                                                             | Example of a Failure |
| Ť | Installation of Swim Certificate initiated successfully                                                                        | Example of a failure |
|   | Skinned removable Swim Certificate as certificate is not configured on device                                                  |                      |
|   | Unped removable owner definition as definitioners into compare on device.                                                      |                      |
|   | Unable to push the invalid CLI to the device 22.1.1.16 using protocol teinet. Invalid CLI - crypto pki authenticate DNAC-CA    |                      |

cisco 🗸

Inventory (Software Image Focus) 4. 'See Details' To view the distribution/activation failures

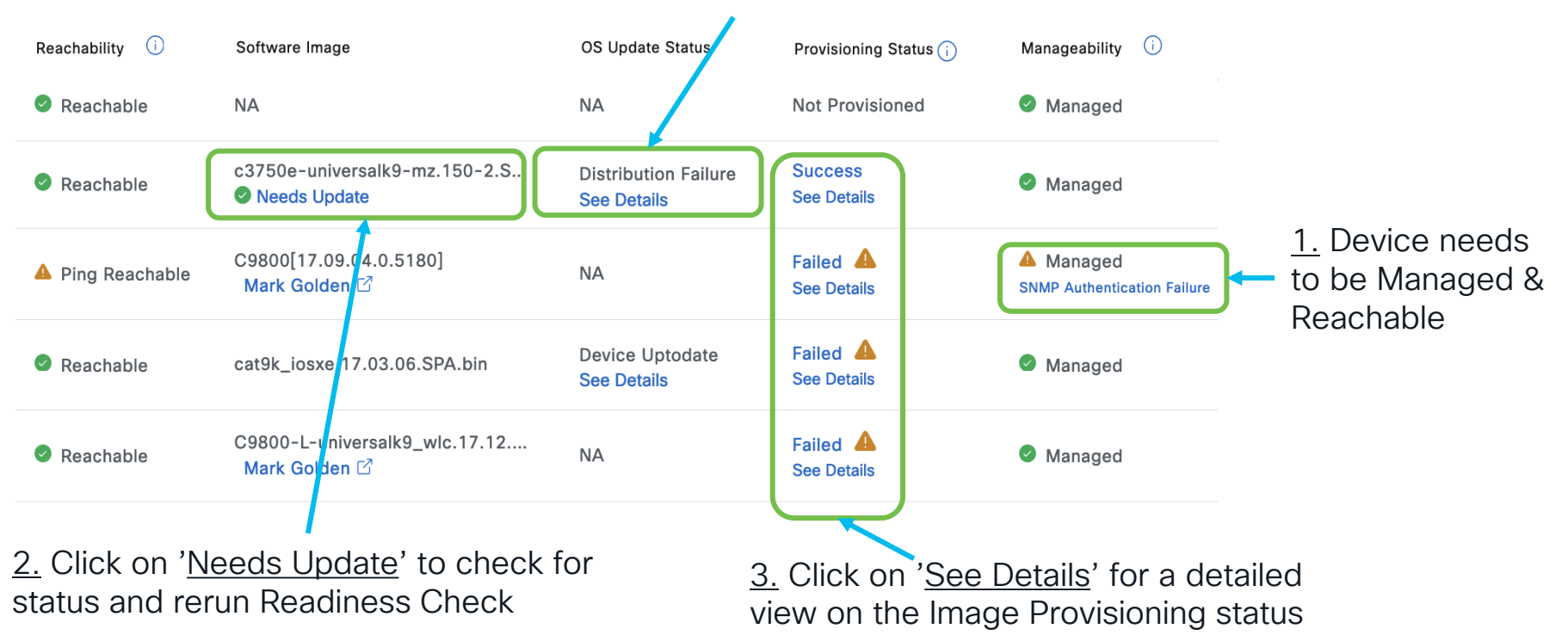

cisco / illel

Inventory (Software Image Focus) – Enhanced Visibility into the steps performed

Operations Checks

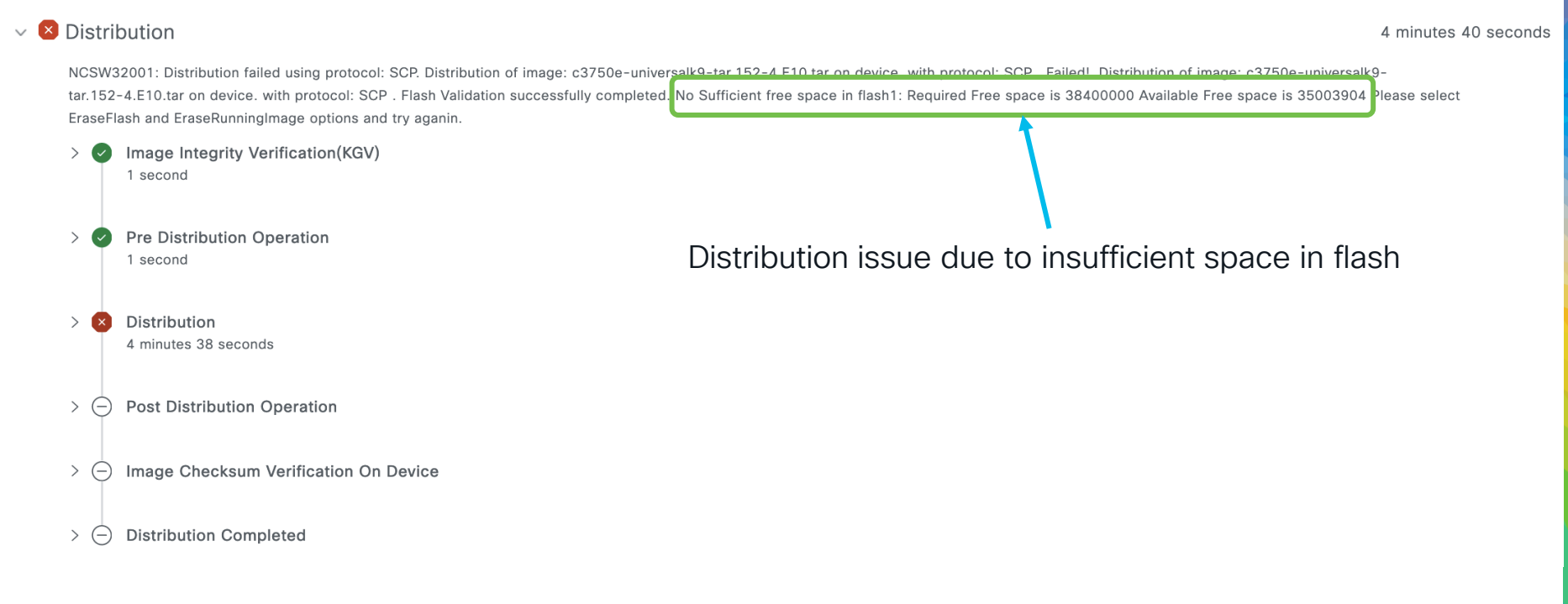

cisco live!

Inventory (Software Image Focus) - Enhanced Visibility into the steps performed

Operations Checks

| > 🕑 Distribution                | 5 minutes 42 seconds                                                                                                    |
|---------------------------------|----------------------------------------------------------------------------------------------------|
| <ul> <li>Activation</li> </ul>  | 5 seconds                                                                                                    |
| > Slock Device Dele<br>1 second | etion                                                                                                    |
|                                 | Activation issue due to misconfiguration                                                                                                    |
| V Nage Activation<br>2 seconds  |                                                                                                    |
| Task Name                       | Image Activation                                                                                                    |
| Task Status                     | Failure (NCSW40015: Activation failed ! The device is set to use the manual reboot. Please configure " no boot manual" and try again. In show romvar, SWITCH_IGNORE_STARTUP_CFG should be set to 0.) |
|                                 |                                                                                                    |

CISCO

# Cisco Catalyst Center Assurance

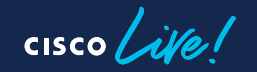

#### Assurance an End-to-End Visibility and Insights 2.2.3 щÓ APP Network & End user Client health and **SD-Access** health **Application** visibility visibility Services health and performance and status 000000 NBAR Internet 000000 000000 Clients Cloud Apps Site Site WLC APs DHCP

## Assurance Settings & States on the Catalyst Center

**Device Specific** 

Choose Provision > Inventory

- Manageability State should be Managed
- Reachability State should be Reachable
- Device should be assigned to a site
- For Application Health From Actions menu, choose Telemetry, click 'Enable Application Telemetry'

Choose Design > Network Settings > Telemetry

- Ensure Catalyst Center is set for SNMP trap server, Syslog server & Netflow collector server
- For Assurance from Wired clients, ensure "Cisco Catalyst Center Wired Endpoint Data Collection At This Site" is enabled
- For Wireless Assurance, ensure "Wireless Telemetry" is enabled

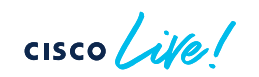

Affects Multiple Devices

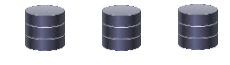

## Assurance System Flow

#### Network

Contextual data

Network telemetry data

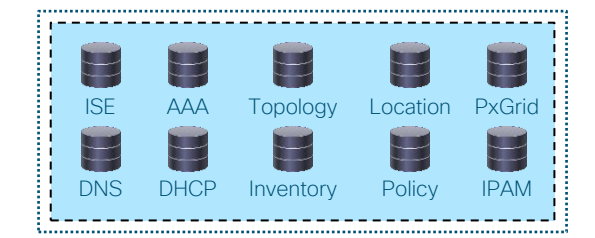

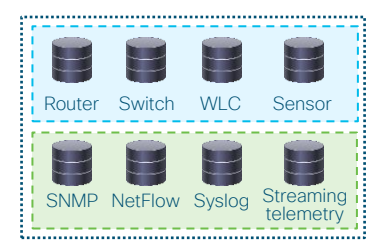

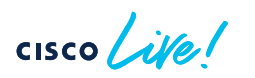

## Device Checks Configurations and Certificates

Verify Catalyst Center has provisioned the necessary configurations successfully from Inventory page

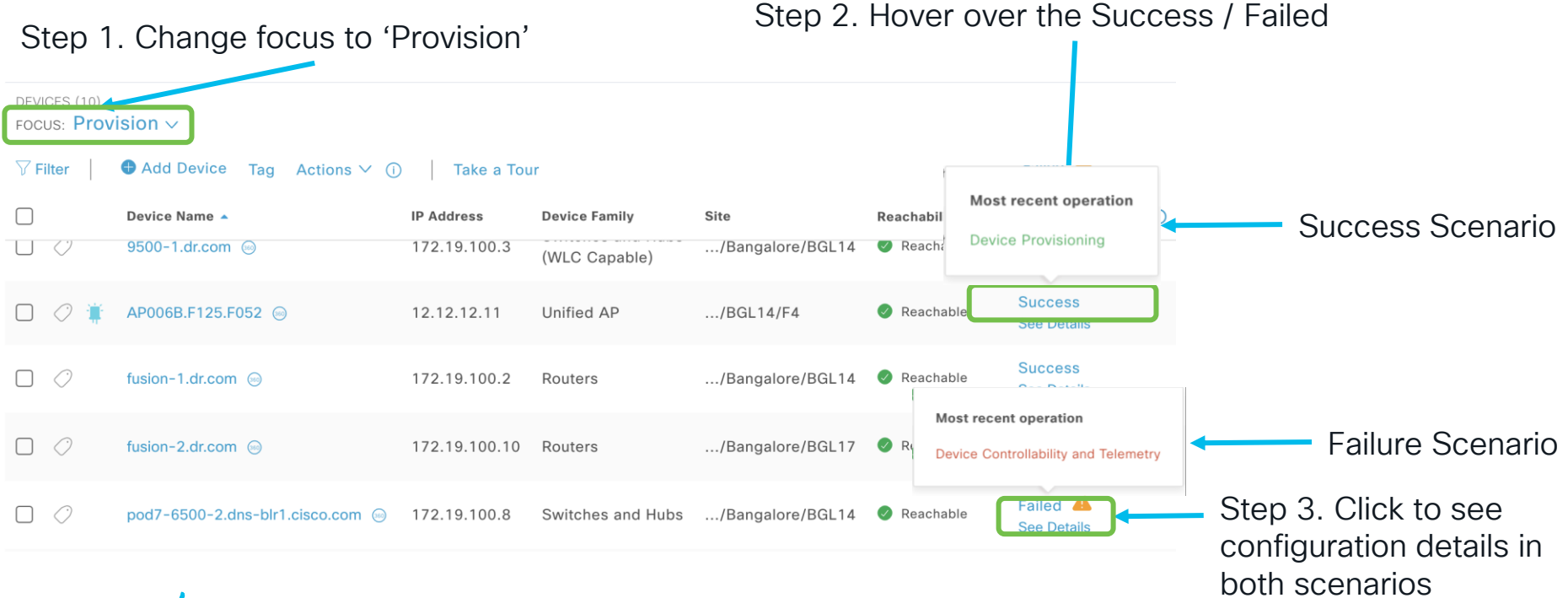

cisco live!

Release 2.3.3.x

onwards

## Device Checks Configurations and Certificates

To push the necessary telemetry configurations to the device again from the Inventory page

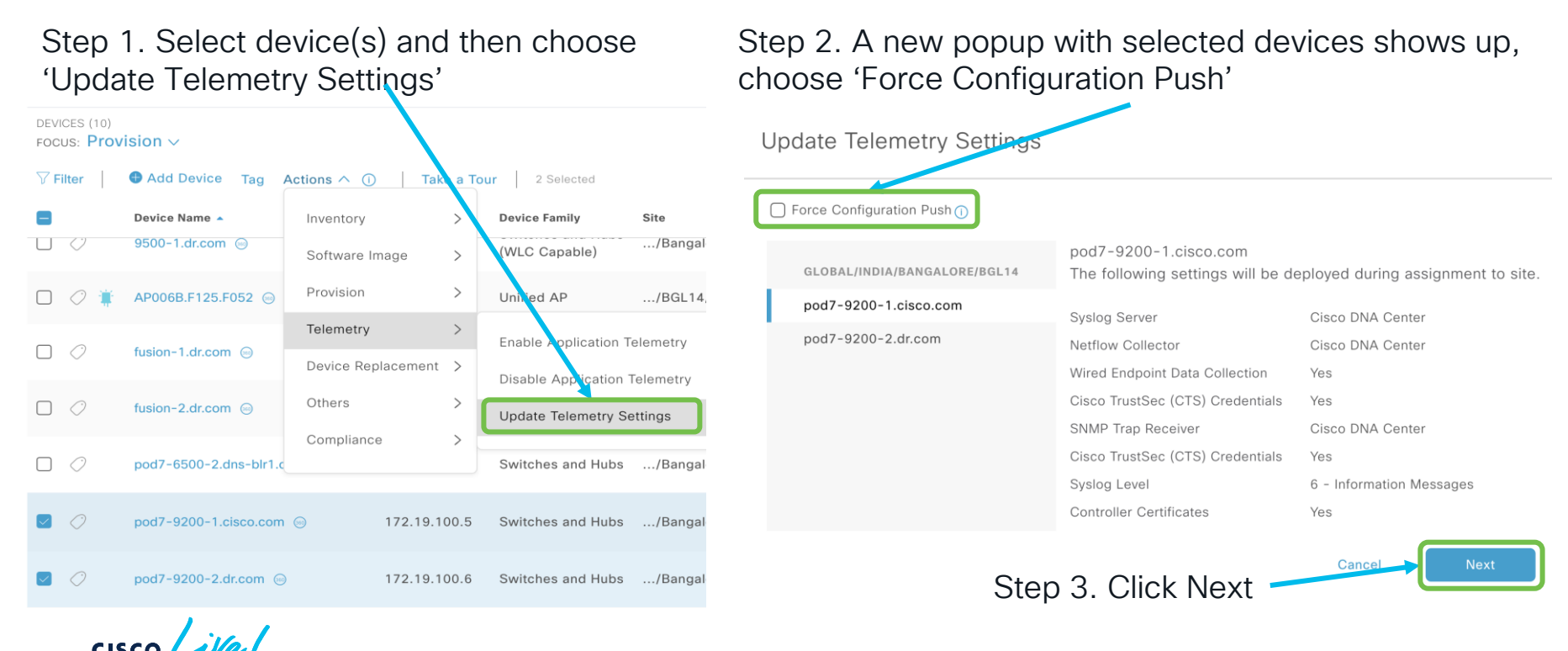

Release 2.3.3.x

onwards

### **Device Checks** Configurations and Certificates

Details of configurations pushed and diff can be seen in the details

| Start |                                                                                                    | Deployment of DTLS Ciphersuites     Skip DTLS Ciphersuite Config                                                                                                    |                                                                        |
|-------|----------------------------------------------------------------------------------------------------|----------------------------------------------------------------------------------------------------|------------------------------------------------------------------------|
| •     | Deployment of syslog setting SUCCES<br>No change in setting, so no operation was performed                                                                                                    | Deployment of Wireless AP Join Certificate     Setting does not apply to device, so no operation was perform                                                                                                    | ied                                                                    |
| •     | Deployment of smmp setting         SUCCES           Deployment of smmp setting initiated         COMPLETED: Deconfiguring old SNMP Trap Server Configurations Settings IP: [100.100.100.16] on the device: 172.200.200.1           completed successfully.         COMPLETED: Configuring new SNMP Trap Server Configurations Settings IP: [100.100.100.16] on the device: 172.200.200.1           completed successfully.         Completed successfully. | Deployment of PKCS12 certificate<br>Started process: PKcs12 Internal Certificate Install<br>Cisco DNA Center 100.100.100.16 is reachable from device 12<br>Cleaned up PKI configurations successfully<br>Reachable DNAC IP:100.100.10.16<br>PKI Configurations pushed successfully<br>PKCS12 Certificate process completed successfully                                                                                                    | 72.200.20                                                              |
| ۰     | Deployment of dns setting SUCCES<br>DNS Configurations pushed successfully<br>Process success on all devices.                                                                                                    | This difference view represents the configuration changes p<br>etc.) within a 5 minutes window.                                                                                                    | performed                                                              |
|       | Deployment of netflow setting SUCCES No change in setting, so no operation was performed                                                                                                    | Show only differences      Show entire configs      Running Config (1232 Lines)                                                                                                    | unning Cr                                                              |
| •     | Application telemetry SUCCES Configuration of application telemetry is only applicable upon enable/disable application telemetry action, so no operation was performed Install of Swim Certificate Installation of SWIM Certificate initilated successfully                                                                                                    | Collected at: Oct 5, 2023 2:48 PM Cd<br>source interface Vlan280<br>st crypto pki trustpoint sdn-network-infra-iwan<br>at criptio pki trustpoint sdn-network-infra-iwan<br>at cription pki cristical state of the state of the state of th | ollected a<br>80 so<br>81 cry<br>82 en<br>b/a<br>83 fg<br>84 sv<br>fra |
| •     | SWIM Certificate installed successfully  Deployment of WSA certificate Cleaning up exiting network-assurance Configuration on the device Cleaned up existing network-assurance configuration successfully Exectes extended assurance configuration successfully                                                                                                    | 85 revocation-check crl<br>86 source interface Vlando0<br>87 raskeypair sdn-network-infra-iwan<br>96 output-field or<br>97 field ors_rolebased policy.num_of_sgacl<br>98 output-field 8<br>98 output-field 8                                                                                                    | 85 SU<br>86 re<br>87 SO<br>88 rs<br>997 O<br>998<br>999 C              |
|       | ICAP port and Assurance WSA Configuration pushed successfully<br>WSA Certificate was pushed successfully                                                                                                    | 1000 output-field 9 Showing Lines 1                                                                                                    | 1000 - 10<br>1 c                                                       |

cisco /

| Re | lease 2.3.3.x |
|----|---------------|
|    | onwards       |

SUCCESS

| eployment of Wireless AP Joi | n Certificate                                     | SUCC |
|------------------------------|---------------------------------------------------|------|
| Setting does not apply       | to device, so no operation was performed          |      |
| eployment of PKCS12 certific | ate                                               | succ |
| Started process: Pkcs1       | 2 Internal Certificate Install                    |      |
| Cisco DNA Center 100         | 100.100.16 is reachable from device 172.200.200.1 |      |
| Cleaned up PKI configu       | rations successfully                              |      |
| Reachable DNAC IP:10         | 0.100.100.16                                      |      |
| PKI Configurations pusl      | ned successfully                                  |      |
| PKCS12 Certificate pro       | cess completed successfully                       |      |
|                              |                                                   |      |

Config (1233 Lines) at: Oct 10, 2023 11:41 PM ource interface Vlan200 ypto pki trustpoint sdn-network-infra-iwan nrollment url http://100.100.100.16:80/ejbca/publicwe apply/scep/sdnscep dn WLC.dr.com abject-name CN=C9800-40-K9\_TTM224105MS\_sdn-network-in a−iwan ubject-alt-name WLC.dr.com evocation-check crl ource interface Vlan200 sakeypair sdn-network-infra-iwan output-field 7 field cts\_rolebased\_policy.num\_of\_sgacl output-field 8 field cts\_rolebased\_policy.policy\_life\_time 234 output-field 9 field cts\_rolebased\_policy.last\_updated\_time 2 specified 3 specified 3 wireless aaa policy default-aaa-policy 4 wireless aaa policy default-aaa-policy

# Device Checks

Verification Routines using the Network Reasoner

A sequence of network machine reasoning steps related to Assurance for various configuration/settings related issues in the network and the Catalyst Center.

<u>Step 1.</u> Select Assurance Telemetry Analysis from Tools  $\rightarrow$  Network Reasoner

| Assurance relementy Analysis                          |        |
|-------------------------------------------------------|--------|
| Perform detailed Assurance telemetry analysis device. | of the |

Network Impact: Low

Step 2. Choose one device & click on Troubleshoot

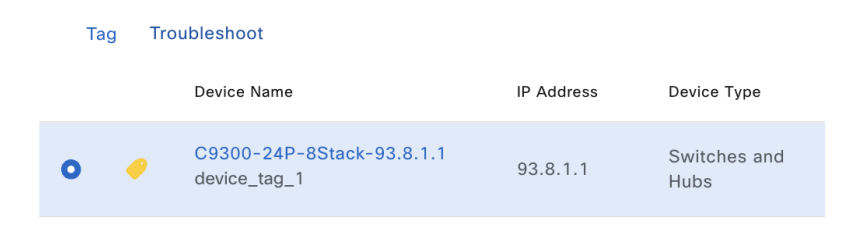

BRKOPS-2464

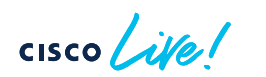

Release 2.3.5.x onwards

## Device Checks Verification Routines using the Network Reasoner

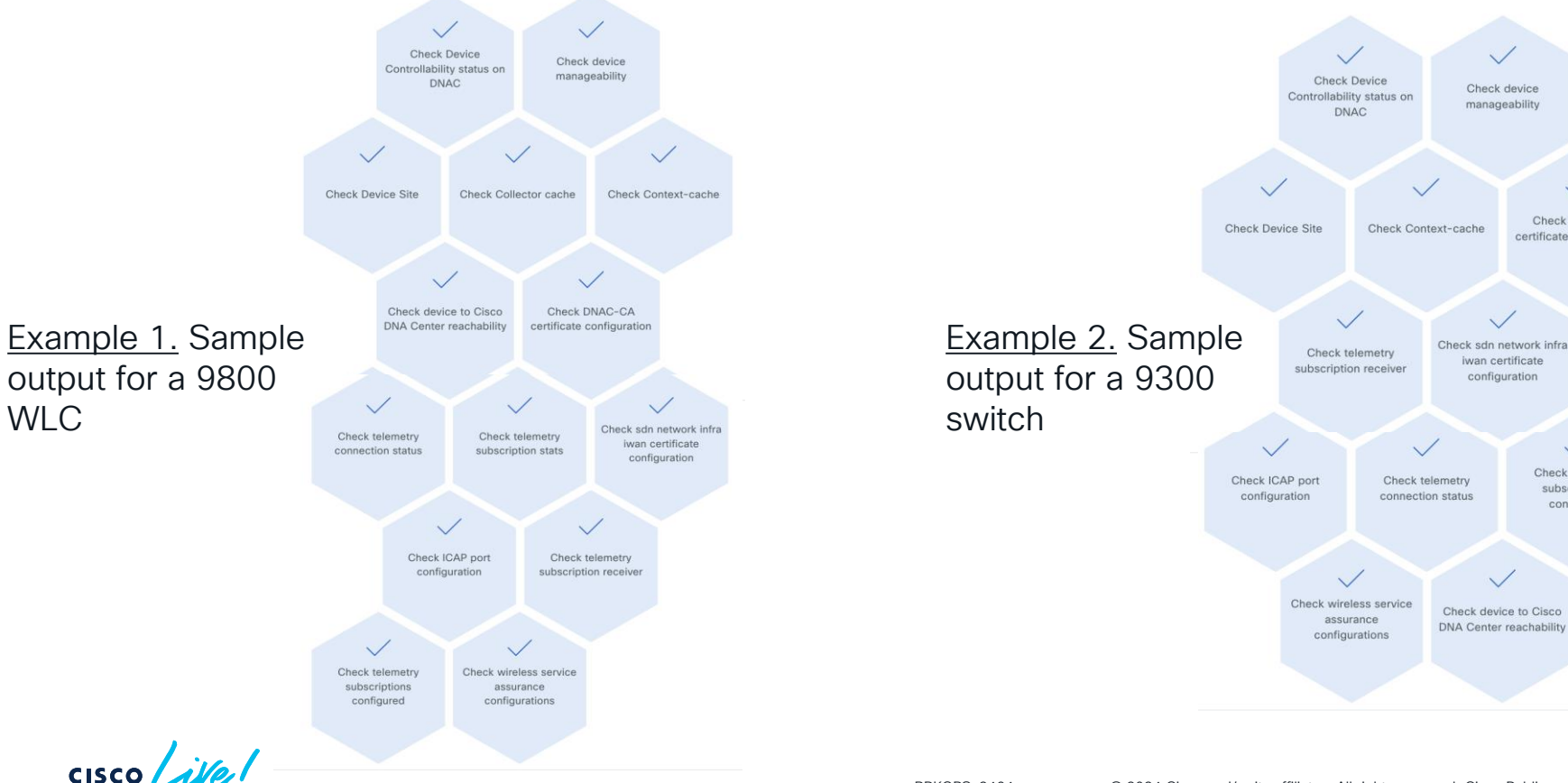

Release 2.3.5.x onwards

Check DNAC-CA

certificate configuration

Check telemetry

subscriptions

configured

## Device Checks Verification Routines using the Network Reasoner

| TDL Collector cache is up-to-date     View Relevant Activities                                                                                     | <ul> <li>sdn-network-infra-iwan certificate with serial number 1FD8D390AF030B8E is valid.</li> <li>View Relevant Activities</li> </ul>                                                                             |  |
|----------------------------------------------------------------------------------------------------|----------------------------------------------------------------------------------------------------|--|
| Context cache is up-to-date     View Relevant Activities                                                                                           | ICAP port : 32626     View Relevant Activities                                                                                                    |  |
| <ul> <li>Ping reachability status of Cisco DNA Center from device Success rate is 100 percent (5/5)</li> <li>View Relevant Activities</li> </ul>   | <ul> <li>Telemetry subscription receiver configured correctly.</li> <li>View Relevant Activities</li> </ul>                                                                                                    |  |
| The DNAC-CA certificate with serial number AADDDC1F7E4A8DC6524ED6D7D591B9AE35E29A5 is valid.<br>View Relevant Activities                           | Telemetry Subscriptions present are as follows:     Subscription Id      Value                                                                                                    |  |
| sh telemetry internal subscription all stats<br>Telemetry subscription stats:     Subscription ID Connection Info Msgs Sent Msgs Drop Records Sent | 750       /services;serviceName=ios_emul_oper/environment_sensor         1011       /services;serviceName=ewlc/wlan_config         ii       WSA enabled and configured correctly.         View Relevant Activities |  |
|                                                                                                    |                                                                                                    |  |

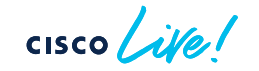

## Assurance System Flow

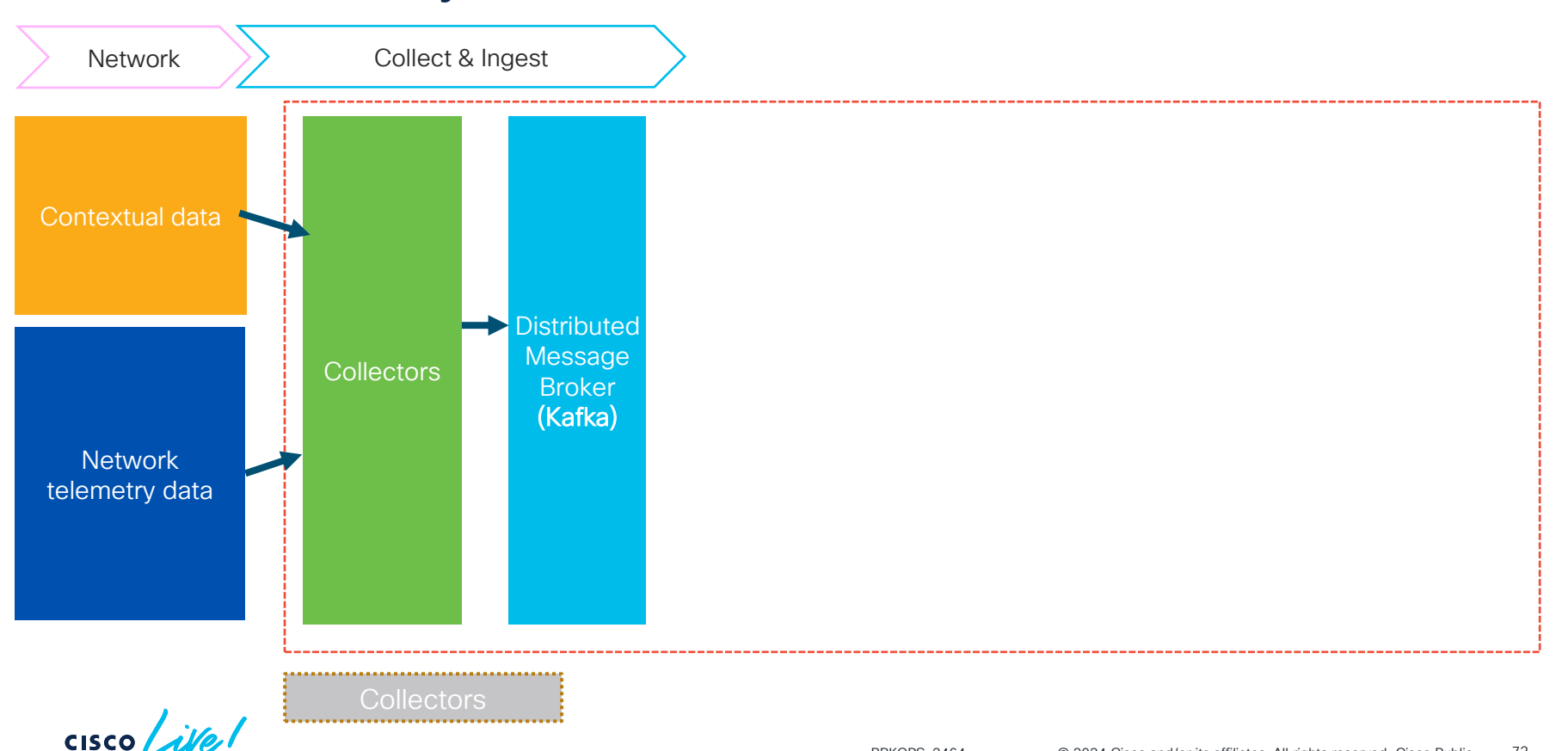
### System / Data Platform

## Assurance Collectors Check

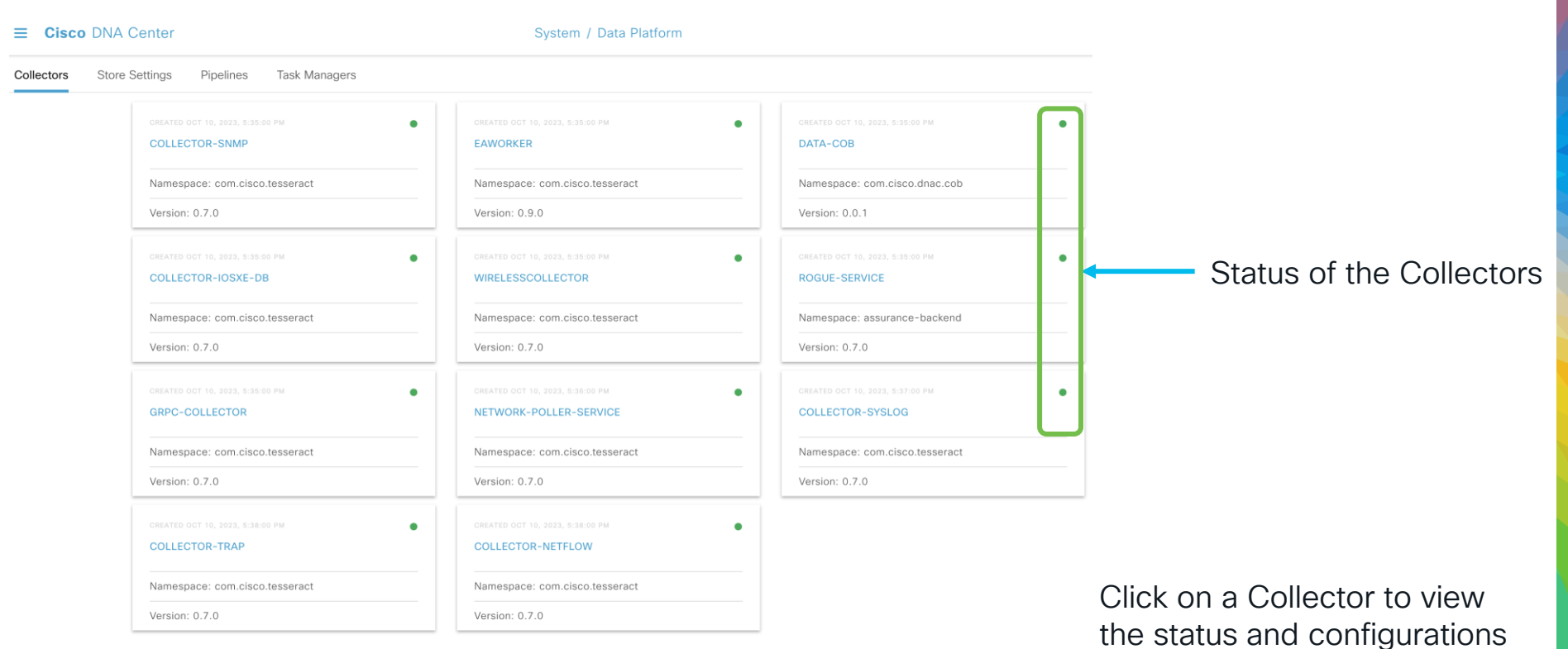

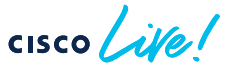

## Assurance System Flow

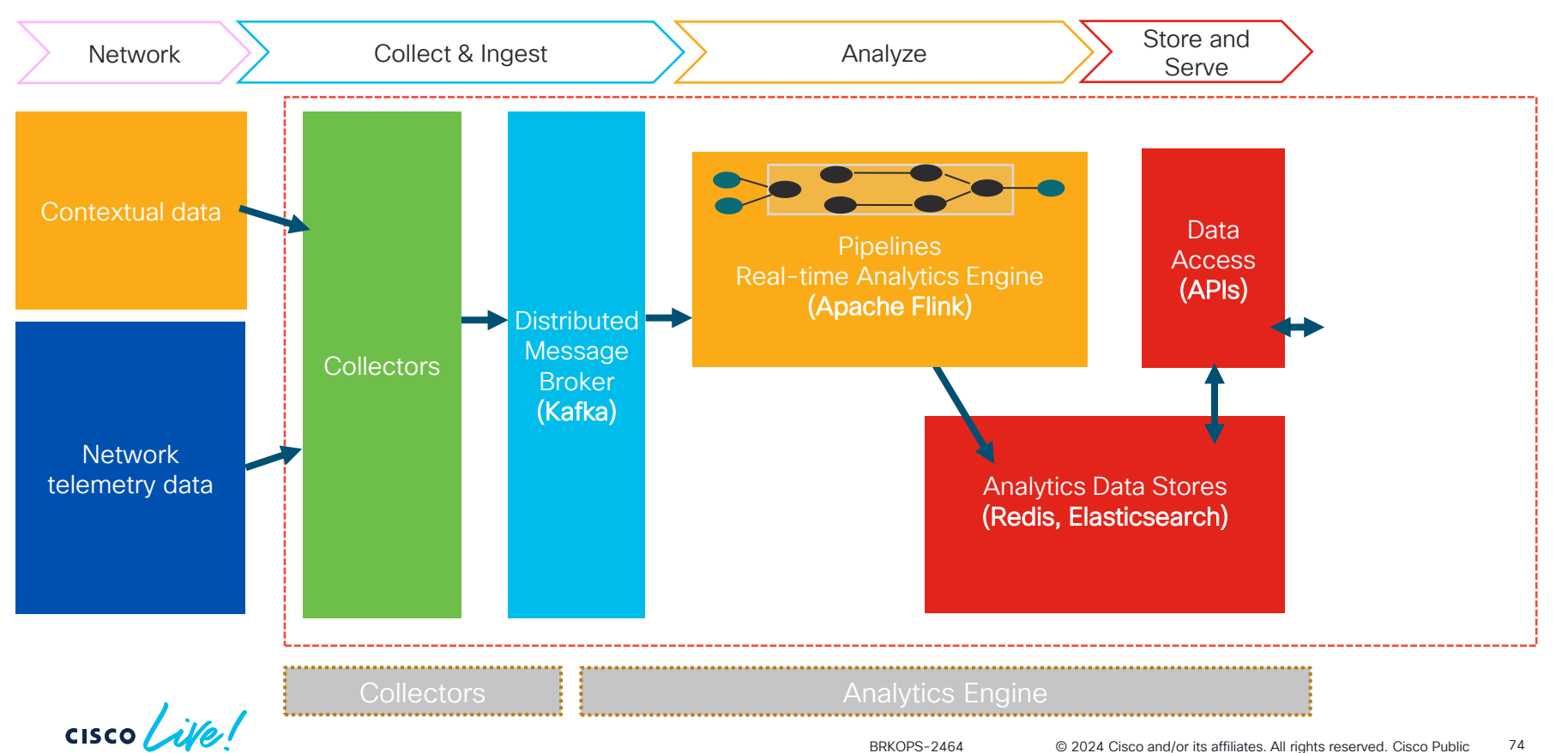

### System / Data Platform

## Assurance Pipelines Check

Click on a Pipeline to view the metrics, configurations & any exceptions

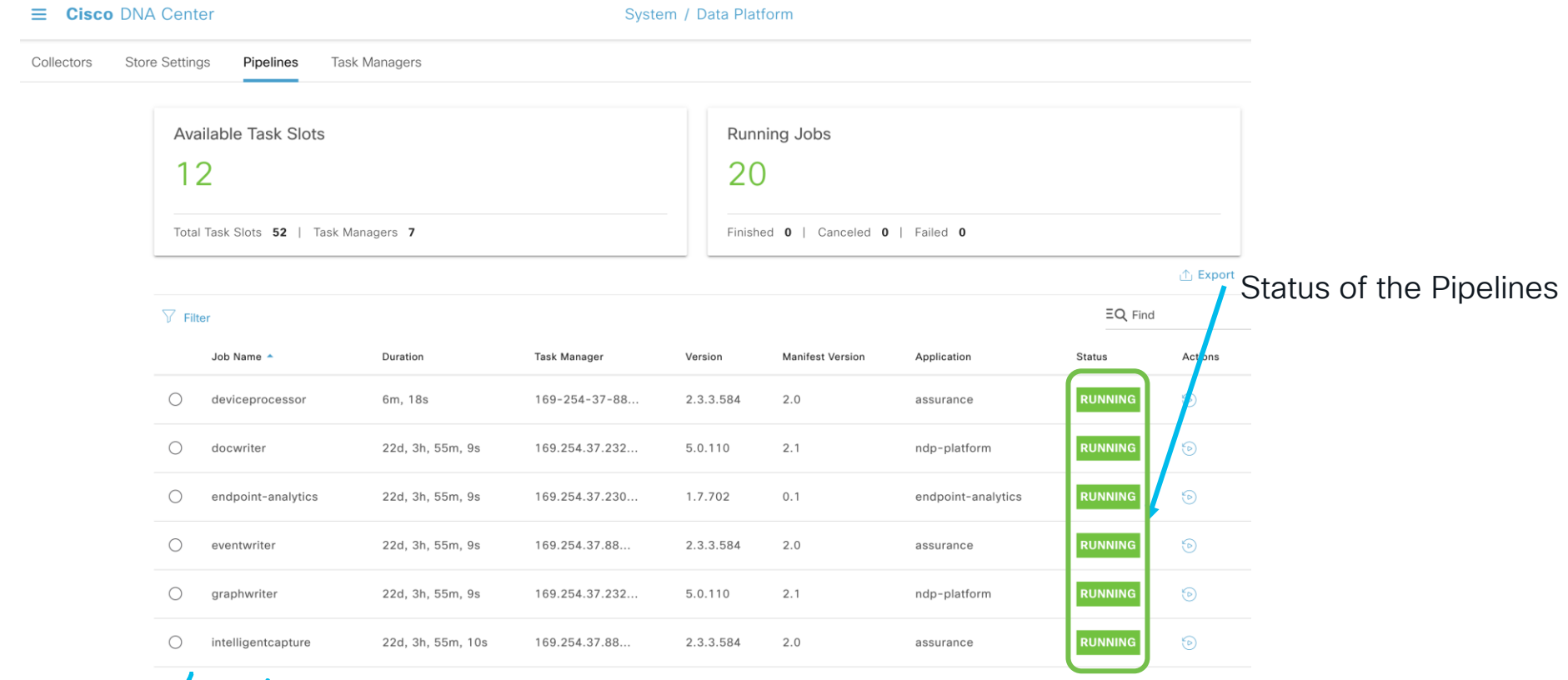

## Assurance System Flow

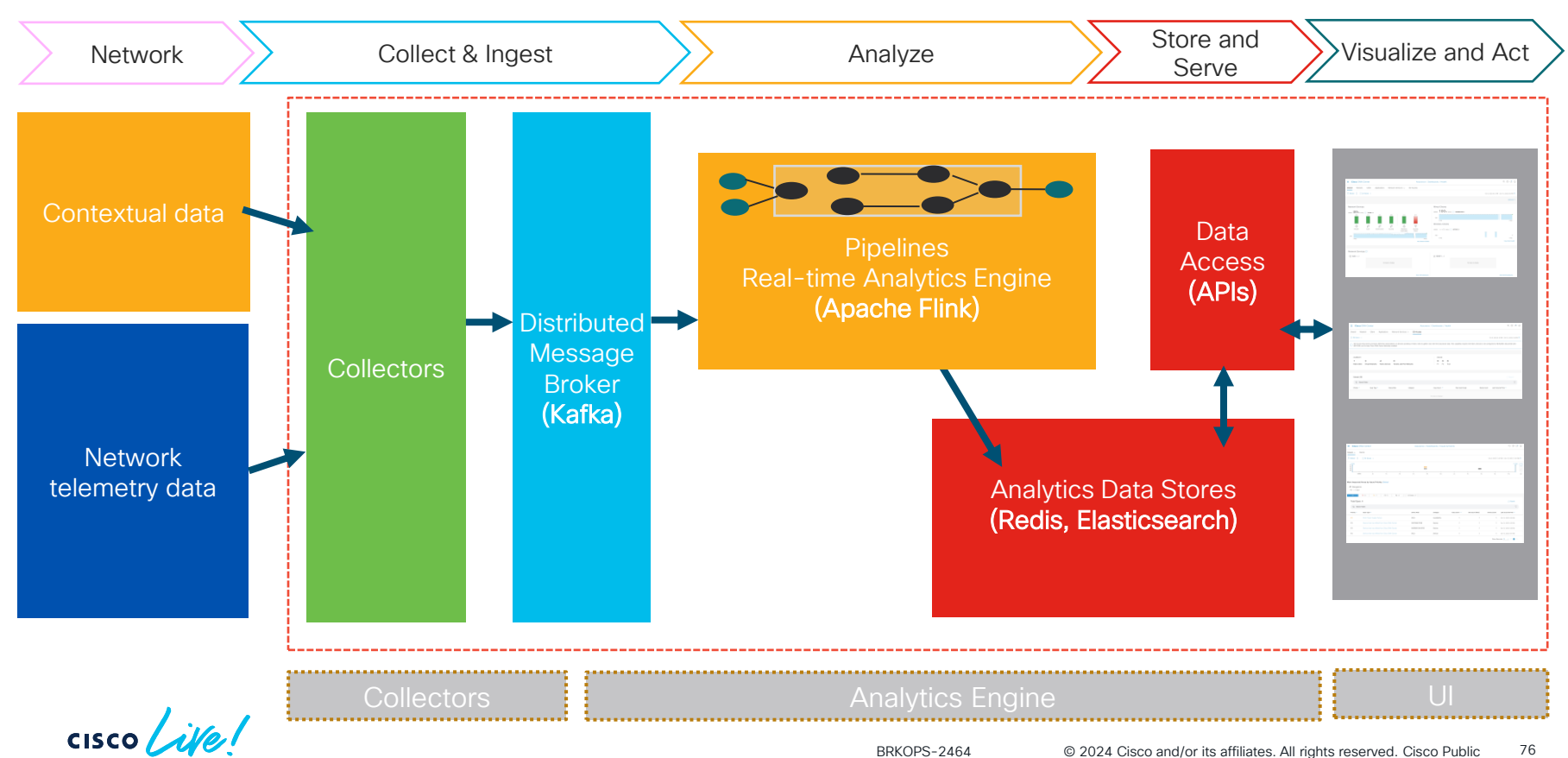

# Release 2.3.5.x onwards

### Assurance – Network Health Validation Tool – (System → System Health → Tools)

| Validation R                  | un Details                        |               |          |                                                                                                    |                                                                                    |           |        |                                                                                                    |
|-------------------------------|-----------------------------------|---------------|----------|----------------------------------------------------------------------------------------------------|------------------------------------------------------------------------------------|-----------|--------|----------------------------------------------------------------------------------------------------|
|                               |                                   |               |          |                                                                                                    | Assurance pipeline(s) health                                                       | Info      | 251 ms | Pipelines are running normally                                                                                                    |
| Name<br>Description<br>Status | assurance_test<br>test<br>Warning |               |          |                                                                                                    | Processing lags for Assurance and related pipelines                                | A Warning | 4 ms   | Pipelines<br>[" wiredProcessorLag" ," graphwriterLag" ]<br>have a processing lag of<br>[0.2704545454545454545,95.50319634703197]                                 |
|                               | E HEALTH                          |               | Durant   | 🛧 Export 🕤 Cop                                                                                                    | The memory utilization of<br>Assurance services                                    | Info      | 1 ms   | Memory utilization of Assurance services<br>["collector-iosxe-db-5d75cf8677-<br>t85r8","elasticsearch-5"] exceeds 90%.<br>Current utilization is : [91.3,100.0]% |
| Q Search T                    | able                              | Critical 🥹 in | Progress | V                                                                                                    | The cpu utilization of Assurance services                                          | Info      | 2 s    | The CPU utilization of Assurance services is normal                                                                                                    |
| Validation                    |                                   | Status        | Duration | Message                                                                                                    | Assurance collectors are receiving<br>data                                         | Info      | 2 ms   | All Assurance collectors are receiving data                                                                                                    |
| Assurance N                   | SA webapp health                  | 1 Info        | 12 ms    | The Assurance NSA web app service is<br>running normally                                                           | Wireless client roaming count per<br>second does not exceed the<br>supported limit | Info      | 2 ms   | Wireless client roaming count per second<br>[187] falls within the supported limit                                                                               |
| If there are an inventory     | ny devices in                     | 1 Info        | 15 s     | Inventory has [9972] devices (switches, hubs, routers, and wireless controllers)                                   | Client count does not exceed the<br>supported limit                                | Info      | 1 ms   | Current client count [295312] falls within the supported limit                                                                                                   |
| Failed or una<br>inventory    | ssigned devices in                | 🔺 Warning     | 12 s     | Unassigned devices: [339]; Devices that could<br>not connect: [0]; Devices that could not be<br>provisioned: [436] | Device count does not exceed the<br>supported limit                                | 🔺 Warning | 1 ms   | Current device count [33397] exceeds the supported limit of [24000]                                                                                              |
| Assurance an<br>health        | d related service(s)              | 1 Info        | 1 ms     | Services are running normally                                                                                      | Assurance is performing client<br>health computations                              | Info      | 0 ms   | Assurance is computing client health                                                                                                    |
|                               |                                   |               |          |                                                                                                    | Assurance client and device APIs are running                                       | Info      | 16 s   | Client and device APIs are running                                                                                                    |
|                               |                                   |               |          |                                                                                                    | Assurance is performing device                                                     |           |        |                                                                                                    |

health computations

cisco (

1 ms

Info

Assurance is computing device health

# Cisco Catalyst Center Software Upgrades

cisco ive!

## Release 2.3.3.x onwards

## Catalyst Center Software Version

### Choose your target release version

Installed version: 2.3.3.7-72328

- Go green: Configure AP power profiles.

#### SecOps

- Enhance security by automatically remediating rogue access points. For additional details, please see the **Cisco DNA Center 2.3.5.x** 

Release 2.3.3.7-72328-HF4

**\*\*ATTENTION:\*\*** The updated version of 2.3.3.7 is available for new and existing customers. All 2.3.2.1 customers, follow the instructions

#### in Upgrade from Release 2.3.2.1 to Release 2.3.3.7

This release offers new features to improve operational efficiency and enhance the experience of network users, including:

#### AlOps and Analytics

- Identify and correlate issues using the new global assurance event viewer.

- Get deeper insights into wireless client behavior with Intel Connectivity Analytics.

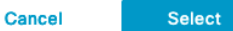

| Package<br>Name    | Release 2.3.3.7       |                       |               | Release 2.3.3.6 | Release 2.3.3.5 | Release 2.3.3.4 | Release 2.3.3.3 | Release 2.3.3.1 | Release 2.3.3.0 |               |
|--------------------|-----------------------|-----------------------|---------------|-----------------|-----------------|-----------------|-----------------|-----------------|-----------------|---------------|
| Release Build      | Version               |                       |               |                 |                 |                 |                 |                 |                 |               |
| Release<br>Version | 2.3.3.7-72328-<br>HF5 | 2.3.3.7-72328-<br>HF4 | 2.3.3.7.72328 | 2.3.3.7.72323   | 2.3.3.6.70045   | 2.3.3.5.70134   | 2.3.3.4.72142   | 2.3.3.3.72139   | 2.3.3.1.72077   | 2.3.3.0.70399 |
|                    |                       |                       |               |                 |                 |                 | *D-             | laasa Nistaa    |                 |               |

### \*Release Notes

a.b.c.d-e

major.minor.minor-minor.patch-release

### a.b.c.d-e-HFf

major.minor.minor-minor.patch-release-hotfix

### From the Release Notes

cisco Aller

## Catalyst Center Software Version

Hot fix addresses critical customer issue(s) and is cumulative of all prior hot fixes of that patch release. Only visible for that patch release.

In 2023, 2.3.3.7 > HF4/HF5, 2.3.5.3 > HF5 & 2.3.5.4 > HF3.

#### **Resolved Bugs**

Cisco DNA Center 2.3.5.4-70852-HF3 Hot Fix

The following table lists the received bugs in the Cisco DNA Center 2.3.5.4-70852-HF3 hot fix.

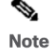

To obtain the hot fix, go to the Software Management window in the Cisco DNA Center GUI and install the 2.3.5.4-70852-HF3 hot fix. If you don't see it, scroll down
and click "Looking for other releases? Click here."

• The 2.3.5.4-70852-HF3 hot fix is visible only if you have 2.3.5.4 installed.

| Bug Identifier | Headline                                                                                                    |  |  |  |  |  |
|----------------|----------------------------------------------------------------------------------------------------|--|--|--|--|--|
| CSCwe15923     | Under some conditions, a newly installed, autogenerated etcd certificate in Cisco DNA Center does not get activated. When the etcd certificate does not get activated, the system might become unresponsive and inaccessible through the GUI, ultimately discarding network telemetry and losing the management capability of Cisco DNA Center.<br>CSCwe15923 is resolved in 2.3.5.4. If you upgraded from 2.3.5.3 to 2.3.5.4 before 2023-10-12, install the 2.3.5.4.70852-HF3 hot fix atop 2.3.5.4. |  |  |  |  |  |
| CSCwh81546     | An internally autogenerated etcd certificate is not activated after upgrade. This problem occurs in the following scenario:<br>a. Cisco DNA Center is freshly installed using 2.3.5.3, or is upgraded to 2.3.5.3.                                                                                                    |  |  |  |  |  |
|                | b. The etcd certificate renews, but is not activated (etcd keeps using the old certificate).                                                                                                    |  |  |  |  |  |
|                | c. Cisco DNA Center is upgraded to 2.3.5.4.                                                                                                    |  |  |  |  |  |
|                | d. After the upgrade, the old certificate is still used. The system is expected to experience an outage when the certificate expires.                                                                                                    |  |  |  |  |  |

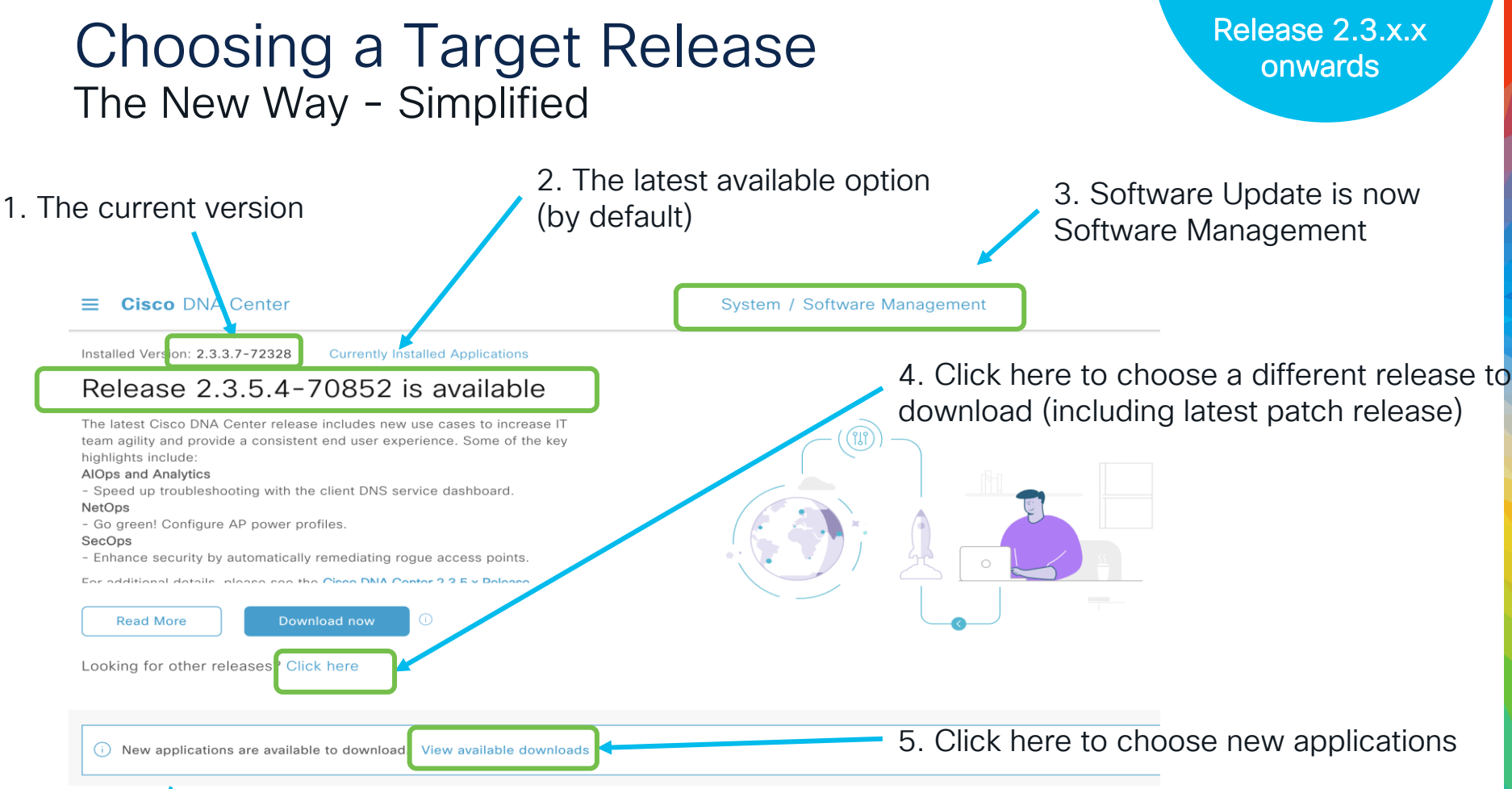

cisco live!

# Choosing a Target Release

### The New Way – Multiple Options

Looking for other releases? Click here

### Release 2.3.x.x onwards

### Pop-up window

### Choose your target release version

Installed version: 2.3.3.7-72328

### Release 2.3.5.4-70852

The latest Cisco DNA Center release includes new use cases to increase IT team agility and provide a consistent end user experience. Some of the key highlights include:

#### AlOps and Analytics

- Speed up troubleshooting with the client DNS service dashboard.

#### NetOps

- Go green! Configure AP power profiles.

#### SecOps

- Enhance security by automatically remediating rogue access points. For additional details, please see the Cisco DNA Center 2.3.5.x Release

### Release 2.3.5.3-70194

The latest Cisco DNA Center release includes new use cases to increase

. . .

Cancel

Select

### Choose your target release version

. . .

Installed version: 2.3.3.7-72328

- Go green: Configure AP power profiles.

#### SecOps

- Enhance security by automatically remediating rogue access points. For additional details, please see the Cisco DNA Center 2.3.5.x Release

### Release 2.3.3.7-72328-HF4

**\*\*ATTENTION: \*\*** The updated version of 2.3.3.7 is available for new and existing customers. All 2.3.2.1 customers, follow the instructions in Upgrade from Release 2.3.2.1 to Release 2.3.3.7

This release offers new features to improve operational efficiency and enhance the experience of network users, including:

#### AlOps and Analytics

- Identify and correlate issues using the new global assurance event viewer.

- Get deeper insights into wireless client behavior with Intel Connectivity Analytics.

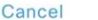

Select

## The Upgrade Process The New Way - Reduced to 2 Compulsory + 1 Optional Step

Step 1. Click 'Download Now' to **download** the System & Application packages

Installed Version: 2.3.3.7-72328 Cu

Currently Installed Applications

### Release 2.3.5.4-70852 is available

The latest Cisco DNA Center release includes new use cases to increase IT team agility and provide a consistent end user experience. Some of the key highlights include:

#### AlOps and Analytics

- Speed up troubleshooting with the client DNS service dashboard. NetOps

- Go green! Configure AP power profiles.

#### SecOps

- Enhance security by automatically remediating rogue access points.

Ear additional datails, places see the Cisco DNA Contor 2.3.5 x Delaces

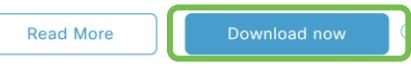

System and Applications packages **downloaded** in the same step

| Cisco DNA Center                                                                                                    | System / Software Management                                                                                                    |
|----------------------------------------------------------------------------------------------------|----------------------------------------------------------------------------------------------------|
| Iled Version: 2.3.3.7-72328 Currently Installed Applications                                                                                                    |                                                                                                    |
| elease 2.3.5.4-70852 is available                                                                                                    |                                                                                                    |
| raging and provide a consistent end user experience, done of the key<br>lights include:<br>s and Analytics<br>eed up troubleshooting with the client DNS service dashboard.<br>pps<br>green! Configure AP power profiles.<br>pps<br>hance security by automatically remediating rogue access points. |                                                                                                    |
| dditional details, please see the Cisco DNA Center 2.3.5.x Release s.                                                                                                    | × Preparing 2.3.5.4-70852 for download                                                                                                    |
| king for other releases? Click here                                                                                                    | <ul> <li>Download Prechecks Completed Successfully</li> <li>Completed Checks: External connectivity, certificate validation, proxy validation, and disk space.</li> </ul> |
| New applications are available to download. View available dow                                                                                                    | Cancel Download                                                                                                    |
|                                                                                                    |                                                                                                    |

| 🛅 stks 🛛 Q CSONE 💥 Q CDETS 🛄 DNAC Hybrid - D 📄 BDB 📄 SDA 💶 American Authors |                                             | Weei 🔀 SWII 🕼 Shar 🕼 UChi 🕼 Invei                                  | 🕅 Logii   🦚 Shar   📥 4                | CLIV   🗱 Cisc   😰 | Rah:   @ RR-S   +<br>① ☆ ★ □ | •         |                                     |
|-----------------------------------------------------------------------------|---------------------------------------------|--------------------------------------------------------------------|---------------------------------------|-------------------|------------------------------|-----------|-------------------------------------|
| Eisco DNA Center                                                            | 🗎 Kash 🔮 LDSG 🗎 PCOS<br>System / Software M | PI Cisco India E New Sites E Misc                                  | Python Libs 🗎 ACI                     | Nicolas Leiva's   | Bl » 🖻 Other I               | Bookmarks |                                     |
| Installed Version: 2.3.3.4-72142 Currently Installed Applications           |                                             | Downloading release 2.3<br>The applications below are being downlo | 3.4.0-70523 a<br>baded to your system | pplications       |                              | ×         | <ul> <li>Visibility into</li> </ul> |
| Release 2.3.4.0-70523 is available                                          |                                             | Automation - Intelligent Capture                                   | 2.1.560.60835                         | 11.27 MB          | Downloaded                   |           |                                     |
| Read More Install now ①                                                     |                                             | Automation - Sensor                                                | 2.1.560.60835                         | 200.96 MB         | 75%                          |           | being down                          |
|                                                                             |                                             | Machine Reasoning                                                  | 2.1.560.210319                        | 179.57 MB         | Downloaded                   |           | overall dow                         |
| Downloading release 2.2.4.0.70E22. Downloaded (27/4E) (2. Mars dotaile      |                                             | Path Trace                                                         | 2.1.560.60835                         | 580.68 MB         | Downloaded                   |           |                                     |
| Downloading release 2.3.4.0-70523 : Downloaded (27/45) Cr More details      |                                             | Rogue and aWIPS                                                    | 2.6.0.36                              | 9.51 MB           | 75%                          |           | <ul> <li>The Cisco C</li> </ul>     |
|                                                                             |                                             | PROGRAMMABILITY AND INTEGRATIONS                                   | ذ                                     |                   |                              |           | not locked (                        |
|                                                                             |                                             | Application Name                                                   | Version                               | Size              | Status                       |           | HOLIOCKEU C                         |
|                                                                             |                                             | Cisco DNA Center Platform                                          | 1.9.1.78                              | 2.05 GB           | 0                            |           |                                     |
| lick here to see the package                                                | S                                           | POLICY APPLICATIONS                                                |                                       |                   |                              |           |                                     |
| eing downloaded                                                             |                                             | Application Name                                                   | Version                               | Size              | Status                       |           |                                     |
|                                                                             |                                             | Access Control Application                                         | 2.1.560.60835                         | 157.79 MB         | 75%                          |           |                                     |
|                                                                             |                                             | Al Endpoint Analytics                                              | 1.8.525                               | 159.60 MB         | 75%                          |           |                                     |
|                                                                             |                                             | Group-Based Policy Analytics                                       | 2.3.4.17                              | 181.12 MB         | 75%                          |           |                                     |
|                                                                             |                                             | SYSTEM                                                             |                                       |                   |                              |           |                                     |
|                                                                             |                                             | Application Name                                                   | 1 2 224                               | Size              | Developeded                  |           |                                     |
|                                                                             |                                             | main_system_nackane                                                | 1.7.774                               | N/A               | Downloaded                   |           |                                     |
|                                                                             | all ontional ann                            | main-system-package                                                | 1.7.774                               | 19729             | Downloaded                   |           |                                     |

Visibility into the packages being downloaded and overall downloaded percent

Release 2.3.x.x

onwards

The Cisco Catalyst Center is ٠ not locked during this step

### The Upgrade Process The New Way - Reduced to 2 Compulsory + 1 Optional Step

<u>Step 1</u>. Click 'Download Now' to **download** the System & Application packages Step 2. Click 'Install Now' to **install** the System & Application packages

≡ Cisco DNA Center

#### Center

#### Currently Installed Applications

### Release 2.3.3.4-72142 is available

**\*\*ATTENTION:**\*\* All 2.3.2.1 customers, follow the instructions in Upgrade from Release 2.3.2.1 to Release 2.3.3.4

This release offers new features to improve operational efficiency and enhance the experience of network users, including:

#### AlOps and Analytics

- Identify and correlate issues using the new global assurance event viewer.

- Get deeper insights into wireless client behavior with Intel Connectivity Analytics.

- View client location in 3D maps for improved visibility troubleshooting.

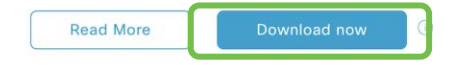

## System and Applications packages **downloaded** in the same step

#### Currently Installed Applications

**Cisco** DNA Center

### Release 2.3.3.4-72142 is available

**\*\*ATTENTION:**\*\* All 2.3.2.1 customers, follow the instructions in Upgrade from Release 2.3.2.1 to Release 2.3.3.4

This release offers new features to improve operational efficiency and enhance the experience of network users, including:

#### AlOps and Analytics

- Identify and correlate issues using the new global assurance event viewer.

- Get deeper insights into wireless client behavior with Intel Connectivity Analytics.

- View client location in 3D maps for improved visibility troubleshooting.

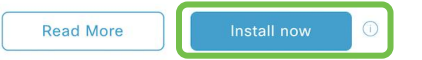

System and Applications packages **installed** in the same step

### Preparing 2.3.3.4-72142 for installation

#### Running Install Prechecks

We are running installation prechecks to validate your current system and the updates you have downloaded. If the prechecks are successful, we will install your system software and corresponding application updates, and restart your system.

Cancel Install

 $\times$ 

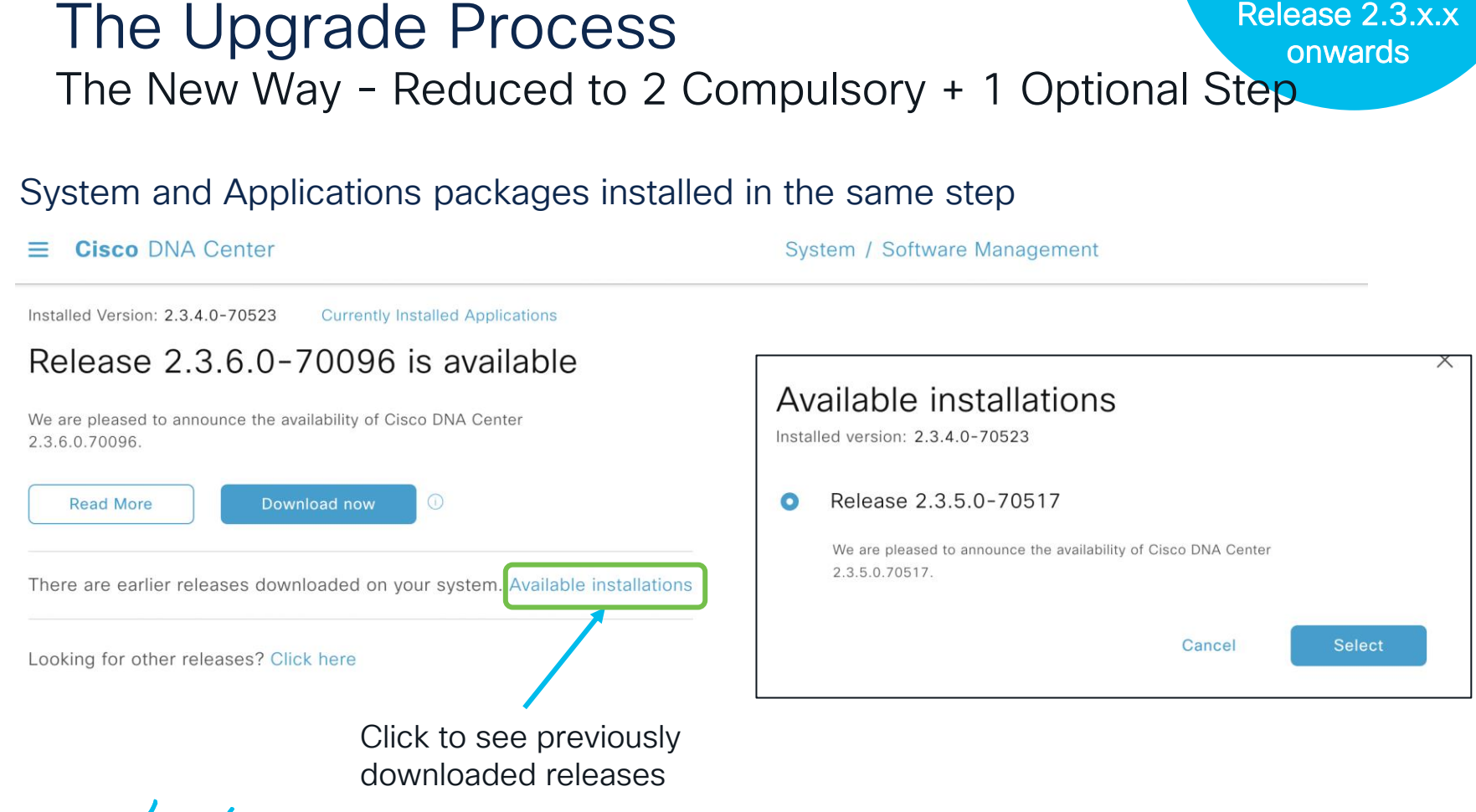

isco ile!

#### Release 2.3.x.x The Upgrade Process onwards The New Way - Reduced to 2 Compulsory + 1 Optional Step Step 3 (optional). Install Step 1. Click 'Download Now' Step 2. Click 'Install Now' to to download the System & **Optional Application install** the System & Application Application packages packages packages **Cisco** DNA Center **Cisco** DNA Center Available applications for 2.3.4.0-70523 The software packages below are available to install. During installation, we automatically **Currently Installed Applications** check for dependencies and install them as well. **Currently Installed Applications** Release 2.3.3.4-72142 is available Release 2.3.3.4-72142 is available Select All \*\*ATTENTION:\*\* All 2.3.2.1 customers, follow the instructions in Upgrade \*\*ATTENTION: \*\* All 2.3.2.1 customers, follow the instructions in Upgrade from Release 2.3.2.1 to Release 2.3.3.4 from Release 2.3.2.1 to Release 2.3.3.4 This release offers new features to improve operational efficiency and This release offers new features to improve operational efficiency and **Disaster Recovery** enhance the experience of network users, including: enhance the experience of network users, including: AlOps and Analytics AlOps and Analytics - Identify and correlate issues using the new global assurance event - Identify and correlate issues using the new global assurance event Provides active-passive disaster recovery for Cisco DNA viewer viewer. - Get deeper insights into wireless client behavior with Intel Connectivity Center - Get deeper insights into wireless client behavior with Intel Connectivity Analytics. Analytics. View client location in 3D maps for improved visibility troubleshooting. - View client location in 3D maps for improved visibility troubleshooting. View Details **Read More** Read More System and Applications packages System and Applications Optional packages for the installed downloaded in the same step packages installed in the same release at the bottom of the page step cisco / ille 87 BRKOPS-2464 © 2024 Cisco and/or its affiliates. All rights reserved. Cisco Public

## Software Upgrade Process Enhancements

| Changes                                                    | 2.2.x and below                                                                                                    | Introduced in 2.3.x                                                                                                    |
|------------------------------------------------------------|----------------------------------------------------------------------------------------------------|----------------------------------------------------------------------------------------------------|
| Choosing a Target<br>Release                               | <ul><li>Either the latest patch release or the next<br/>available release</li><li>Can be confusing</li></ul>                                                                                                    | <ul> <li>Multiple options</li> <li>Easy to understand single drop down window</li> </ul>                                                                                                    |
| Upgrade Process<br>(compulsory steps)                      | <ol> <li><u>3 Steps</u></li> <li>Click 'Update' to upgrade the System packages</li> <li>Click 'Download All' to download the Applications packages</li> <li>Click 'Update All' to upgrade the Applications packages</li> </ol> | <ol> <li><u>2 Steps</u></li> <li>Click 'Download' to download all packages<br/>(System + Applications)</li> <li>Click 'Install' to install all packages (System<br/>+ Applications)</li> </ol> |
| Prechecks                                                  | No Prechecks part of Workflow                                                                                                    | Prechecks added as part of workflow (prior to step 1 & 2)                                                                                                    |
| Maintenance Mode<br>(UI is not accessible<br>in this mode) | Recommended not to use the Cisco Catalyst<br>Center from Step 1<br>(Maintenance mode from Step 1)                                                                                                    | Recommended not to use the Cisco Catalyst<br>Center from Step 2<br>(Maintenance mode from Step 2)                                                                                              |

cisco ile

Monitoring and Troubleshooting

- Monitoring the upgrade process via UI
- UI is locked
- Chrome browser recommended

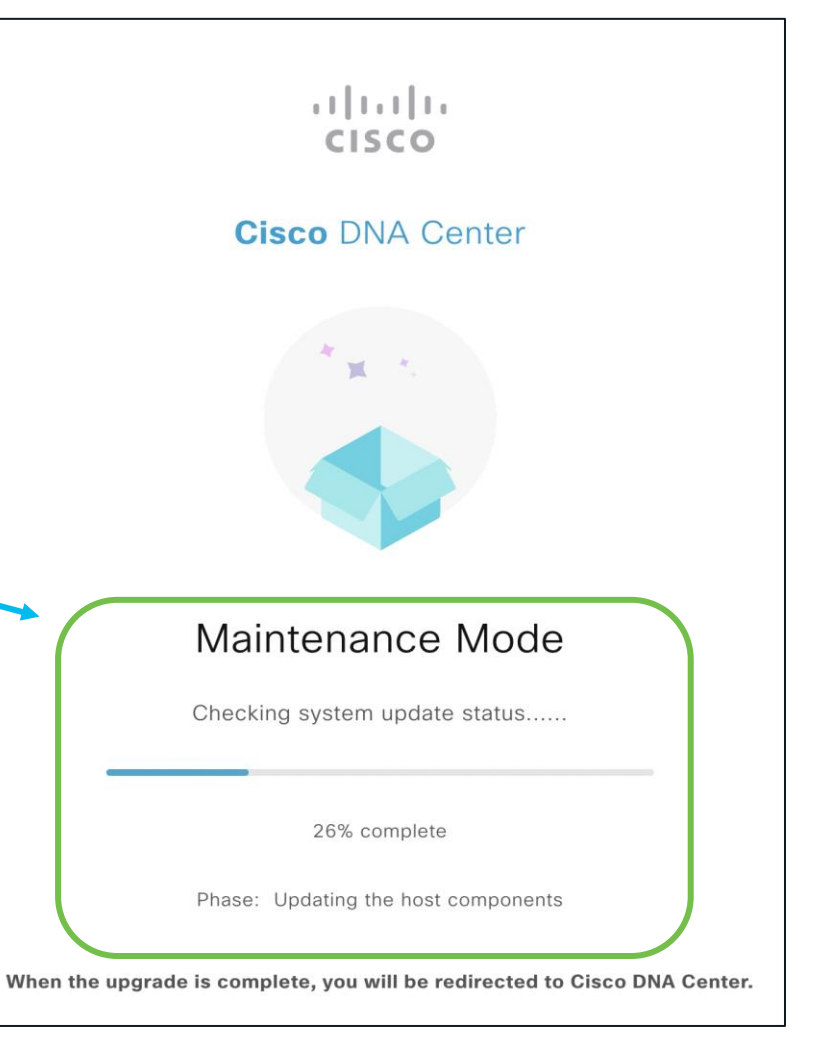

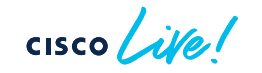

Its Monday morning and you are still stuck in maintenance mode

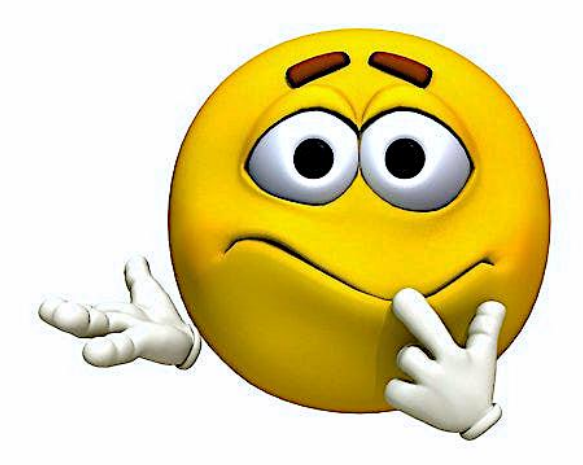

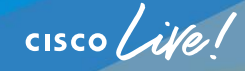

Monitoring and Troubleshooting System Upgrade

Monitoring the System Upgrade progress 1. System Upgrade New commands from 2.3.x \$ maglev system update progress CURRENT PHASE INSTALLED VERSION CURRENTLY PROCESSED VERSION CURRENT PHASE DETAILS UPDATE PROGRESS PERCENT 1.7.774 1.7.774 successful 100 The system has been successfully updated \$ maglev system update progress --legacy \$ maglev system updater update info Command prior to 2.3.x 2. Applications Upgrade System update status: Version successfully installed : 1.7.774 Updater State: Currently processed version : NONE State : IDLE Sub-State : NONE : The system has been successfully updated Details Source : system-updater Abort pending : False

\*These commands can show tracebacks during the upgrade process, this is normal. Try again later.

91

Monitoring and Troubleshooting System Upgrade

1. System Upgrade

a. Preparation (0% to 31%)

b. Upgrade (32% to 94%)

c. Post Upgrade (95% to 100%)

2. Applications Upgrade

Step 1. Maintenance mode, System update hooks downloading and installation (0-1%)

#### \$ maglev system updater update info System update status: Version successfully installed : 1.6.424 Version currently processed : 1.6.594 Update phase : Installing System updater pre update hooks : Deploying hooks for pre system update Update details Progress : 18 Updater State: Currently processed version : 1.6.594 State : HANDLE PREINIT HOOKS : DOWNLOADED HOOKS Sub-State Details : Deploying hooks for pre system update Source : system-updater Abort pending : False

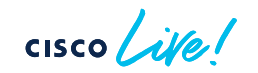

Monitoring and Troubleshooting System Upgrade

1. System Upgrade

a. Preparation (0% to 31%)

b. Upgrade (32% to 94%)

c. Post Upgrade (95% to 100%)

2. Applications Upgrade

Typically, connectivity issues seen, required FQDNs, ports blocked for a node or all nodes, proxy settings ...

### Logs

- magctl service logs -r system-updater
- magctl service logs -r catalogserver

<u>Step 2.</u> Download & upgrade of Services catalogserver, systemupdater (2% - 6%) \$ maglev catalog system update package display

maglev-1 [main - https://kong-frontend.maglev-system.svc.cluster.local:443]

| NAME                | VERSION | REQUIRES_PULL | STATE | MESSAGE             |
|---------------------|---------|---------------|-------|---------------------|
| catalogserver       | 1.6.718 | False         | READY | Successfully pulled |
| main-system-package | 1.6.718 | False         | READY | Successfully pulled |
| system-updater      | 1.6.718 | False         | READY | Successfully pulled |

### \$ maglev catalog system\_update\_package display

maglev-1 [main - https://kong-frontend.maglev-system.svc.cluster.local:443]

| NAME                                      | VERSION                | REQUIRES_PULL                  | STATE MESSAGE                                   |
|-------------------------------------------|------------------------|--------------------------------|-------------------------------------------------|
| catalogserver<br>from daemon: Get https:/ | 1.6.718<br>//registry. | False<br><b>ciscoconnectdn</b> | PARTIAL Error response<br>a.com/v1/_ping: x509: |
| certificate signed by ur                  | known auth             | ority                          |                                                 |
| main-system-package<br>downloaded         | 1.6.718                | False                          | PARTIAL Needs to be                             |
| system-updater<br>downloaded              | 1.6.718                | False                          | PARTIAL Needs to be                             |

Monitoring and Troubleshooting System Upgrade

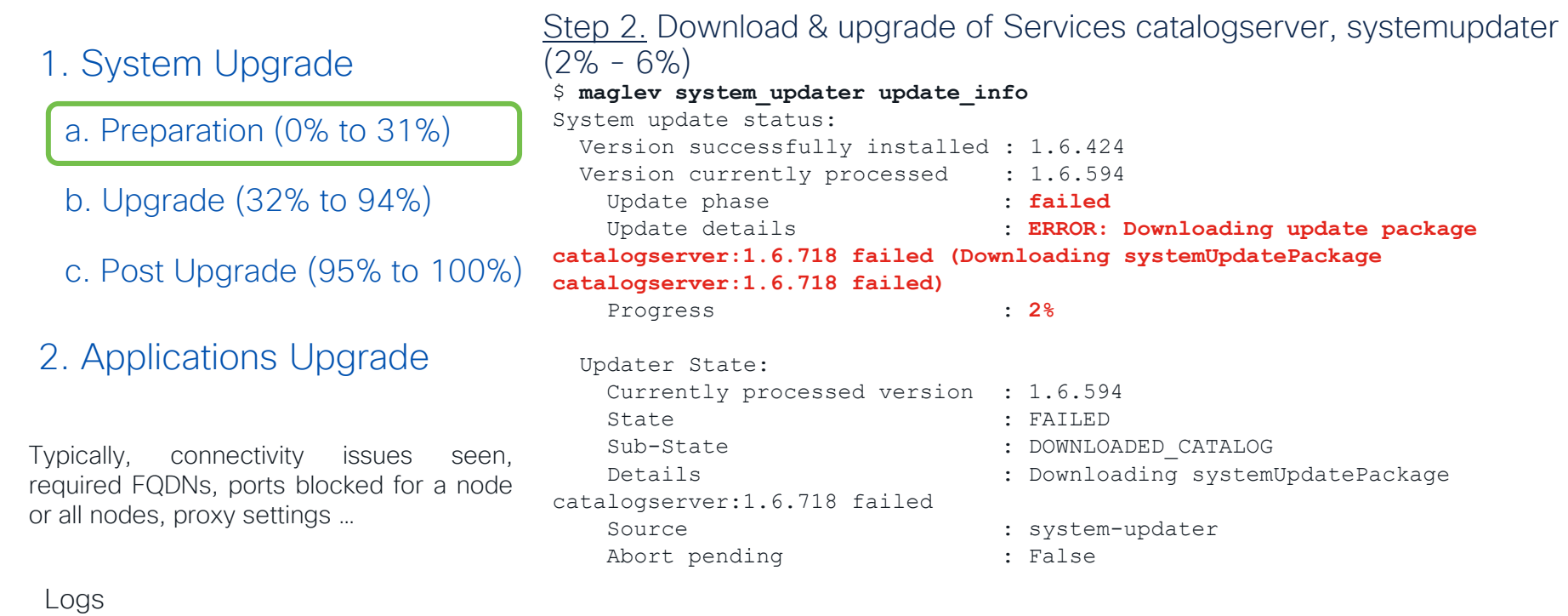

- magctl service logs -r system-updater
- magctl service logs -r catalogserver

Monitoring and Troubleshooting System Upgrade

1. System Upgrade

a. Preparation (0% to 31%)

b. Upgrade (32% to 94%)

c. Post Upgrade (95% to 100%)

2. Applications Upgrade

### Step 3. Download packages to the Nodes (7% - 30%)

```
$ maglev system updater update info
System update status:
 Version successfully installed : 1.6.424
 Version currently processed : 1.6.594
   Update phase
                                 : Downloading the host update packages
   Update details
                                 : Copying the host packages to all the
nodes
                                 : 7%
   Progress
 Updater State:
   Currently processed version : 1.6.594
    State
                                 : DOWNLOADING UPDATES
    Sub-State
                                 : INSTALLED SYSTEMUPDATER
   Details
                                 : Downloading the host components
   Source
                                 : system-updater
   Abort pending
                                 : False
```

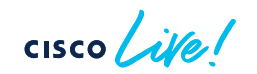

Monitoring and Troubleshooting System Upgrade

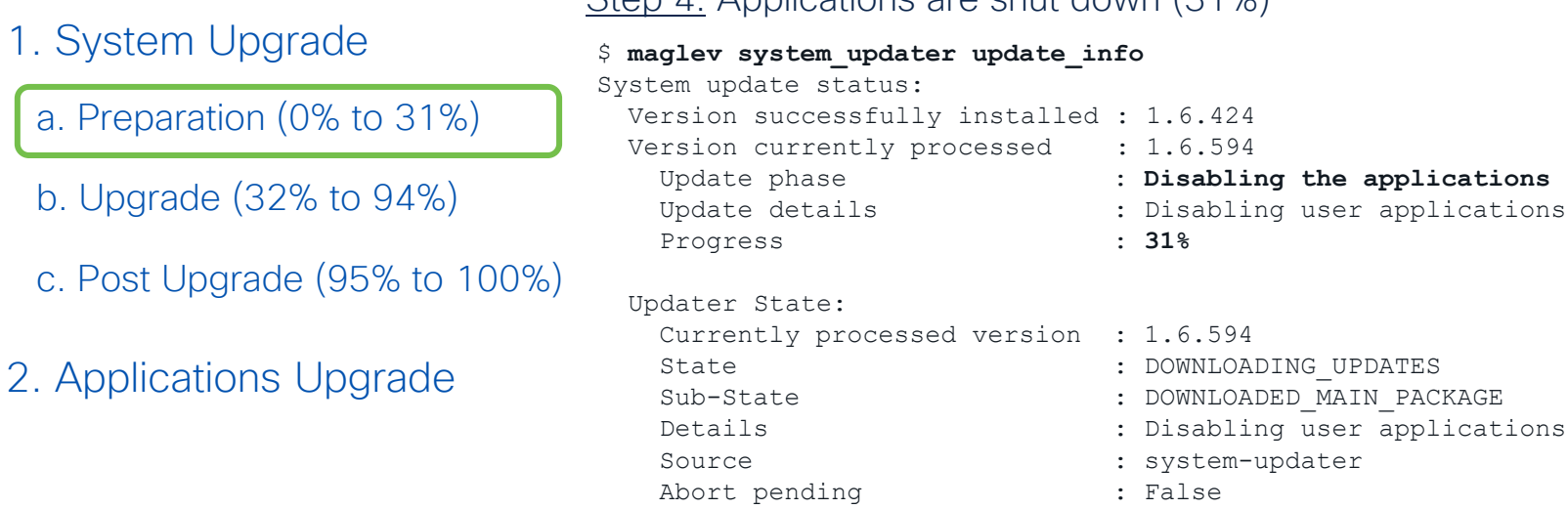

Step 4. Applications are shut down (31%)

Most upgrade related field issues are seen till this point

Monitoring and Troubleshooting System Upgrade

- 1. System Upgrade
  - a. Preparation (0% to 31%)

b. Upgrade (32% to 94%)

- c. Post Upgrade(95% to 100%)
- 2. Applications Upgrade

Broken down into multiple sub phases

Quick check of the system

memory requirements in '/' and 'data', NTP service, old file clean-ups, system setting changes... (upgrade can fail at this stage if requirements are not met)

- Upgrade Linux Kernel, Docker & Kubernetes
- Upgrade Maglev Server & its Services (Kong, Rabbitmq, Glusterfs, Mongodb, Cassandra...)
- Certificates refresh
- Check Cluster health
- Nodes are upgraded one at a time in a cluster
- Multiple checks and balances in place
- Restart is usually after Linux Kernel upgrade and after Kubernetes upgrade (if required)
   cisco /////

Monitoring and Troubleshooting System Upgrade

### 1. System Upgrade

a. Preparation (0% to 31%)

b. Upgrade (32% to 94%)

c. Post Upgrade (95% to 100%)

### 2. Applications Upgrade

### Upgrading the Nodes one by one

```
$ maglev system updater update info
System update status:
 Version successfully installed : 1.6.424
 Version currently processed : 1.6.594
   Update phase
                                 : failed
   Update details
                                 : Updating node 10.10.10.10 failed
                                 : 34%
   Progress
 Updater State:
   Currently processed version : 1.6.594
   State
                                 : FAILED
    Sub-State
                                 : INSTALLED HOST COMPONENTS
   Details
                                 : Updating node 10.10.10.10 failed
                                 : system-updater
    Source
   Abort pending
                                 : False
```

### Logs

- magctl service logs -r system-updater
- sudo journalctl -u maglev-node-updater

Monitoring and Troubleshooting System Upgrade

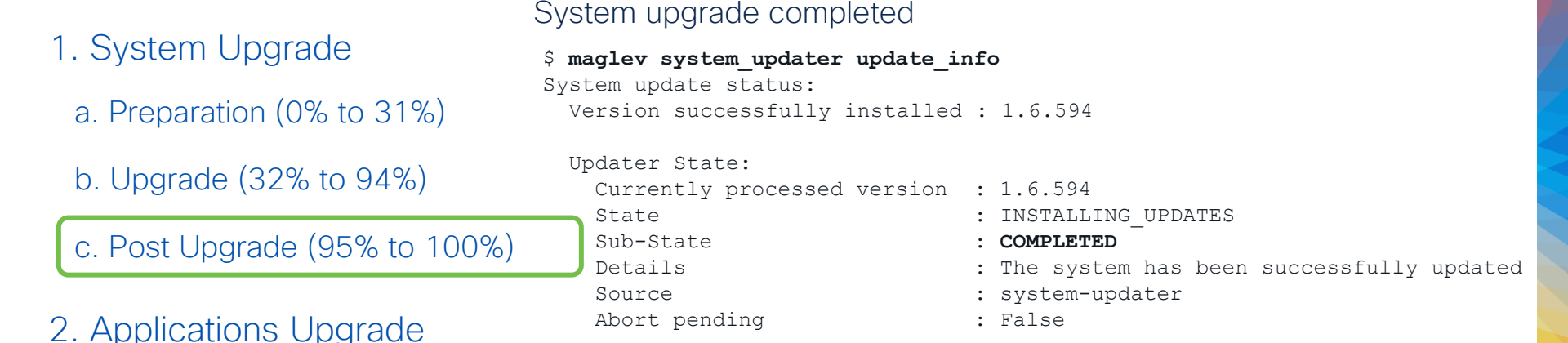

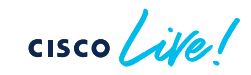

Monitoring and Troubleshooting System Upgrade

1. System Upgrade

Monitoring Services involved in the System upgrade

magctl service logs -r maglevserver magctl service logs -r system-updater magctl service logs -r workflow-worker sudo journalctl -u maglev-node-updater sudo journalctl -u maglev-hook-installer
- Node Agnostic

\* Use flags -rf for live logs or -r to dump all the logs on screen/file

2. Applications Upgrade

Monitoring Services involved in the Applications upgrade

magctl service logs -r maglevserver
magctl service logs -r workflow-worker
magctl service status [service name]

- Node Agnostic

\* Use flags -rf for live logs or -r to dump all the logs on screen/file

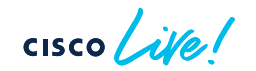

# The Upgrade Process (Prerequisites)

- Healthy Backup
- Healthy Hardware
- Open required ports on the Firewall
- Prechecks:
  - 1.2.8 to 2.3.3.x > <u>AURA</u> from every node OR
  - 2.3.5.x > Validation Tool

(validated by the tools and part of upgrade prechecks - NTP synced, DNS resolution, Valid internal Certificates, Catalogserver settings, Memory requirements, Proxy settings, Known software bugs that have a signature ...)

- Google Chrome Recommended
- Contact TAC for resolution of errors/warnings from AURA, Validation Tool or Upgrade failures
- Contact Customer Success for upgrade assistance
- Choose the target release and the upgrade path (N-2 supported)
- Network device compatibility (SDA)
- <u>Upgrade Guide</u> on Cisco.com

\*There is no option to switch back to an earlier release once the upgrade has started

# Cisco Catalyst Center Troubleshooting Tools & Other Services

cisco live!

• Remote Support Authorization using RADKit

Allows a Cisco Support TAC engineer to securely, temporarily, interactively and remotely access the Cisco Catalyst Center.

- GA in 2.3.5.x
- Securely <u>Cisco SDL process</u> approved, data encrypted & outbound connection only.
- Temporarily Customer builds the credentials and authorizes the support engineer for a fixed time slot.
- Interactively TAC engineer can connect to the UI or CLI, collect logs, run commands and performing quick troubleshooting using scripts.
- Remotely Useful for remotely troubleshooting the Cisco Catalyst Center and / or the networking devices with all activities tracked on the Cisco Catalyst Center.

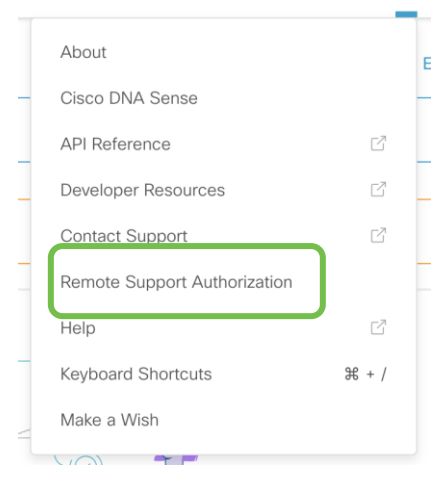

For more details reach out to us at the <u>RADKit</u> <u>Community Page</u>

• Remote Support Authorization using RADKit

Customer View is **UI** based and authorizes a Cisco TAC Engineer in **2 steps** via the Remote Support Authorization Dashboard.

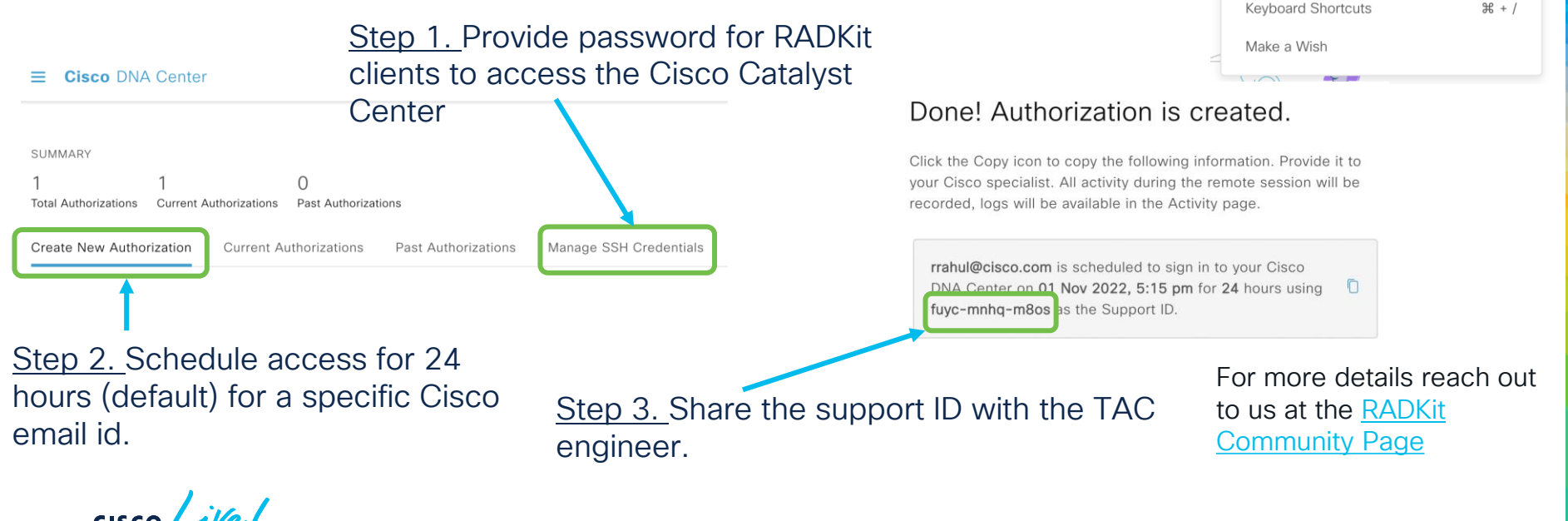

BRKOPS-2464

About

Help

Cisco DNA Sense

Developer Resources Contact Support

Remote Support Authorization

Remote Support Authorization using RADKit

TAC engineer view is via RADKit client. Able to run python scripts interactively to multiple devices **simultaneously**.

```
Help
>>> client = sso login("rrahul@cisco.com")
>>>
                                                                                         Keyboard Shortcuts
                                                                                                            ₩ + /
>>> service = client.service("fuyc-mnhq-m8os")
                                                                                         Make a Wish
07:23:38.197Z INFO | internal | Connecting to forwarder [uri='wss://prod.radkit-cloud.cisco.com/forwarder-
1/websocket/']
07:23:39.040Z INFO | internal | Connection to forwarder successful [uri='wss://prod.radkit-
cloud.cisco.com/forwarder-1/websocket/']
>>>
>>> #service.inventory # to view the entire inventory
>>>
>>> #service.inventory['maglev1'].exec("ls -l") # to execute command
>>>
>>> service.inventory['border-1'].interactive()
08:05:41.928Z INFO | starting interactive session (will be closed when detached)
Attaching to border-1 ...
Type: ~. to detach. ~? for other shortcuts. When using nested SSH sessions, add an extra ~ per level of
nesting.
                                                                                For more details reach out to us
border-1#
                                                                                at the RADKit Community Page
```

About

Cisco DNA Sense

Developer Resources

Remote Support Authorization

Contact Support

RCA from CLI

Generating RCA

### Single command in all releases

| 5 | rc | а |
|---|----|---|
|---|----|---|

VERIFYING SSH/SUDO ACCESS

[sudo] password for maglev:

Repeat on all nodes of a cluster

### Commands to delete, copy & view RCAs

|               | \$ rcahelp                                              |  |  |  |  |
|---------------|---------------------------------------------------------|--|--|--|--|
| 2.3.x & above | Help:<br>rca – root cause analysis collection utilities |  |  |  |  |
|               | Usage: rca [COMMAND] [ARGS]<br>Commands:                |  |  |  |  |
|               | clear — clear RCA files                                 |  |  |  |  |
|               | copy – copy rca files to specified location             |  |  |  |  |
|               | exec - collect RCA                                      |  |  |  |  |
|               | view – restricted filesystem view                       |  |  |  |  |

2.2.x & below Linux commands (scp, vim, rm ...) RCAs stored in folder /data/rca/

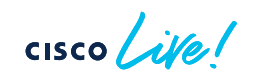

Logs from CLI for any Service

### \$ magctl service logs --help

Usage: magctl service logs [OPTIONS] SERVICE

Connects to Elastic Search and pulls logs

### Options:

| -0, | output [json]  | Print log records in json                              |
|-----|----------------|--------------------------------------------------------|
| -m, | mins TEXT      | How many minutes in the past to search for logs        |
| -r, | raw            | View raw log files                                     |
| -c, | container TEXT | Show logs for this container                           |
| -t, | timezone TEXT  | View logs in selected timezone ie America/Los_Angeles, |
|     |                | Asia/Calcutta                                          |
| -f, | follow         | Follow logs when usingraw                              |
| -p, | previous       | Show logs from previous running instance of service    |
|     |                | (if available)                                         |
| -t, | tail INTEGER   | lines of recent log file to display. Defaults to -1,   |
|     |                | showing all log lines                                  |
| -a, | appstack TEXT  | AppStack on which to perform the operation             |
| he  | elp            | Show this message and exit.                            |

### \* Works with Magshell

cisco live!

### Commonly used

magctl service logs -r <service name>
magctl service logs -rf <service name>
magctl service logs -rt 10 <service name>

cisco live!
#### Activities / Audit Logs

## Collecting Logs for Troubleshooting

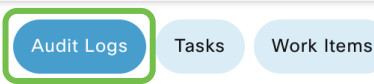

### Audit Logs

Audit logs captures all critical events/activities on the Cisco Catalyst Center

| 10:0    | 3р              |               |            |                                                                          |       |     |     |     |          |     |          |          | 10:03r |
|---------|-----------------|---------------|------------|--------------------------------------------------------------------------|-------|-----|-----|-----|----------|-----|----------|----------|--------|
| I       | ]               |               |            |                                                                          | ····· |     |     |     |          |     |          | ······   | I      |
|         | 10/1            | 11/1          | 12/1       | 1/1                                                                      | 2/1   | 3/1 | 4/1 | 5/1 | 6/1      | 7/1 | 8/1      | 9/1      |        |
| V       | Filter          |               |            |                                                                          |       |     |     |     |          |     |          |          |        |
| ;       | Time            |               | Descriptio | n                                                                        |       |     |     |     |          |     | Category | Severity | User   |
| ∨ Today |                 |               |            |                                                                          |       |     |     |     | 10 of 10 |     |          |          |        |
|         | Sep 21, 2022 10 | 0:02 PM (IST) | The requ   | The request to run read-only commands in devices [23.0.0.1] was received |       |     |     |     |          |     | INFO     | Info     | admin  |
|         | Sep 21, 2022 10 | 0:02 PM (IST) | The requ   | The request to run read-only commands in devices [23.0.0.1] was received |       |     |     |     |          |     | INFO     | Info     | admin  |
|         | Sep 21, 2022 10 | 0:02 PM (IST) | The requ   | The request to sync selected devices [23.0.0.1] was received             |       |     |     |     |          |     | INFO     | Info     | admin  |
|         | Sep 21, 2022 10 | 0:00 PM (IST) | LOGIN_U    | LOGIN_USER_EVENT: 'admin' logged in successfully.                        |       |     |     |     |          |     | INFO     | Info     | admin  |
|         | Sep 21, 2022 08 | 8:45 PM (IST) | LOGOFF_    | LOGOFF_USER_EVENT: 'admin' logged off successfully.                      |       |     |     |     |          |     | INFO     | Info     | admin  |
|         | Sep 21, 2022 06 | 6:34 PM (IST) | LOGIN_L    | LOGIN_USER_EVENT: 'admin' logged in successfully.                        |       |     |     |     |          |     | INFO     | Info     | admin  |

\*1,000,000 notifications are maintained (regardless of type) and are stored for one year.

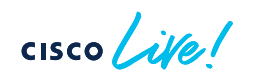

Activities / Audit Logs

## Collecting Logs for Troubleshooting

Audit Logs Tasks Wor

Work Items

Audit Logs

CISCO

### 5 Filters available on the top left corner

| • | Date             | © By Date ∨ Sep 22, 2021 10:03 PM - Sep 21, 2022 10:03 PM 🤤 |   |                       |      |      |  |  |  |
|---|------------------|-------------------------------------------------------------|---|-----------------------|------|------|--|--|--|
| • | Message Severity | 10:03p                                                      |   |                       |      |      |  |  |  |
| • | User Id          | ✓ Severity (3)                                              |   | I                     |      |      |  |  |  |
| • | Log Id           | Critical Issue                                              |   | 10/1                  | 11/1 | 12/1 |  |  |  |
| • | Description      | Warning                                                     | 2 | √ Filter              |      |      |  |  |  |
|   |                  | 🗋 Info                                                      |   |                       |      |      |  |  |  |
|   |                  |                                                             | ~ | User Id               |      |      |  |  |  |
|   |                  |                                                             |   | Log Id<br>Description |      |      |  |  |  |
|   |                  |                                                             |   | Cancel                | Арр  | ily  |  |  |  |

Option on the top right corner to export logs to a syslog server

Syslog Server(s): 🖉

## Monitoring Service Statistics

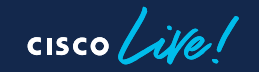

### Grafana Dashboards

### Appstack Level Dashboard (default)

### System / System 360

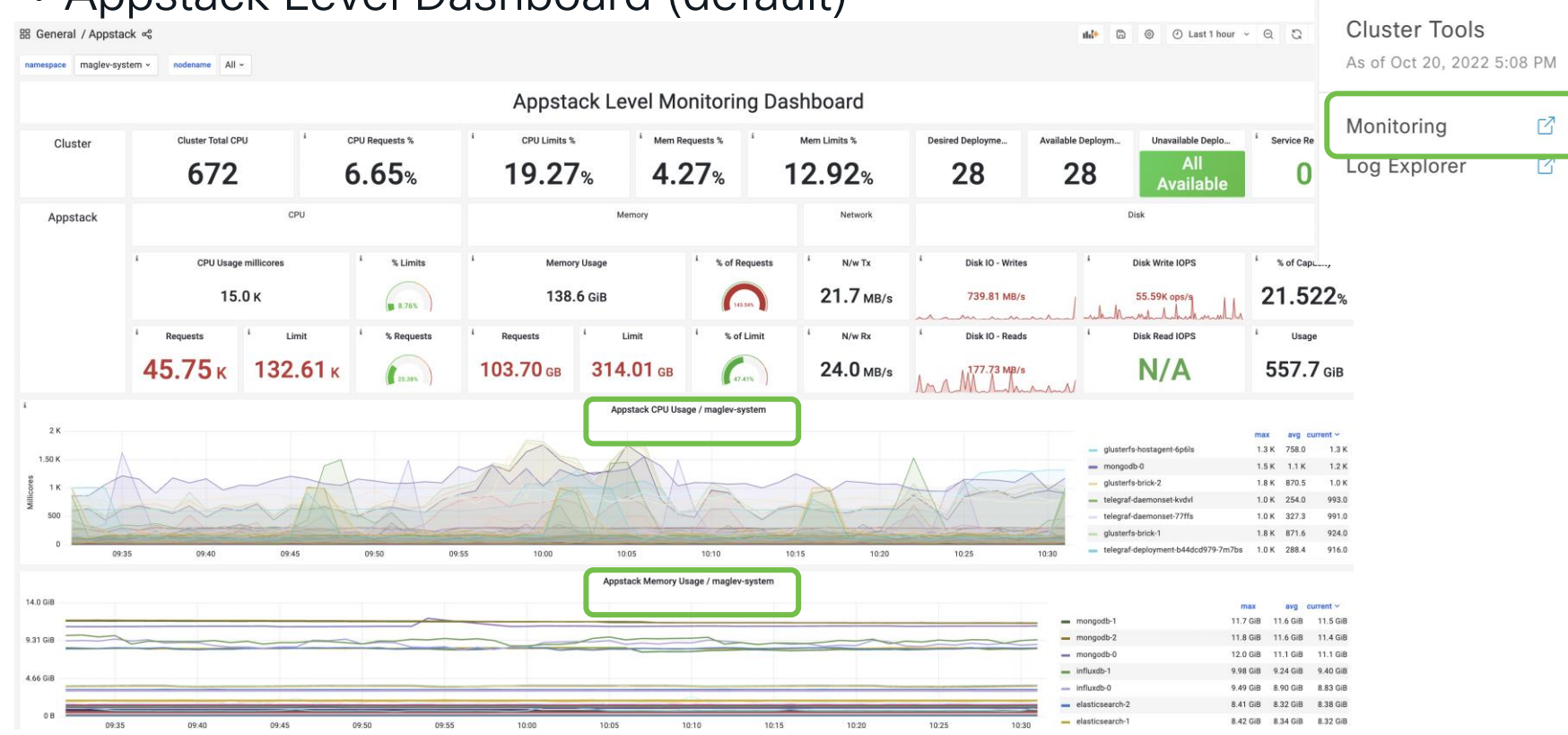

cisco live!

### Grafana Dashboards

System / System 360

Monitoring Service level Memory and CPU requirements (Live)

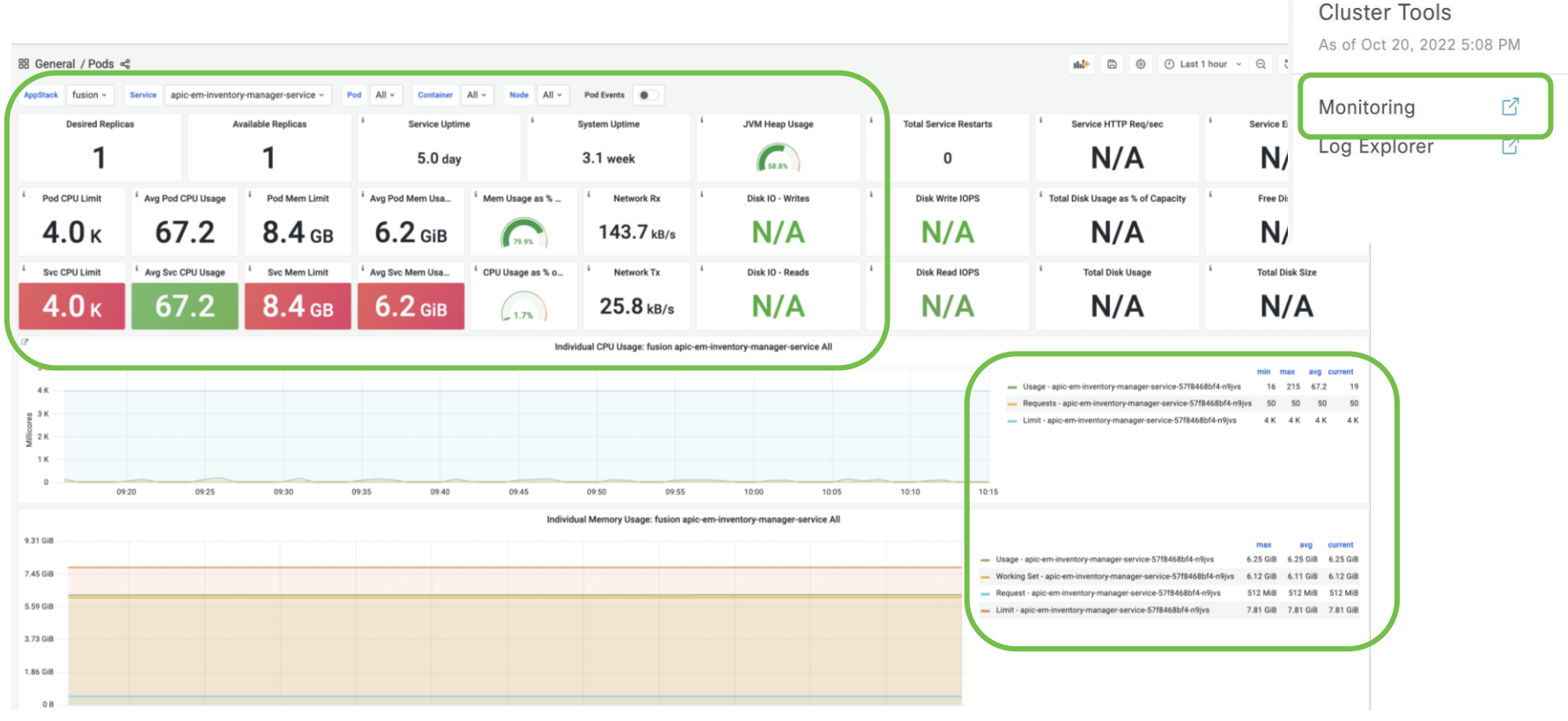

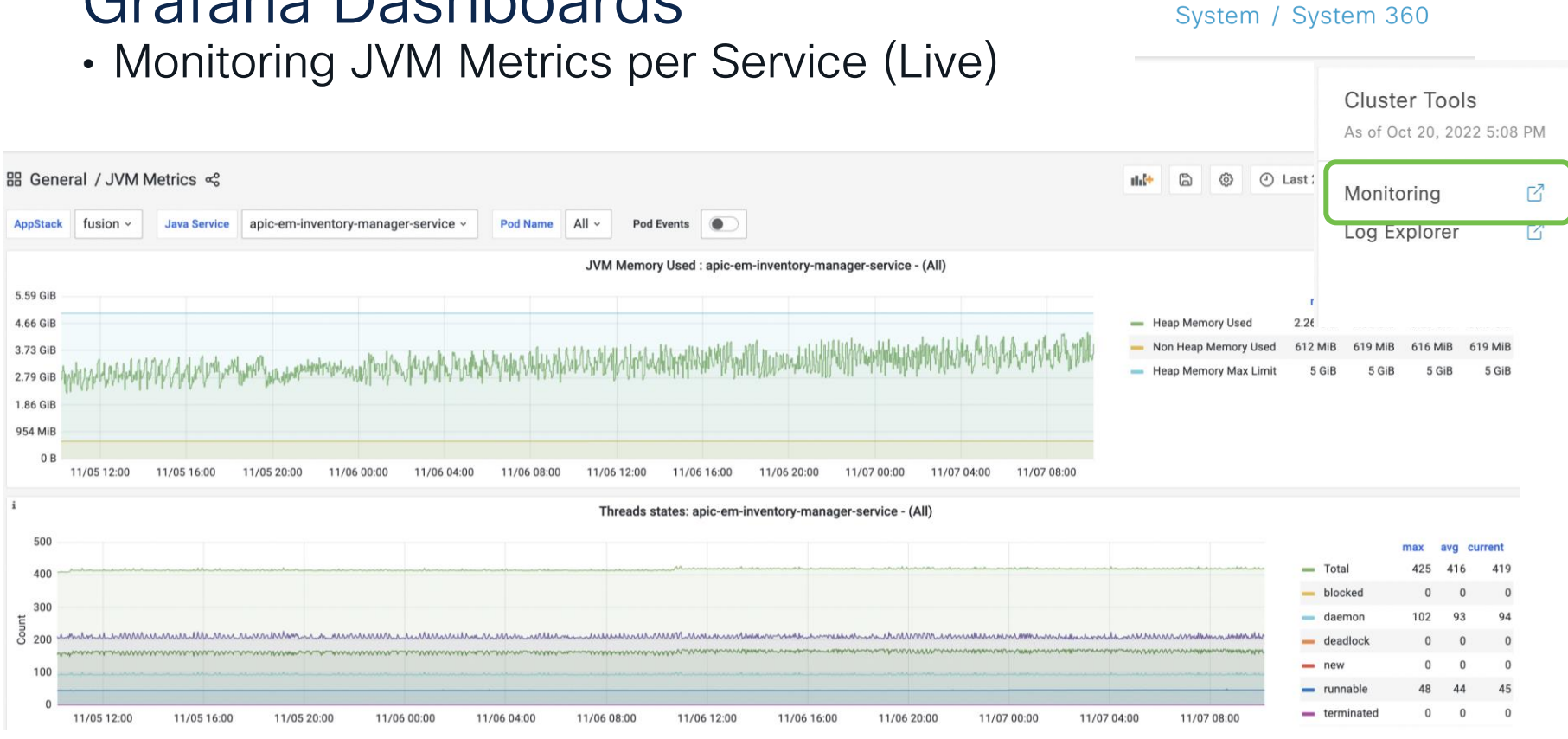

### Grafana Dashboards

cisco ile

<sup>\*</sup>Most Services are Java based

### **Troubleshooting Services – Cheat sheet**

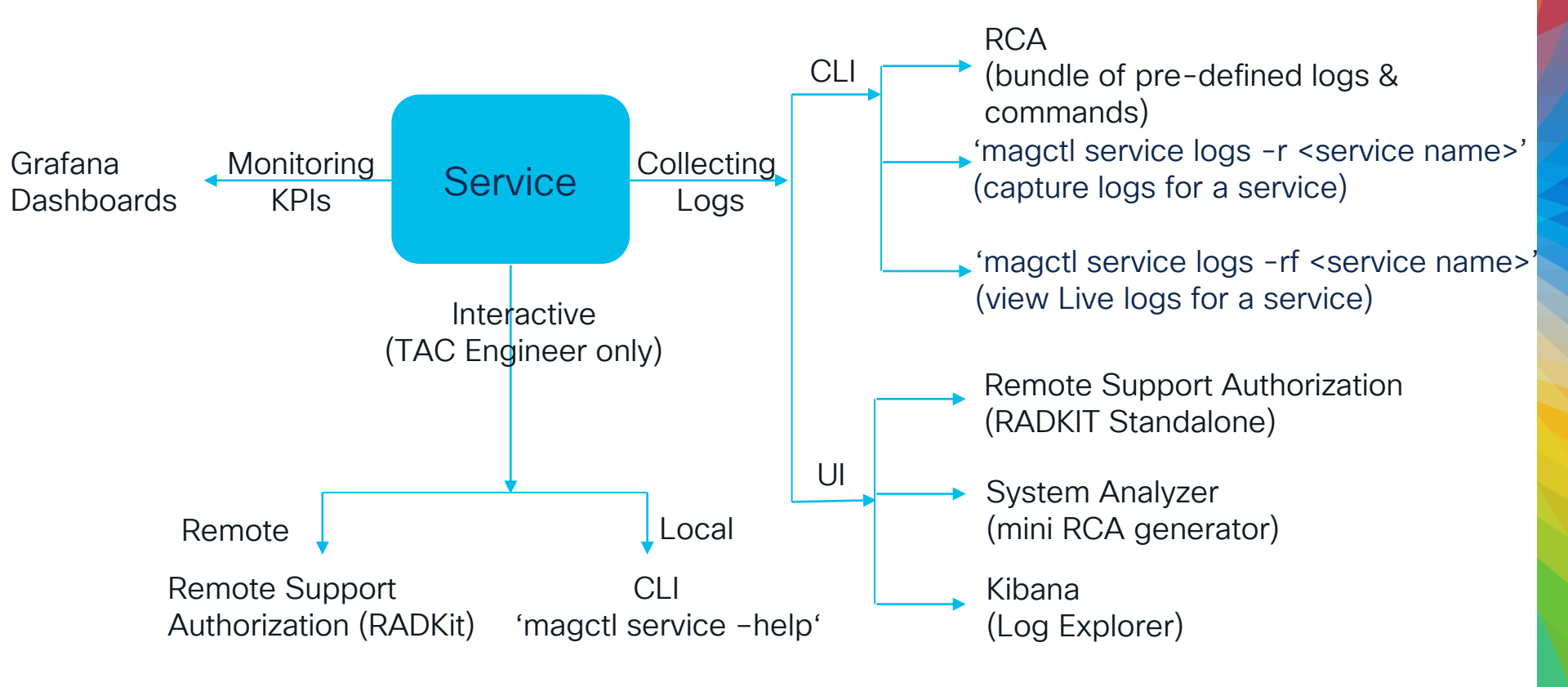

### **Cisco Learning and Certifications**

From technology training and team development to Cisco certifications and learning plans, let us help you empower your business and career. www.cisco.com/go/certs

### Pay for Learning with Cisco Learning Credits

(CLCs) are prepaid training vouchers redeemed directly with Cisco.

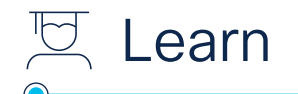

**Cisco U.** IT learning hub that guides teams and learners toward their goals

### **Cisco Digital Learning**

Subscription-based product, technology, and certification training

#### **Cisco Modeling Labs**

Network simulation platform for design, testing, and troubleshooting

#### **Cisco Learning Network**

Resource community portal for certifications and learning

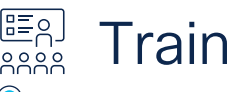

**Cisco Training Bootcamps** Intensive team & individual automation and technology training programs

### **Cisco Learning Partner Program**

Authorized training partners supporting Cisco technology and career certifications

#### Cisco Instructor-led and Virtual Instructor-led training

Accelerated curriculum of product, technology, and certification courses

#### Cisco Certifications and Specialist Certifications

Award-winning certification program empowers students and IT Professionals to advance their technical careers

### **Cisco Guided Study Groups**

180-day certification prep program with learning and support

#### Cisco Continuing Education Program

Recertification training options for Cisco certified individuals

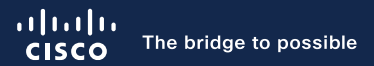

# Thank you

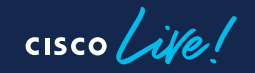

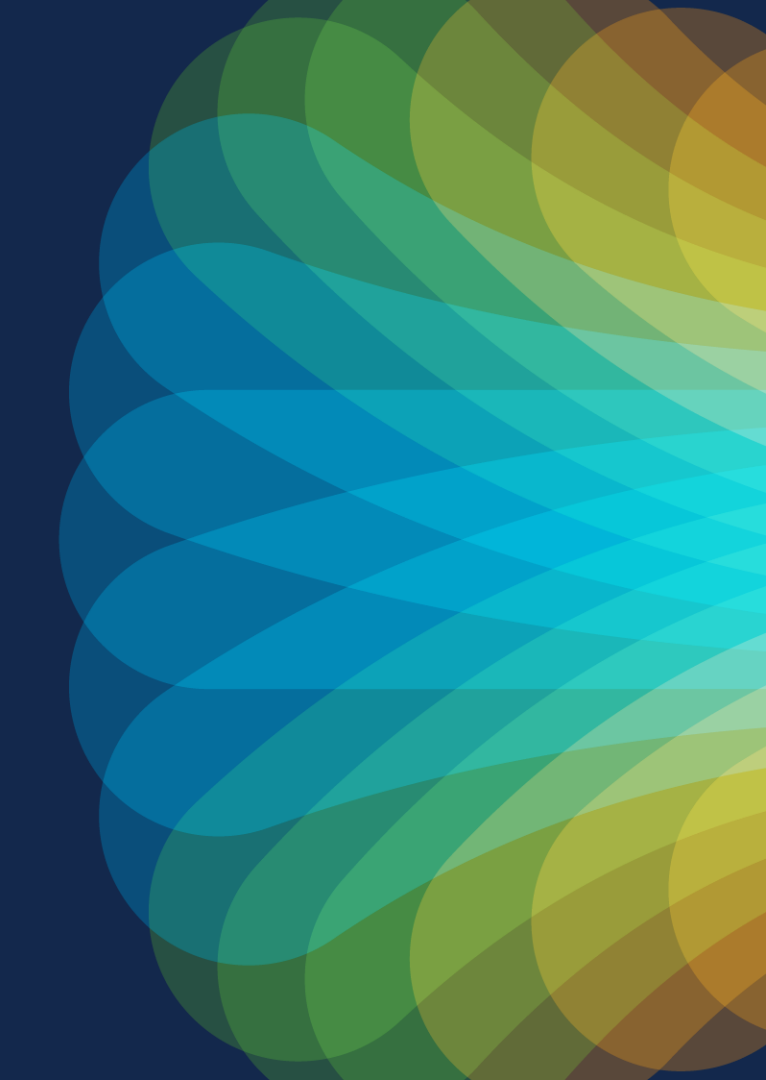

cisco live!

Let's go